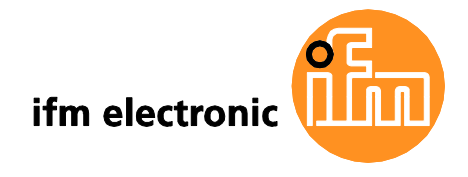

# Supplementary device manual

Interface CANopen in the AS-i controllerE

# ecomataod

AC1331 AC1332

Firmware version RTS 2.x Target from 15 for CoDeSys<sup>®</sup> from version 2.3

English

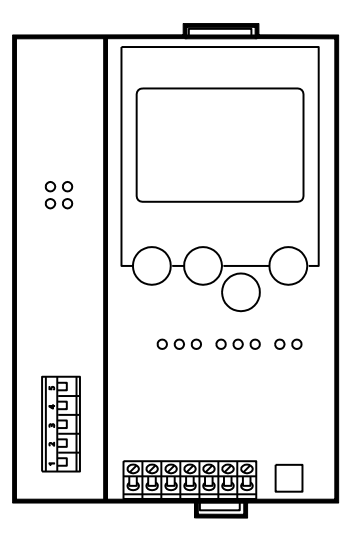

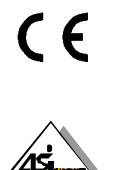

As on: 28 January 2011

© All rights reserved by **ifm electronic gmbh**. No part of this manual may be reproduced and used without the consent of ifm electronic gmbh.

| 1 | On this manual7                    |                                                       |                                                                        |          |
|---|------------------------------------|-------------------------------------------------------|------------------------------------------------------------------------|----------|
|   | 1.1                                | What do                                               | the symbols and formats mean?                                          | 7        |
|   | 1.2                                | What devices are described in this manual?            |                                                                        |          |
|   | 1.3                                | How is t                                              | his manual structured?                                                 | 8        |
|   | 1.4                                | Overvie                                               | w: where is what?                                                      | 9        |
| 2 | Safety                             | instructi                                             | ons                                                                    | 10       |
|   | 2.1                                | General                                               |                                                                        | 10       |
|   | 2.2                                | What pr                                               | evious knowledge is required?                                          | 10       |
|   | 2.3                                | Functions and features                                |                                                                        | 10       |
| 3 | Systen                             | n require                                             | ments                                                                  | 11       |
|   | 3.1                                | Informat                                              | tion about the device                                                  | 11       |
|   | 3.2                                | Informat                                              | tion concerning the software                                           | 11       |
|   | 3.3                                | Require                                               | d accessories                                                          | 11       |
| 4 | Getting                            | n startad                                             |                                                                        | 12       |
| - | 4 1                                | Overviev                                              | W                                                                      | 12<br>12 |
|   | 4.2                                | General                                               | set-up procedure                                                       | 12       |
|   | 1.2                                | 421                                                   | Troubleshooting (1)                                                    | 10       |
|   |                                    | 4.2.2                                                 | Troubleshooting (2)                                                    | 15       |
|   | 4.3                                | Fieldbus                                              | s setup (overview)                                                     | 16       |
|   | 4.4                                | L4 Connect a Schneider Premium controller via CANopen |                                                                        | 17       |
|   |                                    | 4.4.1                                                 | Step 1 – Start software PL7 Junior and create a new project            | 17       |
|   |                                    | 4.4.2                                                 | Step 2 – Configure the hardware                                        | 18       |
|   |                                    | 4.4.3                                                 | Step 3 – SyCon CANopen configuration                                   | 20       |
|   |                                    | 4.4.4                                                 | Step 4 – Integrate the SyCon configuration file by means of PL7 Junior | 23       |
|   |                                    | 4.4.5                                                 | Step 5 – Download of the created configuration to the Premium PLC      | 24       |
|   |                                    | 4.4.6                                                 | Step 6 – Check the data exchange between Premium PLC and controller    | E25      |
| 5 | Functio                            | on                                                    | ×                                                                      | 26       |
|   | 5.1 Data management                |                                                       |                                                                        | 26       |
|   | 5.2 The CANopen fieldbus interface |                                                       | Nopen fieldbus interface                                               | 26       |
|   |                                    | 5.2.1                                                 | Connection of the hardware                                             | 27       |
|   |                                    | 5.2.2                                                 | The dual-ported RAM                                                    | 28       |
|   | 5.3                                | The field                                             | bus modules                                                            | 29       |
|   |                                    | 5.3.1                                                 | Module 1 – digital input master 1(A)                                   | 30       |
|   |                                    |                                                       | Examples for module 1                                                  | 30       |
|   |                                    | 5.3.2                                                 | Module 2 – digital output master 1(A)                                  | 31       |
|   |                                    |                                                       | Examples for module 2                                                  | 31       |
|   |                                    | 5.3.3                                                 | Module 3 – digital input master 2(A)                                   | 32       |

|        | 5.3.4      | Module 4 – digital output master 2(A)                      | .32    |
|--------|------------|------------------------------------------------------------|--------|
|        | 5.3.5      | Module 5 – digital input master 1(B)                       | .33    |
|        | 5.3.6      | Module 6 – digital output master 1(B)                      | .34    |
|        | 5.3.7      | Module 7 – digital input master 2(B)                       | .35    |
|        | 5.3.8      | Module 8 – digital output master 2(B)                      | .35    |
|        | 5.3.9      | Additional notes on the modules 18                         | .35    |
|        | 5.3.10     | Module 9 – analogue multiplexed input                      | .36    |
|        |            | Example for module 9                                       | .37    |
|        | 5.3.11     | Module 10 – analogue multiplexed output                    | .38    |
|        |            | Example for module 10                                      | .39    |
|        | 5.3.12     | Module 11 – fieldbus data command channel                  | .40    |
|        | 5.3.13     | Module 12 – fieldbus data PLC input                        | .41    |
|        |            | Example for module 12                                      | .41    |
|        | 5.3.14     | Module 13 – fieldbus data PLC output                       | .42    |
|        |            | Example for module 13                                      | .42    |
|        | 5.3.15     | Module 14 – analogue input master 1                        | .43    |
|        |            | Example for module 14                                      | .43    |
|        |            | Module 14 - table for input data for 4 channels per slave  | .44    |
|        |            | Module 14 - table for input data for 1 channel per slave   | .47    |
|        | 5.3.16     | Module 15 – analogue output master 1                       | .49    |
|        |            | Example for module 15                                      | .49    |
|        |            | Module 15 – table for output data for 4 channels per slave | .50    |
|        |            | Module 15 – table for output data for 1 channel per slave  | .53    |
|        | 5.3.17     | Module 16 – analogue input master 2                        | .55    |
|        | 5.3.18     | Module 17 – analogue output master 2                       | .56    |
|        | 5.3.19     | Module 18 – fieldbus diagnostic data                       | .57    |
|        | 5.3.20     | Module 19 – host command channel                           | .58    |
|        | 5.3.21     | The host command channel                                   | .59    |
|        |            | Syntax of the host command channel                         | .59    |
|        | 5.3.22     | Host commands                                              | .61    |
|        |            | Examples for the host command channel                      | .62    |
| Specia | l settings |                                                            | .93    |
| 6.1    | Setting [I | Number of channels per analogue slave]                     | .93    |
| Operat | ing and d  | lisplay elements                                           | .94    |
| 7.1    | Status I F | EDs on the network connection                              | .94    |
|        | 711        |                                                            | .94    |
|        | 712        |                                                            | 94     |
|        | 713        | LED [Status]                                               | <br>qл |
|        | 711        |                                                            | 05     |
| 72     |            |                                                            | .90    |
| 1.2    | Display    |                                                            | .90    |

6

7

| Cor | ntents |                                                                      |     |
|-----|--------|----------------------------------------------------------------------|-----|
| 8   | Menu   | u                                                                    | 96  |
|     | 8.1    | Main menu [Quick Setup]                                              | 96  |
|     | 8.2    | Main menu [Fieldbus Setup]                                           | 97  |
| 9   | Set-u  | up                                                                   | 98  |
|     | 9.1    | Basic settings of the fieldbus interface                             | 98  |
|     | 9.2    | Parameter setting of the controllerE                                 | 99  |
|     |        | 9.2.1 Parameter setting of slaves in the controllerE                 | 99  |
|     |        | 9.2.2 Parameter setting of the fieldbus interface in the controllerE | 99  |
|     | 9.3    | Setting and reading of the fieldbus parameters                       | 101 |
|     | 9.4    | Store system parameters                                              | 105 |
| 10  | Term   | ns, abbreviations                                                    | 106 |
| 11  | Index  | х                                                                    |     |

## 1 On this manual

In this chapter we will give you an overview of the following points:

- What do the symbols and formats mean?
- What devices are described in this manual?
- How is this manual structured?

## 1.1 What do the symbols and formats mean?

The following symbols or pictograms depict our notes in this manual:

# 

Death or serious irreversible injuries are to be expected.

#### 

Death or serious irreversible injuries may result.

# 

Slight reversible injuries may result.

# NOTICE

Property damage is to be expected or may result.

# 

Important notes concerning malfunctions or disturbances.

# 🖵 Info

More notes

| ▶          | Request for action                          |
|------------|---------------------------------------------|
| >          | Reaction, result                            |
| →          | "see"                                       |
| <u>abc</u> | Cross-reference                             |
| []         | Designation of keys, buttons or indications |

### 1.2 What devices are described in this manual?

This manual describes the AS-i device family controllerE of ifm electronic gmbh.

- according to AS-i master specification 3.0 (M4)
- with a firmware from version RTS 2.3 onwards
- with the target from 15 onwards
- with the option CANopen fieldbus interface

In this supplementary manual only the above-mentioned CANopen fieldbus interface is described. Higher-level or general information  $\rightarrow$  Basic device manual.

### 1.3 How is this manual structured?

This manual is a combination of different instruction types. It is for beginners and also a reference for advanced users.

How to use this manual:

- To find a certain subject straight away, please use the table of contents at the beginning of this manual.
- You can also find a requested term quickly with the index at the end of the manual.
- At the beginning of a chapter we will give you a brief overview of its contents.

| Headers | You can find the title of the current chapter in bold in the header of each page.<br>Next to it you find the current title of the second order. |
|---------|----------------------------------------------------------------------------------------------------|
| Footers | You can find the number of the page in the footer of each page.                                                                                 |
|         |                                                                                                    |

Abbreviations and technical terms  $\rightarrow$  chapter Terms, abbreviations ( $\rightarrow$  page <u>106</u>).

We reserve the right to make alterations which can result in a change of contents of the instructions. You can find the current version on **ifm's** website at: http://www.ifm-electronic.com/ifmde/web/asi down.htm

Nobody is perfect. Send us your suggestions for improvements to this manual and you will receive a little gift from us to thank you.

© All rights reserved by **ifm electronic gmbh**. No part of this manual may be reproduced and used without the consent of **ifm electronic gmbh**.

## 1.4 Overview: where is what?

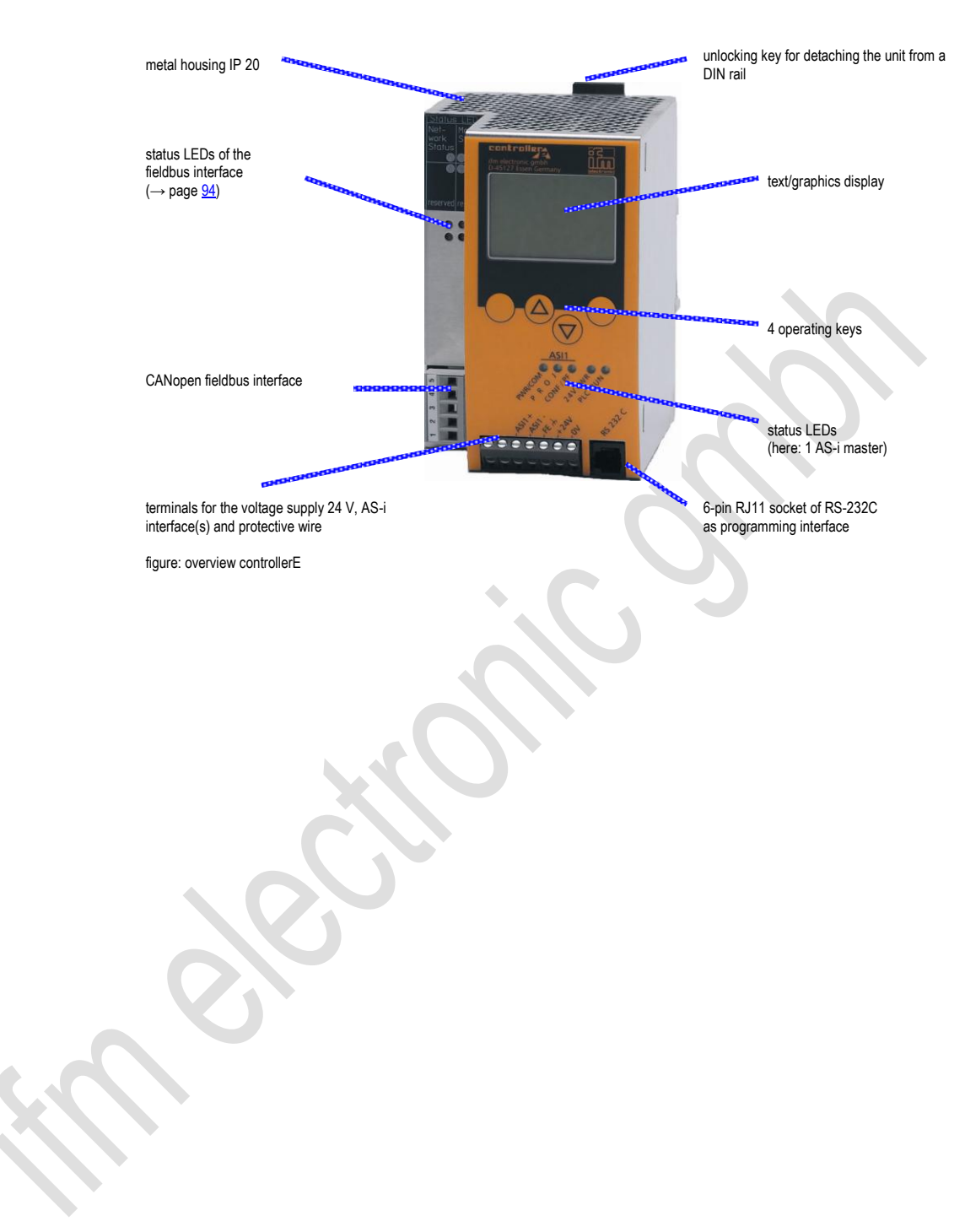

#### General

## 2 Safety instructions

In this chapter you will find general safety instructions such as:

- General rules
- Required previous knowledge
- Safety instructions for mounting and installation
- When are you allowed to use this device and when not?

## 2.1 General

 $\rightarrow$  separate basic instructions of the device manual

No characteristics are warranted with the information, notes and examples provided in this manual. The drawings, representations and examples imply no responsibility for the system and no applicationspecific particularities.

The manufacturer of the machine/equipment is responsible for ensuring the safety of the machine/equipment.

# 

Property damage or bodily injury when the notes in this manual are not adhered to!

ifm electronic assumes no liability for this.

- ► The acting person must have read and understood the safety instructions and the corresponding chapters in this manual before working on and with this device.
- ▶ The acting person must be authorised to work on the machine/equipment.

## 2.2 What previous knowledge is required?

This manual is intended for persons with knowledge of control technology and PLC programming with IEC 61131-3 as well as the CoDeSys® software.

The manual is intended for persons authorised to mount, connect and set up the controllerE according to the EMC and low voltage directives. The controllers must be installed and put into operation by a qualified electrician.

In case of malfunctions or uncertainties please contact the manufacturer.

## 2.3

## **Functions and features**

 $\rightarrow$  separate basic instructions of the device manual

## 3 System requirements

## 3.1 Information about the device

 $\rightarrow$  separate basic instructions of the device manual

This manual describes the AS-i controllerE device family of ifm electronic gmbh with the option CANopen fieldbus interface.

## 3.2 Information concerning the software

 $\rightarrow$  separate basic instructions of the device manual

## 3.3 Required accessories

Basic functions  $\rightarrow$  separate basic instructions of the device manual

For configuration and programming you also need:

- the software "CoDeSys for Automation Alliance™" version 2.3 or higher (→ CD),
- for direct connection of the controllerE to a PC with serial interface: programming cable art. no. E70320

## 4.1 Overview

The chapter General set-up procedure ( $\rightarrow$  page <u>13</u>) illustrates the general set-up procedure for the controllerE devices AC1331 / AC1332 by means of 2 flowcharts. Possible error states and the corresponding corrective measures are described in additional tables in this chapter.

The chapter Connect a Schneider Premium controller via CANopen ( $\rightarrow$  page <u>17</u>) show a configuration example of a connection between a host PLC Allen Bradley ControlLogix and the controllerE. These quick instructions presuppose the following:

- 16 bytes digital input and output data respectively are to be exchanged between the connected host and the controllerE. Accordingly, the fieldbus modules 1 and 2 are both set to 16 bytes (→ pages <u>30</u> and <u>31</u>).
- The node address and the baud rate of the controllerE have been set as defined in the example.
- The configuration PC is connected to the host controller.
- The controllerE and the CANopen scanner are switched on and connected to each other via CANopen.

The following diagram is supposed to give an overview of the system structure and the corresponding data flow:

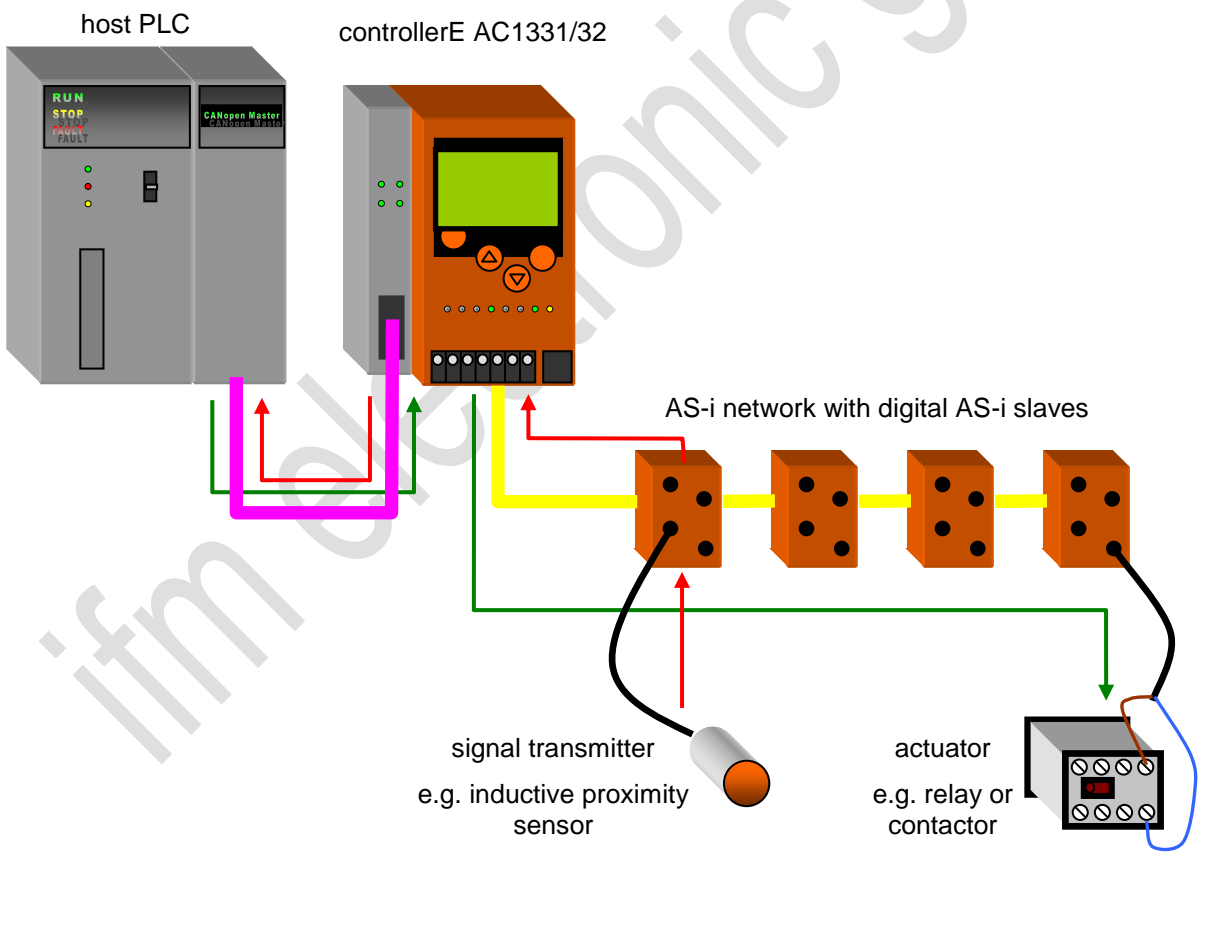

→ data flow of the input signals

→ data flow of the output signals

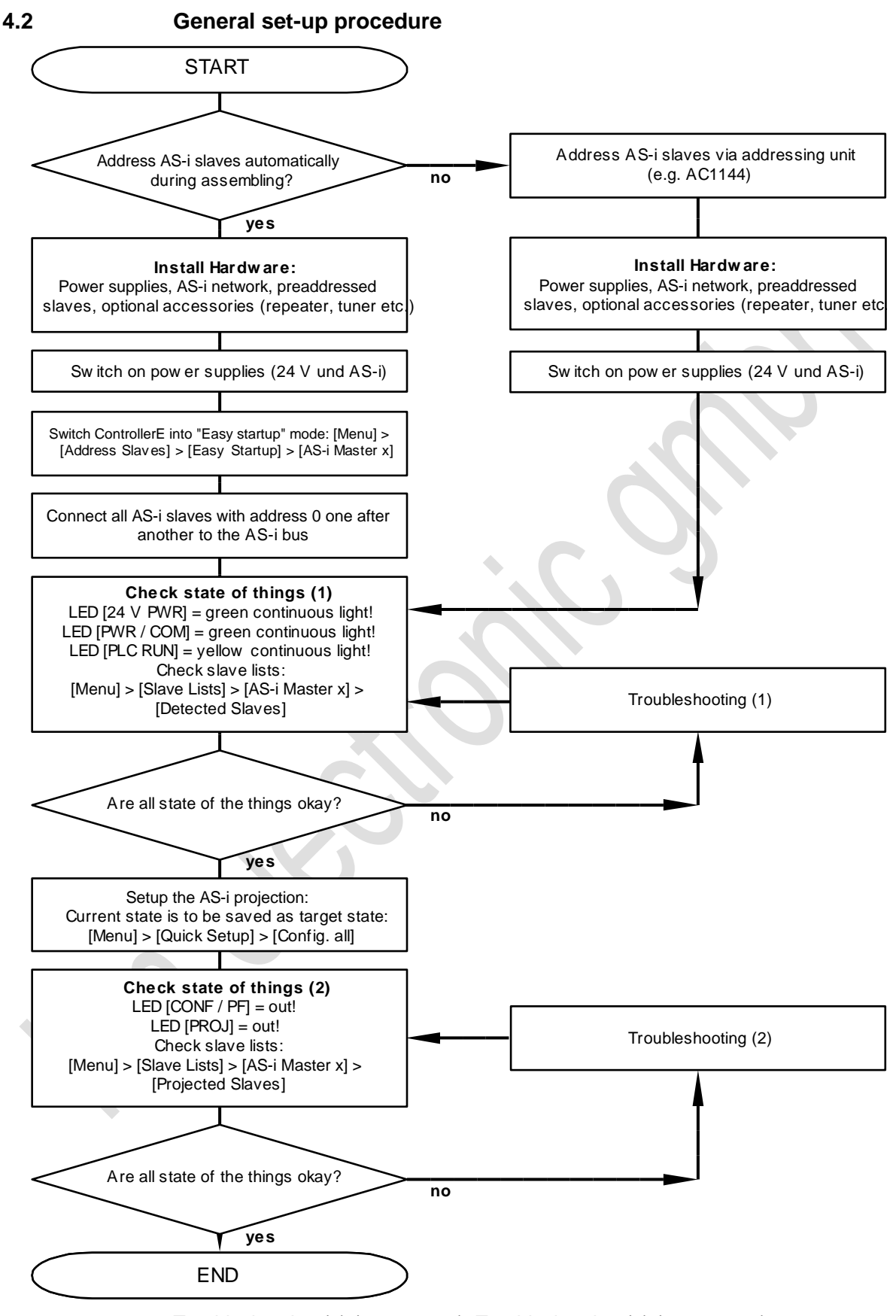

 $\rightarrow$  Troubleshooting (1) ( $\rightarrow$  page <u>14</u>), Troubleshooting (2) ( $\rightarrow$  page <u>15</u>)

## 4.2.1 Troubleshooting (1)

| Checkpoint            | Status                                                      | Possible cause                                                                                          | Remedy                                                                                                    |
|-----------------------|-------------------------------------------------------------|----------------------------------------------------------------------------------------------------|----------------------------------------------------------------------------------------------------|
| LED [24 V PWR]        | out                                                         | 24 V voltage supply not ok.                                                                             | Check 24 V voltage supply!                                                                                                    |
|                       | out                                                         | AS-i voltage supply not ok.                                                                             | Check AS-i voltage supply AS-i!                                                                                                    |
| LED [PWR / COM]       | green flashing                                              | AS-i voltage supply ok but no AS-i slave detected on the bus.                                           | Check wiring of the AS-i network!<br>Adhere to the maximum<br>admissible cable lengths!                                                                                                 |
|                       |                                                             | ControllerE PLC is in the operating mode STOP.                                                          | <ul> <li>Switch PLC to the operating<br/>mode RUN! ([Menu] &gt; [PLC<br/>Setup] &gt; [PLC Settings] &gt; [Run])</li> </ul>                                                              |
| LED [PLC RUN]         | yellow flashing                                             |                                                                                                    | <ul> <li>If switching is not possible:<br/>Is the project "CO_M4_xxx.pro"<br/>stored in the controllerE as a boot<br/>project? ([Menu] &gt; [PLC Setup] &gt;<br/>[PLC Info])</li> </ul> |
| slave lists (detected | The connected AS-i<br>slaves are not<br>detected correctly. | Wiring fault in the AS-i network.                                                                       | Check wiring of the AS-i network!<br>Adhere to the maximum<br>admissible cable lengths!                                                                                                 |
| slaves)               |                                                             | There is double addressing, i.e. two<br>or more participants have been set<br>to the same AS-i address. | Check the addresses of the connected AS-i slaves!                                                                                                    |

## 4.2.2 Troubleshooting (2)

| Checkpoint      | Status                                       | Possible cause                                                                                                    | Remedy                                                                                                    |
|-----------------|----------------------------------------------|----------------------------------------------------------------------------------------------------|----------------------------------------------------------------------------------------------------|
|                 | red flashing                                 |                                                                                                    | Read the error messages on the<br>display of the controllerE and<br>determine the concerned slave<br>address(es)!                                                                                      |
|                 |                                              | One of the connected AS-i slaves causes a peripheral fault.                                                                                                    | Read in the corresponding<br>installation instructions of the<br>concerned slaves what might<br>cause a peripheral fault in the<br>corresponding unit!                                                 |
|                 |                                              |                                                                                                    | Remove this cause!                                                                                                    |
| LED [CONF / PF] | red permanently lit<br>(configuration error) | The list of activated slaves does not correspond to the list of projected slaves.                                                                                              | Check the wiring of the AS-i<br>network, in particular the wiring of<br>the slaves which are projected<br>but not activated (→ [Menu] ><br>[Slave Lists] >)!                                           |
|                 |                                              |                                                                                                    | Adhere to the maximum<br>admissible cable lengths!                                                                                                    |
|                 |                                              |                                                                                                    | Check the AS-i configuration!                                                                                                    |
|                 |                                              | The configuration of the AS-i<br>network was changed after<br>executing the function [Config. all]<br>(slave(s) added, slave(s) removed,<br>slave(s) replaced by another type) | <ul> <li>If the configuration is ok and the<br/>LED [CONF / PF] still is<br/>permanently lit:<br/>Repeat the function [Config. all]<br/>([Menu] &gt; [Quick Setup] &gt;<br/>[Config. all])!</li> </ul> |
|                 | yellow flashing                              | The AS-i master is in the projection<br>mode. Switching to the protected<br>mode is not possible because at<br>least one slave with the address 0<br>was detected on the bus.  | <ul> <li>Correct the AS-i configuration<br/>according to your requests!</li> </ul>                                                                                                    |
|                 |                                              |                                                                                                    | <ul> <li>Repeat the function [Config all]<br/>([Menu] &gt; [Quick Setup] &gt; [Config<br/>all])!</li> </ul>                                                                                            |
|                 | yellow permanently<br>light                  | The AS-i master is in the projection mode.                                                                                                    | <ul> <li>Switch the AS-i master to the<br/>"protected mode" ([Menu] &gt;<br/>[Master Setup] &gt; [AS-i Master x]<br/>&gt; [Operation Mode] &gt; [Protect.<br/>Mode]).</li> </ul>                       |

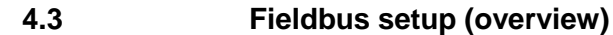

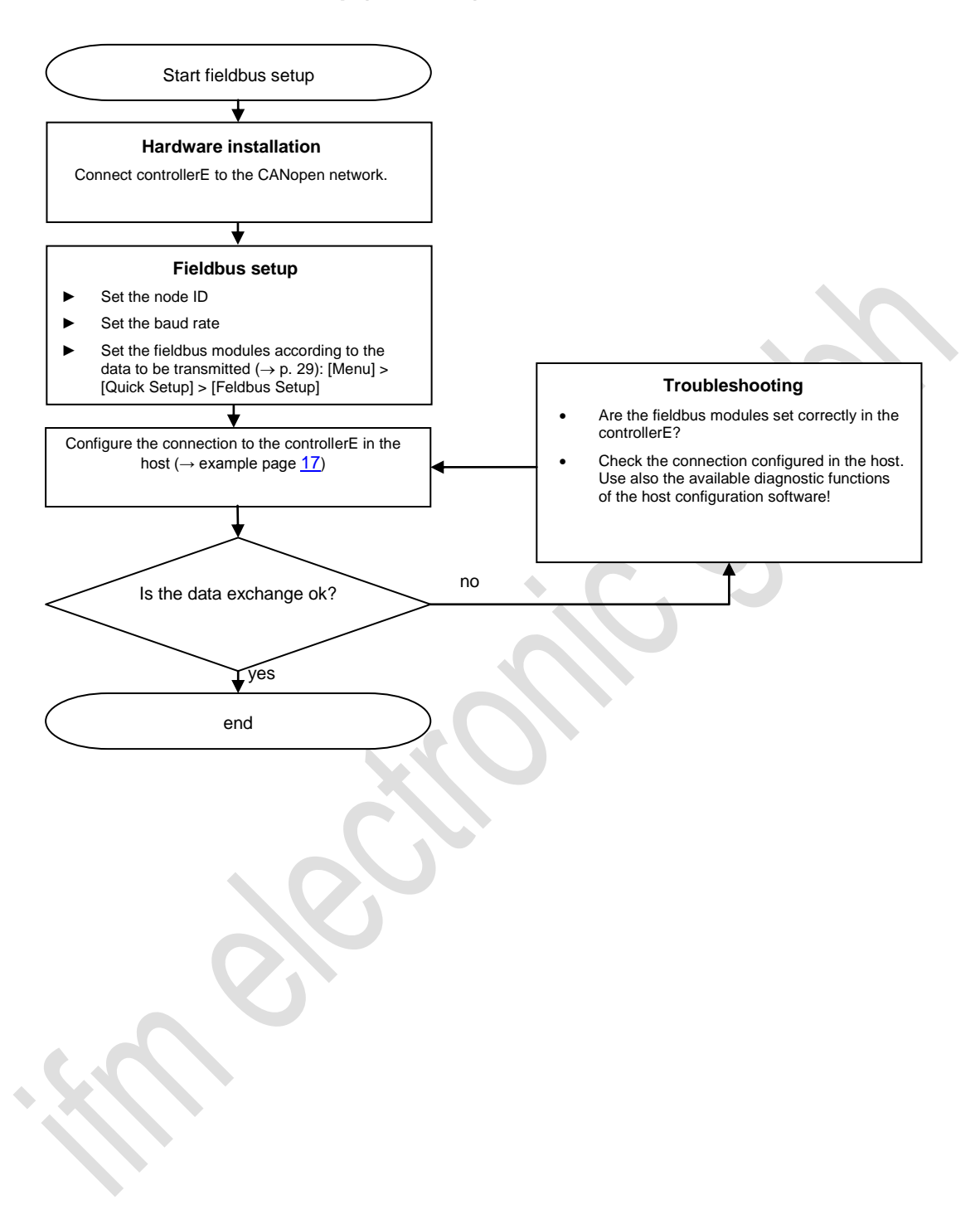

4.4.1

## 4.4 Connect a Schneider Premium controller via CANopen

## Step 1 – Start software PL7 Junior and create a new project

| <ul> <li>Start the software on the PC</li> </ul>                                                                        |                                                                                                    |
|----------------------------------------------------------------------------------------------------|----------------------------------------------------------------------------------------------------|
| Click on the symbol [New<br>Application] (→ figure)<br>or:<br>select the menu [File] > [New]<br>to create a new project | PL7 Junior       File Tools PLC Options ?       PLT Image: Image: I |
| <ul> <li>Select the controller type and processor</li> <li>Confirm with [OK]</li> </ul>                                 | New         Memory cards:           TSX Micro         PCx 57353         V5.6           TSX Fremium         PCx 57103         V5.6           TSX 57103         V5.6         S4 Kwords           TSX 57253         V5.6         T28 Kwords           TSX 57253         V5.6         T28 Kwords           TSX 57253         V5.6         T28 Kwords           TSX 57253         V5.6         T28 Kwords           TSX 57253         V5.6         T28 Kwords           TSX 572623         V5.6         T28 Kwords           TSX 572823         V5.6         T28 Kwords           TSX 572823         V5.6         T28 Kwords           TSX 57283         V5.6         Y5.6           TSX 57353         V5.6         Y5.6           TSX 57353         V5.6         Y5.6           TSX 57353         V5.6         Y5.6           Mone         UK         Cancel                                                                                                    |

## 4.4.2 Step 2 – Configure the hardware

If the EDS file is already registered, skip step 2 and continue with step 3.

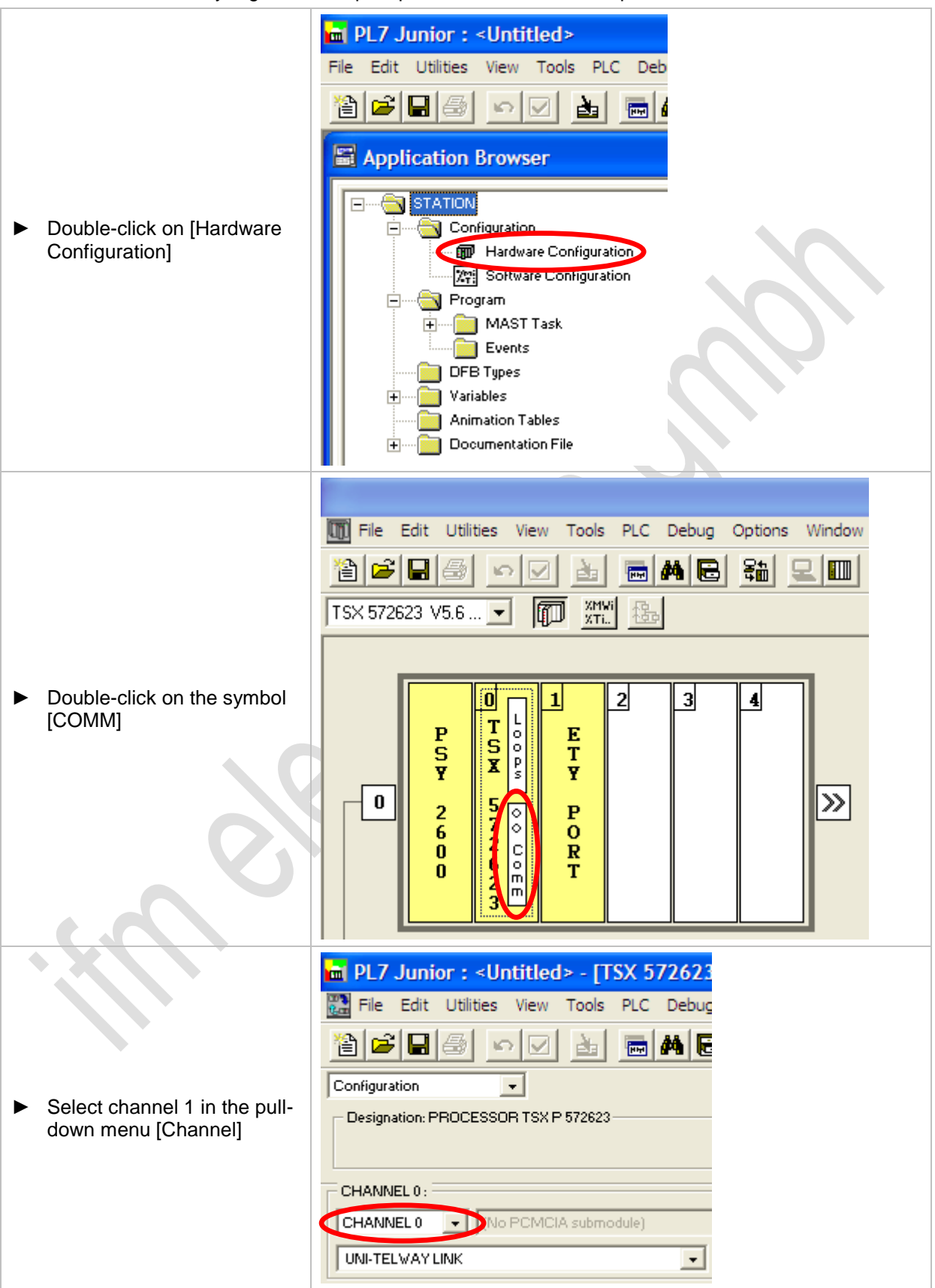

Connect a Schneider Premium controller via CANopen

|   | In the pull-down menu for<br>the PCMCIA module select<br>the CANopen master<br>module [TSX CPP 100-110<br>CAN OPEN PCMCIA<br>CARD]      | PL7 Junior : <untitled> - [TSX 572623 [RACK 0 POSITION 0]]   Ple Edit Utilities View Tools PLC Debug Options Window ?   Ple Edit Utilities View Tools PLC Debug Options Window ?   Ple Edit Utilities View Tools PLC Debug Options View Tools PLC Debug Options View Tools PLC Debu</untitled> |
|---|----------------------------------------------------------------------------------------------------|----------------------------------------------------------------------------------------------------|
|   | Start the Hilscher<br>configuration software by<br>clicking on the symbol<br>[SyCon tool]<br>The system configuration<br>program starts | PL7 Junior : <untitled> - [TSX 572623 [RACK 0 POSITION 0]]         File Edit Utilities View Tools PLC Debug Options Window ?         Configuration         Configuration         Designation: PROCESSOR TSX P 572623         CHANNEL 1:         CHANNEL 1:         <td< td=""></td<></untitled>                                                                                                    |
| • |                                                                                                    |                                                                                                    |

| 4.4.3 Step 3 – Sy                                                                                                    | Con CANopen configuration                                                                                                    |
|----------------------------------------------------------------------------------------------------|----------------------------------------------------------------------------------------------------|
| <ul> <li>Click on the symbol [New]<br/>(→ figure)<br/>or:<br/>select the menu [File] &gt;<br/>[New]<br/>to create a new project.</li> </ul>                                                                                                    | SyCon         File       View       Online       Settings         Image: Image: I |
| <ul> <li>Select [CANopen] as fieldbus</li> <li>Confirm with [OK]</li> <li>Install the EDS file of the controllerE if it has not done so already</li> <li>To do so:</li> <li>Go to [File] &gt; [Copy EDS] and select the file [EDS_ABS_COP_V_3_07 _01.EDS]</li> <li>Confirm with [OK]</li> </ul> | Select fieldbus                                                                                                    |
| <ul> <li>Click on the symbol [Insert<br/>Master] to insert a<br/>CANopen master in the<br/>configuration</li> </ul>                                                                                                    |                                                                                                    |
| <ul> <li>Select the CANopen<br/>master system used in<br/>[Available devices] in the<br/>left part of the window</li> <li>Add the selection to the<br/>configuration with [Add&gt;&gt;]</li> <li>Set the node ID and the<br/>description text</li> <li>Confirm with [OK]</li> </ul>             | Insert Master       Selected devices       OK         Available devices       OK       Cancel         TSX CPP 100       Add >>       ISX CPP 110       Cancel         Add All >>       Add All >>       ISX CPP 110       Cancel         Add All >>       K       Remove       ISX CPP 110       ISX CPP 110         Add All >>       K       Remove All       ISX CPP 110       ISX CPP 110         K       K       K       K       ISX CPP 110       ISX CPP 110         K       K       K       K       K       ISX CPP 110       ISX CPP 110       IS                                                                                                    |

ifm Supplementary device manual Interface CANopen in the AS-i controllerE

Connect a Schneider Premium controller via CANopen

#### **Getting started**

🖉 SyCon Click on the symbol [Insert Node] to insert a 🔓 File Edit View Insert Online Settings Window Help CANopen node in the 🗅 🚅 🖬 🕺 🦹 configuration. -( **≈**Ľ The shape of the cursor > changes to [←N] Master Click on the working area ► Node ID below the CANopen 127 Master TSX CPP 110 master Insert Node × Node filter In the list [Available ► All Vendor devices] select the entry • Cancel [Anybus-S] All Profile • ► For [EDS file name] in the Available devices Selected devices lower part of the window Anybu Add >> the following name should A0C711 APP-1CC00 APP-1CC02 be displayed: Add All >> [EDS\_ABS\_COP\_V\_3\_07 ATV31\_V1.1 ATV31\_V1.2 ATV31T\_V1.2 ATV31T\_V1.3 ATV38\_E << Remove \_01.EDS] Confirm the selection with << Remove All ► ATV58 E [Add>>] Vendor name HMS Industrial Networks Node ID Set the node ID and the Product number 4 Description ► description text Product version No entry Product revision No entry Confirm with [OK] ► EDS file name EDS\_ABS\_COP\_V\_3\_07\_01.EDS EDS Revision 7 🖉 SyCon 🙀 File Edit View Insert Online Settings Window Help 🗅 😂 🖬 🕺 😢 -t... «t. Double-click on the node ► Master to display or edit the Node ID 127 configuration. TSX CPP 110 Master Controller\_E\_AC1331 Node ID 3 Node Anybus-S

ifm Supplementary device manual Interface CANopen in the AS-i controllerE

Anybus-S

Controller\_E\_AC1331

EDS\_ABS\_COP\_V\_3\_07\_01.EDS

Node

Description

File name

#### **Getting started**

|                    | Connect a Schneider Premium controller | /ia CANopen |
|--------------------|----------------------------------------|-------------|
|                    |                                        |             |
| Node Configuration |                                        |             |
|                    |                                        | ОК          |

Node ID (address)

Configuration Error Control Protocol

3

Cancel

Node BootUp

-

-

- In the default setting 4 ► PDOs of input data and 4 PDOs of output data are configured with a data length of 8 bytes each. This is the so-called [Predefined Connection Setup]
- Confirm with [OK] ►

- ► Click on the symbol [SAVE] ( $\rightarrow$  figure) or: select [File] > [Save as...] to save the configuration
- Please memorise the ► memory location of the file on the hard disk

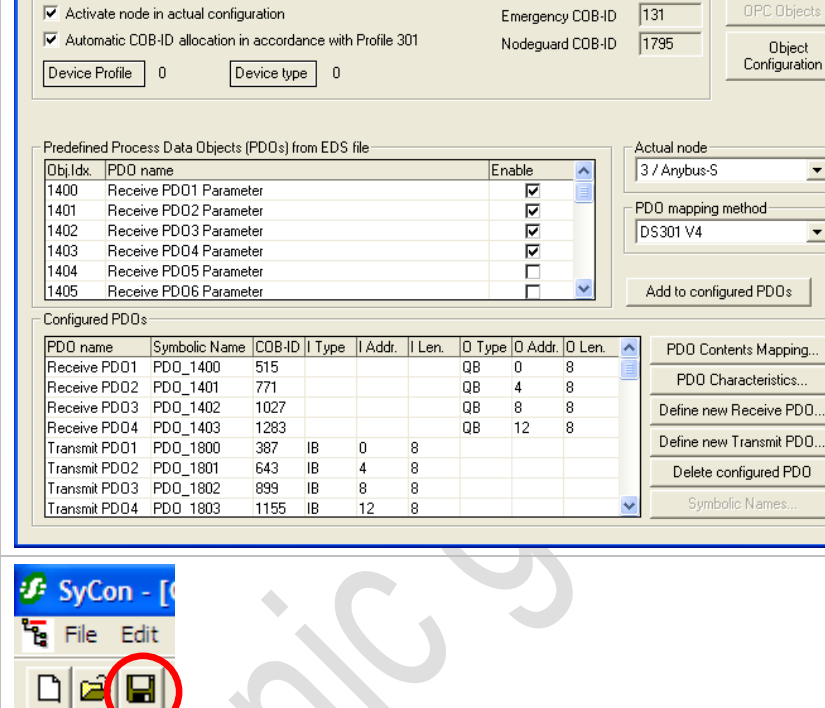

Connect a Schneider Premium controller via CANopen

#### Getting started

4.4.4 Step 4 – Integrate the SyCon configuration file by means of PL7 Junior PL7 Junior : <Untitled> - [TSX 572623 [RACK 0 POSITION 0]] 🞇 File Edit Utilities View Tools PLC Debug Options Window ? 🖹 🚅 日 📾 🖮 🖊 🗟 🏭 🖳 💷 RUN STOP Configuration Designation: PROCESSOR TSX P 572623 Click on the symbol ► [Select Database] ( $\rightarrow$ CHANNEL1: figure) CHANNEL1 TSX CPP 100-110 CAN OPEN PCMCIA CARD and select the saved SyCon configuration file CANopen MAST - Confirm with [Open] Bus start up **UINDUR** 🕻 Maintain 🛛 💽 BAZ Automatic Define input and output No.of words (%MW) 32 ÷ No. of words (%MW) 32 Semi-Automatic (bus alone) ÷ address ranges in the Index of 1st %MW -C By program Premium controller via the 32 Index of 1st %MW frames [Inputs] and Configu Watchdog-[Outputs] ( $\rightarrow$  figure). Select Database Activated Confirm the change with ► 13 words Disactived PL7 C SyCon the symbol [Confirm] Transmission speed SyCon tool SYNC Message COB-ID SYNC Message Period <del>, pi</del>lscher Auto-Clear Bus configuration 🖬 PL7 Junior : <Untitled> Edit Utilities File View Tools PLC Debug Options Window ? 12 🚄 🔁 2 **KO** 📼 👫 🔂 韞 Configuration XMWi XTi., TSX 572623 V5.6 P 捣  $\overline{\mathbf{v}}$ Confirm the configuration ► with the symbol [Confirm] 2 1 3 0 4  $(\rightarrow figure)$ L T S X Р 0 0 P % E S Y T Y 0 >> 572623 0.0 2 6 0 Р 0 UOEE) R 0 Т

| 4.4 | .5 Step 5 – Download                                                                            | d of the created configuration to the Premium PLC                                                                                                    |
|-----|-------------------------------------------------------------------------------------------------|----------------------------------------------------------------------------------------------------|
| ►   | Connect the configuration PC to the controller                                                  | PL7 Junior : <untitled></untitled>                                                                                                    |
| ►   | Click on the symbol [Transfer] $(\rightarrow \text{figure})$                                    |                                                                                                    |
| >   | The window [Transfer Program] appears                                                           |                                                                                                    |
| • • | Select the option [PC -> PLC]<br>Confirm with [OK]                                              | Transfer Program   PLC -> PC   PC -> PLC   OK   Cancel                                                                                                    |
| Þ   | Confirm the safety query with<br>[OK]                                                           | Transfer Program       Image: Confirm transfer of offline application to the PLC?         Image: OK       Cancel                                                                                                    |
| >   | Note saying that the PLC has to<br>be stopped, confirm with [YES]<br>The download starts        | Transfer Program       Image: Comparison of the program of the program |
|     | Connect the program by clicking<br>on the symbol [Connect]<br>$(\rightarrow \text{figure})$     | Options Window ?                                                                                                    |
|     | Set the PLC to the operating mode [RUN] by clicking on the symbol [RUN] ( $\rightarrow$ figure) | Vindow ?                                                                                                    |

## 4.4.6 Step 6 – Check the data exchange between Premium PLC and controllerE

Can Premium PLC and controllerE data be exchanged?

| • • > | Mark the directory [Animation<br>Tables]<br>In the menu [Edit] select [Create]<br>A new animation table is created                                                                                    | PL7 Junior : <untitled> - [Applic<br/>File Edit Utilities View Tools PLC<br/>STATION<br/>STATION<br/>Hardware Configuration<br/>MAST Task<br/>DFB Types<br/>Variables<br/>Mainton Tables<br/>Documentation File</untitled>                                                                                                    |
|-------|----------------------------------------------------------------------------------------------------|----------------------------------------------------------------------------------------------------|
| ►     | Make the following entry in the entry<br>line:<br>%MW0-16 [Enter]                                                                                                    |                                                                                                    |
| >     | A variable block beginning with the<br>address %MW0 and with a length of<br>16 words is inserted in the table.<br>This range corresponds to the<br>defined range of the controllerE<br>input data.    | Image: Symbol / Name       Current value       Kind       Tupe         Wodification       Address       Symbol / Name       Current value       Kind       Tupe         P3       Wodified       XMV1       32767       32767       32767       32767         F8       XMV4       32767       32767       32767       32767       32767         F8       XMV4       32767       32767       32767       32767       32767         F8       XMV4       32767       32767       32767       32767       32767         F8       XMV4       32767       32767       32767       32767       32767 |
| ►     | Make the following entry in the entry<br>line:<br>%MW100-16 [Enter]                                                                                                    | Forcing         xMW6         32767           F4         Force to 0         xMW7         32767           F5         Force to 1         xMW9         32767           xMW4         32767         xMW9           xMW10         32767         xMW10           xXMW10         32767         xMW10           xXMW10         32767         xMW10           xXMW10         32767         xMW10                                                                                                    |
| >     | A variable block beginning with the<br>address %MW100 and with a length<br>of 16 words is inserted in the table.<br>This range corresponds to the<br>defined range of the controllerE<br>output data. | Display         xMW13         32767           Dec.         xMW14         32767           XMW15         32767         2                                                                                                    |
|       |                                                                                                    |                                                                                                    |

Function

## 5 Function

 $\mbox{Basic functions} \rightarrow \mbox{separate basic instructions of the device manual}$ 

## 5.1 Data management

The controllerE consists of different units:

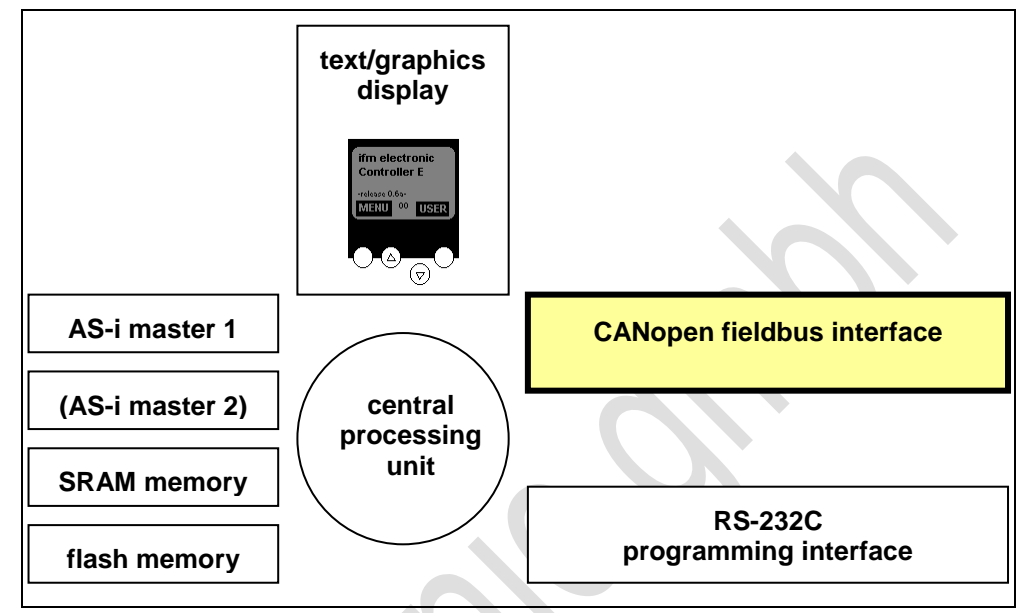

This manual exclusively describes the following subject:

• With the optional **CANopen fieldbus interface** the device can be connected to other control systems.

## 5.2 The CANopen fieldbus interface

The AS-i controllerE devices AC1331 and AC1332 have a CANopen fieldbus interface. Connection to the CANopen network is made via a 5-pole Combicon connector with screw terminals.

The internal data exchange between CANopen fieldbus interface and the PLC function in the controllerE is carried out via a transfer memory (dual-ported RAM or short DPRAM) which contains a maximum of 512 bytes of input data and 512 bytes output data.

#### Function

## 5.2.1 Connection of the hardware

The controllerE devices AC1331 and AC1332 feature 5-pole Combicon connectors with screw terminals for connection of the devices to CANopen. Connection of the supply voltage to the terminals 1 (V-) and 5 (V+) is optional.

Wiring diagram:

| Contact | Signal |
|---------|--------|
| 1       | n.c.   |
| 2       | CAN_L  |
| 3       | SHIELD |
| 4       | CAN_H  |
| 5       | n.c.   |

## 5.2.2 The dual-ported RAM

In order to understand the settings of the fieldbus interface it is important to understand the function of the dual-ported RAM. The dual-ported RAM, in the following called DP-RAM, is a memory range which constitutes the interface between the controllerE data and the data of the fieldbus interface. The DP-RAM consists of two different ranges:

- the so-called IN range which provides data from the controllerE to the fieldbus interface (controllerE output data)
- the so-called **OUT** range which provides data from the fieldbus interface to the controllerE (controllerE input data).

Both ranges have a size of 512 bytes respectively.

The following figure shows the correlations of the data flow:

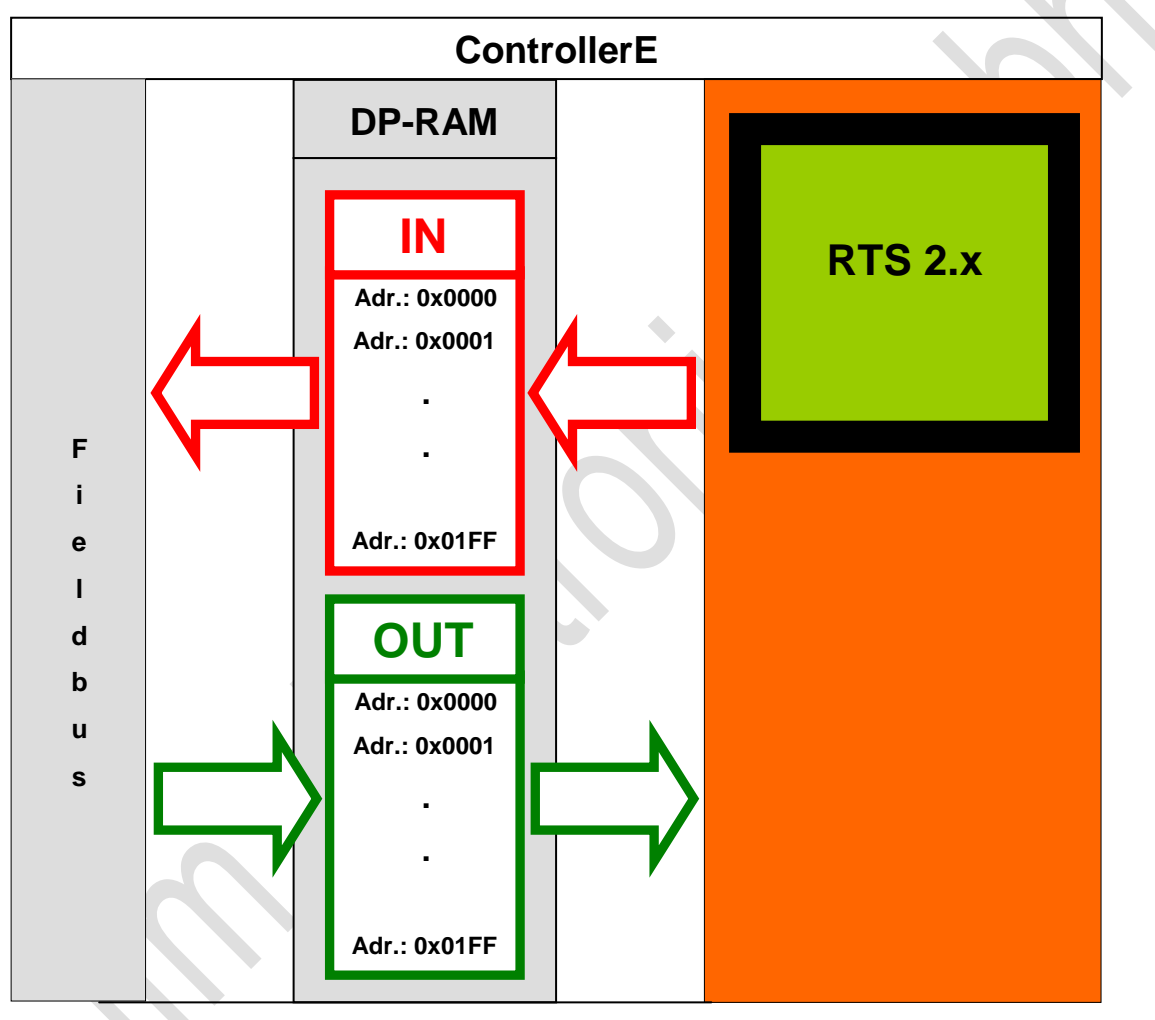

## 5.3 The fieldbus modules

As with all controllerE devices with fieldbus interface, the information to be exchanged is subdivided into logical blocks: the so-called fieldbus modules - in the following called modules. These modules often have a variable size (data length). The contents, i.e. the data, of the modules depend on the type of information to be transmitted. The modules can be set, activated / deactivated in the user menu [Fieldbus Setup].

When activating modules with controllerE output data (data from the controllerE to the fieldbus interface), these data are consistently copied in their set lengths and in the sequence of the activated module numbers into the IN range of the DP-RAM.

The activation of modules with controllerE input data (data from the fieldbus interface to the controllerE) specifies how the data of the DP-RAM OUT range are to be interpreted by the controllerE. Here, the sequence of the activated module numbers and the set length are decisive again. The CANopen controllerE devices provide 19 modules. The following table gives a quick overview of the modules and the setting options.

| Module                                                                    | Direction of<br>data | Possible settings | Inform | ation about the setting values     |  |  |  |
|---------------------------------------------------------------------------|----------------------|-------------------|--------|------------------------------------|--|--|--|
| Module 1: digital input master $1(A) (\rightarrow page \frac{30}{2})$     | $C \Rightarrow F$    |                   |        |                                    |  |  |  |
| Module 2: digital output master $1(A) (\rightarrow page \underline{31})$  | $C \Leftarrow F$     |                   |        |                                    |  |  |  |
| Module 3: digital input master $2(A) (\rightarrow page \frac{32}{2})$     | $C\RightarrowF$      |                   |        |                                    |  |  |  |
| Module 4: digital output master $2(A) (\rightarrow page \underline{32})$  | $C \Leftarrow F$     | 0 16              | 0      | deactivated                        |  |  |  |
| Module 5: digital input master 1(B) ( $\rightarrow$ page <u>33</u> )      | $C \Rightarrow F$    | 016               | 116    | number of bytes                    |  |  |  |
| Module 6: digital output master 1(B) ( $\rightarrow$ page <u>34</u> )     | $C \leftarrow F$     |                   |        |                                    |  |  |  |
| Module 7: digital input master 2(B) ( $\rightarrow$ page <u>35</u> )      | $C\RightarrowF$      |                   |        |                                    |  |  |  |
| Module 8: digital output master 2(B) ( $\rightarrow$ page <u>35</u> )     | $C \Leftarrow F$     |                   |        |                                    |  |  |  |
| Module 9: analogue multiplexed input ( $\rightarrow$ page <u>36</u> )     | C ⇔ F                |                   | 0      | da a Casta d                       |  |  |  |
| Module 10: analogue multiplexed output ( $\rightarrow$ page <u>38</u> )   | C ⇔ F                | 0 / 1             | 0      | deactivated                        |  |  |  |
| Module 11: fieldbus data command channel ( $\rightarrow$ page <u>40</u> ) | C ⇔ F                |                   | 1      | activated                          |  |  |  |
| Module 12: fieldbus data PLC input $(\rightarrow page \underline{41})$    | $C \leftarrow F$     | 0 129             | 0      | deactivated                        |  |  |  |
| Module 13: fieldbus data PLC output ( $\rightarrow$ page <u>42</u> )      | $C \Rightarrow F$    | 0120              | 1128   | number of bytes                    |  |  |  |
| Module 14: analogue input master 1 ( $\rightarrow$ page <u>43</u> )       | $C \Rightarrow F$    | 031               |        |                                    |  |  |  |
| Module 15: analogue output master 1 ( $\rightarrow$ page <u>49</u> )      | $C \Leftarrow F$     | 017               | 0      | deactivated                        |  |  |  |
| Module 16: analogue input master 2 ( $\rightarrow$ page <u>55</u> )       | $C\RightarrowF$      | 031 117/          |        | 4 words analogue data respectively |  |  |  |
| Module 17: analogue output master 2 ( $\rightarrow$ page <u>56</u> )      | $C \Leftarrow F$     | 017               |        |                                    |  |  |  |
|                                                                           |                      |                   | 0      | deactivated                        |  |  |  |
| Module 18: fieldbus data diagnosis ( $\rightarrow$ page <u>57</u> )       | $C\RightarrowF$      | 0/1/2             | 1      | activated for master 1             |  |  |  |
|                                                                           |                      |                   | 2      | activated for master 1 + 2         |  |  |  |
|                                                                           |                      |                   | 0      | deactivated                        |  |  |  |
| Module 19: host command channel ( $\rightarrow$ page <u>58</u> )          | C ⇔ F                | 0/1/2             | 1      | activated (5 words)                |  |  |  |
|                                                                           |                      |                   | 2      | activated (18 words)               |  |  |  |
| O E data from controllerE to fieldhus interfe                             | an (nontrollar       |                   |        |                                    |  |  |  |
| $\Box \Rightarrow F$ data from controller $\equiv$ to fieldbus interfa    | ice (controllere     |                   |        |                                    |  |  |  |

| $C \Rightarrow F$ | data from controllerE to fieldbus interface (controllerE output data)          |
|-------------------|--------------------------------------------------------------------------------|
| $C\LeftarrowF$    | data from fieldbus interface to controllerE (controllerE input data)           |
| C ⇔ F             | bidirectional data (controllerE output data as well as controllerE input data) |

The fieldbus modules

| 5.3.1 Mod           | lule 1 -                                                                     | - digital ir                                                                                                    | nput m         | aste                                                            | r 1(A)   |        |        |         |       |                        |                 |   |   |
|---------------------|------------------------------------------------------------------------------|----------------------------------------------------------------------------------------------------|----------------|-----------------------------------------------------------------|----------|--------|--------|---------|-------|------------------------|-----------------|---|---|
| Data content        | Binary                                                                       | Binary input data of the digital single or A slave of AS-i master 1                                                                                                    |                |                                                                 |          |        |        |         |       |                        |                 |   |   |
| Direction of data   | Data fro                                                                     | Data from the controllerE to the fieldbus interface                                                                                                    |                |                                                                 |          |        |        |         |       |                        |                 |   |   |
| Module settings     | Va                                                                           | Value range 016 [bytes]                                                                                                    |                |                                                                 |          |        |        |         |       |                        |                 |   |   |
|                     | 0 module is deactivated                                                      |                                                                                                    |                |                                                                 |          |        |        |         |       |                        |                 |   |   |
|                     |                                                                              | 116                                                                                                    | module i       | module is activated (details $\rightarrow$ data interpretation) |          |        |        |         |       |                        |                 |   |   |
| Data interpretation | In each<br>the data<br>Therefo<br>input sl<br>AS-i sla<br>availab<br>informa | each transmitted byte, the digital signals of 2 AS-i slaves can be transmitted. The position of<br>the data in this memory range depends on the AS-i address of the corresponding slave.<br>Therefore the value to be set is based on the highest AS-i slave address of the used digital<br>put slaves and not on the number of used slaves. The following table shows the allocation of<br>S-i slave addresses to the module settings. Given that the AS-i slave address 0 is not<br>vailable for cyclical data exchange, this range is used for the transmission of status<br>formation of the AS-i master. |                |                                                                 |          |        |        |         |       |                        |                 |   |   |
|                     |                                                                              | Setting va                                                                                                    | alue [by       | te]                                                             |          |        | AS-    | slave   | addre | sses                   |                 |   |   |
|                     |                                                                              |                                                                                                    | 1              |                                                                 | 0 (      | status | maste  | er)     |       | 1                      |                 |   | , |
|                     |                                                                              | :                                                                                                    | 2              |                                                                 |          | 2      | 2      |         |       |                        | 3               |   |   |
|                     |                                                                              | :                                                                                                    | 3              |                                                                 |          | 4      |        |         |       | 5                      |                 |   |   |
|                     |                                                                              | 4                                                                                                    |                |                                                                 | 6        |        |        |         | 7     |                        |                 |   |   |
|                     |                                                                              | 5                                                                                                    |                |                                                                 | 8        |        |        | 9       |       |                        |                 |   |   |
|                     |                                                                              | 6                                                                                                    |                |                                                                 | 10       |        |        | 12      |       |                        |                 |   |   |
|                     |                                                                              | 7                                                                                                    |                |                                                                 | 12       |        |        |         | 15    |                        |                 |   |   |
|                     |                                                                              |                                                                                                    | 9              |                                                                 | 16       |        | 17     |         |       |                        |                 |   |   |
|                     |                                                                              | 1                                                                                                    | 0              |                                                                 | 18       |        | 19     |         |       |                        |                 |   |   |
|                     |                                                                              | 1                                                                                                    | 1              |                                                                 |          | 2      | 0      |         | 21    |                        |                 |   |   |
|                     |                                                                              | 1                                                                                                    | 2              |                                                                 |          | 2      | 2      |         |       | 2                      | 3               |   |   |
|                     |                                                                              | 1                                                                                                    | 3              |                                                                 |          | 24     | 4      |         |       | 2                      | 5               |   |   |
|                     |                                                                              | 1                                                                                                    | 14 26 27       |                                                                 |          |        |        |         |       |                        |                 |   |   |
|                     |                                                                              | 1                                                                                                    | 15             | 28 29                                                           |          |        |        |         |       |                        |                 |   |   |
|                     |                                                                              | 1                                                                                                    | <b>6</b> 30 31 |                                                                 |          |        |        |         |       |                        |                 |   |   |
|                     |                                                                              |                                                                                                    | В              | $Bit \rightarrow$                                               | 7        | 6      | 5      | 4       | 3     | 2                      | 1               | 0 |   |
|                     |                                                                              |                                                                                                    |                | Sta                                                             | tus infe | ormati | ion AS | S-i mas | ter   |                        |                 |   |   |
|                     |                                                                              | Bit 7                                                                                                    |                |                                                                 | Bit 6    |        |        | Bit 5   |       |                        | Bit 4           |   |   |
|                     |                                                                              | reserved configuration error in<br>the AS-i circuit or AS-i<br>voltage too low AS-i data invalid) periphera<br>AS-i data invalid)                                                                                                    |                |                                                                 |          |        |        |         |       | eral faul<br>S-i circu | t in the<br>iit |   |   |

## Examples for module 1

| Task 1:   | The digital input signals of the AS-i slaves 13 are to be transmitted. To do so, to which value must module 1 be set at least?                                                                                                    |
|-----------|----------------------------------------------------------------------------------------------------|
| Solution: | The highest used AS-i slave address is 3. According to the table, the data of the AS-i slave 3 are stored <b>in byte 2</b> of the module. Therefore, module 1 must be at least set to the value $2$ .                                                                   |
|           |                                                                                                    |
| Task 2:   | The digital input signals of the AS-i slaves 2, 13 and 28 are to be transmitted. To do so, to which value must module 1 be set at least? Where can the data of slave 13 be found?                                                                                       |
| Solution: | The highest used AS-i slave address is 28. According to the table, the data of the AS-i slave 28 are stored <b>in byte 15</b> of the module. Therefore module 1 must be at least set to the value <b>15</b> . The data of slave 13 are stored in byte 7 in the bits 03. |

| 5.3.2 Mo                                                                                                    | dule 2  | – digital o                                                           | utput mas                                                       | ster 1( | <b>A)</b> |    |          |       |                                                   |                                            |   |   |
|----------------------------------------------------------------------------------------------------|---------|-----------------------------------------------------------------------|-----------------------------------------------------------------|---------|-----------|----|----------|-------|---------------------------------------------------|--------------------------------------------|---|---|
| Data content                                                                                                    | Binary  | Binary output data of the digital single or A slaves of AS-i master 1 |                                                                 |         |           |    |          |       |                                                   |                                            |   |   |
| Direction of data                                                                                                    | Data fr | Data from the fieldbus interface to the controller <sub>e</sub>       |                                                                 |         |           |    |          |       |                                                   |                                            |   |   |
| Module settings                                                                                                    | Va      | Value range 016 [bytes]                                               |                                                                 |         |           |    |          |       |                                                   |                                            |   |   |
| -                                                                                                    |         | 0                                                                     | module is deactivated                                           |         |           |    |          |       |                                                   |                                            |   |   |
|                                                                                                    |         | 116                                                                   | module is activated (details $\rightarrow$ data interpretation) |         |           |    |          |       |                                                   |                                            |   |   |
| Data interpretation In each transmitted byte, the digital signals of 2 AS-i slaves can be transmitted. The port the data in this memory range depends on the AS-i address of the corresponding slave. Therefore the value to be set is based on the highest AS-i slave address of the used d output slaves and not on the number of used slaves. The following table shows the alle AS-i slave addresses to the module settings. The data range of the AS-i slave address used. |         |                                                                       |                                                                 |         |           |    |          |       | he pos<br>slave.<br>sed dig<br>e alloc<br>dress ( | ition of<br>jital<br>cation of<br>0 is not |   |   |
|                                                                                                    |         | Setting v                                                             | alue [byte]                                                     |         |           | AS | -i slave | addre | sses                                              |                                            |   |   |
|                                                                                                    |         | 1                                                                     |                                                                 |         | 0         |    |          | 1     |                                                   |                                            |   |   |
|                                                                                                    |         | 2                                                                     |                                                                 | 2       |           |    | 3        |       |                                                   |                                            |   |   |
|                                                                                                    |         | 3                                                                     |                                                                 | 4       |           |    | 5        |       |                                                   |                                            |   |   |
|                                                                                                    |         | 4                                                                     |                                                                 | 6       |           |    |          | 7     |                                                   |                                            |   |   |
|                                                                                                    |         |                                                                       | 5                                                               |         | 8         |    |          | 9     |                                                   |                                            |   |   |
|                                                                                                    | 6       |                                                                       | 6                                                               | 10      |           |    |          | 11    |                                                   |                                            |   |   |
|                                                                                                    |         |                                                                       | 7                                                               | 12      |           |    | 13       |       |                                                   |                                            |   |   |
|                                                                                                    |         |                                                                       | 8                                                               |         |           | 14 |          | 15    |                                                   |                                            |   |   |
|                                                                                                    |         |                                                                       | 9                                                               |         |           | 16 |          |       | •                                                 | 17                                         |   |   |
|                                                                                                    |         | -                                                                     | 10                                                              |         |           | 18 |          |       |                                                   | 19                                         |   |   |
|                                                                                                    |         | 1                                                                     | 11                                                              | Ke      | 1         | 20 |          |       | 2                                                 | 21                                         |   |   |
| 12                                                                                                    |         |                                                                       |                                                                 |         | ;         | 22 |          |       | 2                                                 | 23                                         |   |   |
| 13 24                                                                                                    |         |                                                                       |                                                                 |         |           |    |          | 2     | 25                                                |                                            |   |   |
|                                                                                                    |         | ſ                                                                     | 14                                                              |         | :         | 26 |          | 27    |                                                   |                                            |   |   |
|                                                                                                    |         |                                                                       | 15                                                              |         | :         | 28 |          | 29    |                                                   |                                            |   |   |
|                                                                                                    |         |                                                                       | 16                                                              | ,       | ;         | 30 |          |       | 3                                                 | 31                                         |   | - |
|                                                                                                    |         |                                                                       | Bit →                                                           | 7       | 6         | 5  | 4        | 3     | 2                                                 | 1                                          | 0 |   |

# Examples for module 2

| Task 1:   | The digital output signals of the AS-i slaves 1 and 2 are to be transmitted. To do so, to which value must module 2 be set?                                                                                |
|-----------|----------------------------------------------------------------------------------------------------|
| Solution: | The highest used AS-i slave address is 2. According to the table, the data of the AS-i slave 2 are stored <b>in byte 2</b> of the module. Therefore, module 2 must be at least set to the value <b>2</b> . |
|           |                                                                                                    |
| Task 2:   | The digital output signals of the AS-i slaves 5, 17 and 30 are to be transmitted. To do so, to which value must module 2 be set?                                                                           |
| Solution: | The highest used AS-i slave address is 30. According to the table, the data of the AS-i slave 30 are stored <b>in byte 16</b> of the module. Therefore, module 2 must be set to the value <b>16</b> .      |
|           | ·                                                                                                    |

31

The fieldbus modules

The fieldbus modules

| 5.3.3 Mo            | dule 3 – digital i                          | ile 3 – digital input master 2(A)                                  |  |  |  |  |  |  |  |
|---------------------|---------------------------------------------|--------------------------------------------------------------------|--|--|--|--|--|--|--|
| Data content        | Binary input data of                        | inary input data of the digital single or A slave of AS-i master 2 |  |  |  |  |  |  |  |
| Direction of data   | Data from the contr                         | Data from the controllerE to the fieldbus interface                |  |  |  |  |  |  |  |
| Module settings     | Value range                                 | 016 [bytes]                                                        |  |  |  |  |  |  |  |
| -                   | 0                                           | module is deactivated                                              |  |  |  |  |  |  |  |
|                     | 116                                         | module is activated (details $\rightarrow$ data interpretation)    |  |  |  |  |  |  |  |
| Data interpretation | $\rightarrow$ Module 1 ( $\rightarrow$ page | $\rightarrow$ Module 1 ( $\rightarrow$ page <u>30</u> )            |  |  |  |  |  |  |  |
| Examples            | $\rightarrow$ Module 1 ( $\rightarrow$ page | $\rightarrow$ Module 1 ( $\rightarrow$ page <u>30</u> )            |  |  |  |  |  |  |  |

#### -- -. .

#### 5.3.4 Module 4 – digital output master 2(A)

|                     | •                                                       |                                                                     |  |  |  |  |  |  |
|---------------------|---------------------------------------------------------|---------------------------------------------------------------------|--|--|--|--|--|--|
| Data content        | Binary output data of                                   | nary output data of the digital single or A slaves of AS-i master 2 |  |  |  |  |  |  |
| Direction of data   | Data from the fieldb                                    | ata from the fieldbus interface to the controllerE                  |  |  |  |  |  |  |
| Module settings     | Value range                                             | 016 [bytes]                                                         |  |  |  |  |  |  |
|                     | 0                                                       | module is deactivated                                               |  |  |  |  |  |  |
|                     | 116                                                     | module is activated (details $\rightarrow$ data interpretation)     |  |  |  |  |  |  |
| Data interpretation | $\rightarrow$ Module 2 ( $\rightarrow$ page <u>31</u> ) |                                                                     |  |  |  |  |  |  |
| Examples            | $\rightarrow$ Module 2 ( $\rightarrow$ page             | ge <u>31</u> )                                                      |  |  |  |  |  |  |

| 5.3.5 Mod           | lule 5 – digital                                                                                                    | input maste                                                                                                    | er 1(B) |            |         |        |      |          |  |  |  |
|---------------------|----------------------------------------------------------------------------------------------------|----------------------------------------------------------------------------------------------------|---------|------------|---------|--------|------|----------|--|--|--|
| Data content        | Binary input data of                                                                                                    | the digital B sl                                                                                                    | aves of | AS-i maste | er 1    |        |      |          |  |  |  |
| Direction of data   | Data from the contr                                                                                                    | Data from the controllerE to the fieldbus interface                                                                                       |         |            |         |        |      |          |  |  |  |
| Module settings     | Value range 016 [bytes]                                                                                                    |                                                                                                    |         |            |         |        |      |          |  |  |  |
|                     | 0                                                                                                    | module is deactivated                                                                                                    |         |            |         |        |      |          |  |  |  |
|                     | 116                                                                                                    | module is activated (details → data interpretation)<br>ted byte, the digital signals of 2 AS-i slaves can be transmitted. The position of |         |            |         |        |      |          |  |  |  |
| Data interpretation | In each transmitted byte, the digital signals of 2 AS-i slaves can be transmitted. The position of the data in this memory range depends on the AS-i address of the corresponding slave. Therefore the value to be set is based on the highest AS-i slave address of the used digital input slaves and not on the number of used slaves. The following table shows the allocation of AS-i slave addresses to the module settings. The data range of the AS-i slave address 0 is not used. |                                                                                                    |         |            |         |        |      |          |  |  |  |
|                     | Setting v                                                                                                    | alue [byte]                                                                                                    |         | AS         | i slave | addres | sses |          |  |  |  |
|                     |                                                                                                    | 1                                                                                                    |         | 0          |         |        | 1    |          |  |  |  |
|                     |                                                                                                    |                                                                                                    | 2       |            |         |        |      |          |  |  |  |
|                     |                                                                                                    |                                                                                                    | 4       |            |         |        |      |          |  |  |  |
|                     |                                                                                                    | 4                                                                                                    |         | 6          |         |        |      |          |  |  |  |
|                     |                                                                                                    | 5                                                                                                    |         | 8          |         |        |      |          |  |  |  |
|                     |                                                                                                    | 6                                                                                                    |         | 10         |         |        | 11   |          |  |  |  |
|                     |                                                                                                    | 7                                                                                                    | 12      |            |         | 13     |      |          |  |  |  |
|                     |                                                                                                    | 8                                                                                                    | 14      |            |         | 15     |      |          |  |  |  |
|                     |                                                                                                    | 9                                                                                                    |         | 16         |         |        |      |          |  |  |  |
|                     |                                                                                                    | 10                                                                                                    |         | 18         |         |        | 19   | <b>)</b> |  |  |  |
|                     |                                                                                                    | 11                                                                                                    |         | 20         |         |        | 21   |          |  |  |  |
|                     |                                                                                                    | 12                                                                                                    |         | 22         |         |        | 23   | ;<br>-   |  |  |  |
|                     |                                                                                                    | <u>13</u> <u>24</u>                                                                                                    |         |            |         |        | 20   | ,<br>7   |  |  |  |
|                     |                                                                                                    | 14 <u>20</u><br>15 28                                                                                                    |         |            |         |        | 21   |          |  |  |  |
|                     |                                                                                                    | <b>6</b> 30                                                                                                    |         |            |         |        | 29   |          |  |  |  |
|                     |                                                                                                    |                                                                                                    |         |            |         |        |      |          |  |  |  |
|                     |                                                                                                    |                                                                                                    |         | 0          | -       |        | -    | •        |  |  |  |
| Examples            | $\rightarrow$ Module 1 ( $\rightarrow$ page <u>30</u> )                                                                                                    |                                                                                                    |         |            |         |        |      |          |  |  |  |

The fieldbus modules

| 5.3.6 Mod           | dule 6 – digital c                                                                                                    | output mast      | er 1(B)                      |                   |             |     |  |  |  |  |
|---------------------|----------------------------------------------------------------------------------------------------|------------------|------------------------------|-------------------|-------------|-----|--|--|--|--|
| Data content        | Binary output data of the digital B slaves of AS-i master 1                                                                                                    |                  |                              |                   |             |     |  |  |  |  |
| Direction of data   | Data from the fieldbus interface to the controllerE                                                                                                    |                  |                              |                   |             |     |  |  |  |  |
| Module settings     | Value range 016 [bytes]                                                                                                    |                  |                              |                   |             |     |  |  |  |  |
| -                   | 0                                                                                                    | module is deact  | module is deactivated        |                   |             |     |  |  |  |  |
|                     | 116                                                                                                    | module is activa | ted (details $\rightarrow$ o | data interpretati | ion)        |     |  |  |  |  |
| Data interpretation | In each transmitted byte, the digital signals of 2 AS-i slaves can be transmitted. The position of the data in this memory range depends on the AS-i address of the corresponding slave. Therefore the value to be set is based on the highest AS-i slave address of the used digital output slaves and not on the number of used slaves. The following table shows the allocation of AS-i slave addresses to the module settings. The data range of the AS-i slave address 0 is not used. |                  |                              |                   |             |     |  |  |  |  |
|                     | Setting v                                                                                                    | alue [byte]      |                              | AS-i slave        | e addresses |     |  |  |  |  |
|                     |                                                                                                    | 1                | (                            | D                 | 1           |     |  |  |  |  |
|                     |                                                                                                    | 2                | 2                            | 2                 | 3           |     |  |  |  |  |
|                     |                                                                                                    | 3                | 2                            | 4                 | 5           |     |  |  |  |  |
|                     |                                                                                                    | 4                | <b>↓</b> 6                   |                   |             | 7   |  |  |  |  |
|                     |                                                                                                    | 5                | 8                            |                   | 9           |     |  |  |  |  |
|                     |                                                                                                    | 6                | 1                            | 0                 | 11          |     |  |  |  |  |
|                     |                                                                                                    | /                | 1                            | 2                 | 13          |     |  |  |  |  |
|                     |                                                                                                    | 8                | 14 15                        |                   |             |     |  |  |  |  |
|                     |                                                                                                    | 9<br>10          |                              | 0                 | 17          |     |  |  |  |  |
|                     |                                                                                                    | 10               | 2                            | 0                 | 21          |     |  |  |  |  |
|                     |                                                                                                    | 12               | 2                            | 2                 | 23          |     |  |  |  |  |
|                     |                                                                                                    | 13               | 2                            | 24                | 25          |     |  |  |  |  |
|                     |                                                                                                    | 14               | 2                            | :6                | 27          |     |  |  |  |  |
|                     |                                                                                                    | 15               | 2                            | 29                |             |     |  |  |  |  |
|                     |                                                                                                    | <b>16</b> 30 31  |                              |                   |             |     |  |  |  |  |
|                     |                                                                                                    | Bit →            | 76                           | 5 4               | 3 2         | 1 0 |  |  |  |  |
| Examples            | $\rightarrow$ Module 2 ( $\rightarrow$ pa                                                                                                    | ge <u>31</u> )   |                              |                   |             |     |  |  |  |  |

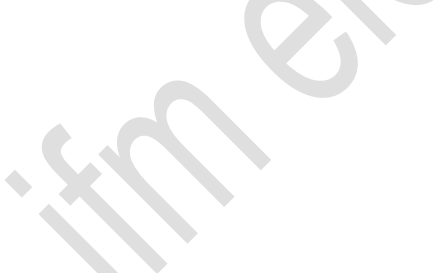

| 5.3.7 N             | lodule 7 – digital i                      | lule 7 – digital input master 2(B)                              |  |  |  |  |  |  |
|---------------------|-------------------------------------------|-----------------------------------------------------------------|--|--|--|--|--|--|
| Data content        | Binary input data o                       | Binary input data of the digital B slaves of AS-i master 2      |  |  |  |  |  |  |
| Direction of data   | Data from the cont                        | Data from the controllerE to the fieldbus interface             |  |  |  |  |  |  |
| Module settings     | Value range                               | 016 [bytes]                                                     |  |  |  |  |  |  |
|                     | 0                                         | module is deactivated                                           |  |  |  |  |  |  |
|                     | 116                                       | module is activated (details $\rightarrow$ data interpretation) |  |  |  |  |  |  |
| Data interpretation | $\rightarrow$ Module 5 ( $\rightarrow$ pa | $\rightarrow$ Module 5 ( $\rightarrow$ page <u>33</u> )         |  |  |  |  |  |  |
| Examples            | $\rightarrow$ Module 5 ( $\rightarrow$ pa | $\rightarrow$ Module 5 ( $\rightarrow$ page <u>33</u> )         |  |  |  |  |  |  |

#### **5**27 - -. . . .. .. .. - ----

#### 5.3.8 Module 8 – digital output master 2(B)

| Data content        | Binary output data of the digital B slaves of AS-i master 2 |                                                                 |  |  |  |  |  |  |  |
|---------------------|-------------------------------------------------------------|-----------------------------------------------------------------|--|--|--|--|--|--|--|
| Direction of data   | Data from the fieldbus interface to the controllerE         |                                                                 |  |  |  |  |  |  |  |
| Module settings     | Value range 016 [bytes]                                     |                                                                 |  |  |  |  |  |  |  |
|                     | 0                                                           | module is deactivated                                           |  |  |  |  |  |  |  |
|                     | 116                                                         | module is activated (details $\rightarrow$ data interpretation) |  |  |  |  |  |  |  |
| Data interpretation | $\rightarrow$ Module 6 ( $\rightarrow$ page <u>34</u> )     |                                                                 |  |  |  |  |  |  |  |
| Examples            | $\rightarrow$ Module 6 ( $\rightarrow$ page <u>34</u> )     |                                                                 |  |  |  |  |  |  |  |
|                     |                                                             |                                                                 |  |  |  |  |  |  |  |

#### 5.3.9 Additional notes on the modules 1...8

For the CANopen protocol, communication is done in blocks, the so-called PDOs (Process Data Object). Each PDO contains 8 bytes of user data. In the PDO the digital data of the slaves is displayed as follows: 5 

|       | Byte 0      |             | Byte1       |             | Byte2       |             | Byte3       |             | Byte4       |             | Ву          | te5         | Ву          | te6         | Byte7       |             |
|-------|-------------|-------------|-------------|-------------|-------------|-------------|-------------|-------------|-------------|-------------|-------------|-------------|-------------|-------------|-------------|-------------|
| PDO   | 7 4         | 3 0         | 7 4         | 3 0         | 7 4         | 3 0         | 7 4         | 3 0         | 7 4         | 3 0         | 7 4         | 3 0         | 7 4         | 3 0         | 7 4         | 3 0         |
| x     | status      | slave<br>1  | slave<br>2  | slave<br>3  | slave<br>4  | slave<br>5  | slave<br>6  | slave<br>7  | slave<br>8  | slave<br>9  | slave<br>10 | slave<br>11 | slave<br>12 | slave<br>13 | slave<br>14 | slave<br>15 |
| x + 1 | slave<br>16 | slave<br>17 | slave<br>18 | slave<br>19 | slave<br>20 | slave<br>21 | slave<br>22 | slave<br>23 | slave<br>24 | slave<br>25 | slave<br>26 | slave<br>27 | slave<br>28 | slave<br>29 | slave<br>30 | slave<br>31 |

We recommend to set the setting values of the modules 1...8 to even values, otherwise a byte offset might occur in the following modules.

The fieldbus modules

| 5.3.10 Mod                         | lule 9 – anal                                                                                                    | ogι                                                                                              | ıe n                                 | nulti    | plex    | ced i    | nput          |         |              |  |  |  |
|------------------------------------|----------------------------------------------------------------------------------------------------|--------------------------------------------------------------------------------------------------|--------------------------------------|----------|---------|----------|---------------|---------|--------------|--|--|--|
| Data content                       | Analogue input data of the slaves of the AS-i masters 1 + 2                                                                                                    |                                                                                                  |                                      |          |         |          |               |         |              |  |  |  |
| Note                               | The data of analogue input slaves with the following AS-i slave addresses can be read directly via the modules 14 (master 1) ( $\rightarrow$ Seite 43) and 16 (master 2) ( $\rightarrow$ page 55)                                                                                                    |                                                                                                  |                                      |          |         |          |               |         |              |  |  |  |
|                                    | via the modules 14 (master 1) ( $\rightarrow$ Seite <u>43</u> ) and 16 (master 2) ( $\rightarrow$ page <u>55</u> ):                                                                                                    |                                                                                                  |                                      |          |         |          |               |         |              |  |  |  |
|                                    | • 1                                                                                                    |                                                                                                  |                                      |          |         |          |               |         |              |  |  |  |
|                                    | • 151 (setting 1 channel per slave).<br>Change of the setting "Channels per slave" ( $\rightarrow$ page 93)                                                                                                    |                                                                                                  |                                      |          |         |          |               |         |              |  |  |  |
|                                    | Change of the setting Channels per slave ( $\rightarrow$ page <u>93</u> )<br>So, module 9 only has to be used if the data cannot directly be readivide the modules 14 or 16                                                                                                    |                                                                                                  |                                      |          |         |          |               |         |              |  |  |  |
|                                    | Bidirectional (2 words = 4 bytes in both directions)                                                                                                    |                                                                                                  |                                      |          |         |          |               |         |              |  |  |  |
| Direction of data                  | Bidirectional (2 words = 4 bytes in both directions)                                                                                                    |                                                                                                  |                                      |          |         |          |               |         |              |  |  |  |
| Module settings                    | Value range                                                                                                    | 9                                                                                                | 0/                                   | 1        |         |          |               |         |              |  |  |  |
|                                    | 0                                                                                                    |                                                                                                  | mo                                   | dule is  | deac    | tivated  |               |         |              |  |  |  |
|                                    | 1                                                                                                    |                                                                                                  | mo                                   | dule is  | activa  | ated (de | $\rightarrow$ | data in | erpretation) |  |  |  |
| Data interpretation                | Using module 9, analogue input data of an AS-i slave with any AS-i address can be retried.<br>The information which channel of which AS-i slave on which master is to be read must be<br>to the controllerE via the fieldbus interface. The controllerE replies to such a request with<br>copy of the request data and the corresponding analogue value. As a result, only one spe<br>analogue value can be transmitted at a time by module 9. This process is called multiples |                                                                                                  |                                      |          |         |          |               |         |              |  |  |  |
|                                    | Syntax:                                                                                                    |                                                                                                  |                                      |          |         |          |               |         |              |  |  |  |
|                                    | Requirement:                                                                                                    | 4 byt                                                                                            | es fro                               | om tr    | ie fiel | dbus     | Interfac      | e to tr |              |  |  |  |
|                                    | PDO x                                                                                                    | 7                                                                                                | <u> </u>                             | F        | B       | it o     | 0 4           | 0       |              |  |  |  |
|                                    | bute e                                                                                                    | 1                                                                                                | 0                                    | <b>D</b> | 4       | 3        | <b>Z</b> 1    | U       |              |  |  |  |
|                                    | byte n                                                                                                    | 0                                                                                                | 0                                    | U<br>V   | 0       | 0        |               |         |              |  |  |  |
|                                    | byte n+1                                                                                                    | M                                                                                                | IVI                                  | X        | 5       | 5        | 5 5           | 5       |              |  |  |  |
|                                    | byte n+2                                                                                                    |                                                                                                  |                                      |          |         |          |               |         |              |  |  |  |
|                                    | byte n+3 not used                                                                                                    |                                                                                                  |                                      |          |         |          |               |         |              |  |  |  |
|                                    | CC                                                                                                    | channel number (03) corresponds to the effective channel designations 14 (labelling on the unit) |                                      |          |         |          |               |         |              |  |  |  |
|                                    | MM                                                                                                    | master number (1 or 2)                                                                           |                                      |          |         |          |               |         |              |  |  |  |
|                                    | Х                                                                                                    |                                                                                                  | 0 = single or A slave<br>1 = B slave |          |         |          |               |         |              |  |  |  |
|                                    | SSSSS                                                                                                    |                                                                                                  | 5                                    | bit sla  | ve nu   | mber (1  | 31)           |         |              |  |  |  |
|                                    | ControllerE rea                                                                                                    | ControllerE menonen 4 hutes from the controllerE to the fieldhus interface                       |                                      |          |         |          |               |         |              |  |  |  |
|                                    | Some of the request                                                                                                    |                                                                                                  |                                      |          |         |          |               |         |              |  |  |  |
|                                    | 2).00110.001                                                                                                    |                                                                                                  | 567.5                                |          | B       | it       |               |         |              |  |  |  |
|                                    | PDO x                                                                                                    | 7                                                                                                | 6                                    | 5        | 4       | 3        | 2 1           | 0       |              |  |  |  |
|                                    | byte n                                                                                                    | Е                                                                                                | Е                                    | Е        | Е       | 0        | 0 C           | С       |              |  |  |  |
|                                    | byte n+1                                                                                                    | М                                                                                                | М                                    | Х        | S       | S        | S S           | S       |              |  |  |  |
| byte n+2 analogue value (low byte) |                                                                                                    |                                                                                                  |                                      |          |         |          |               |         |              |  |  |  |
|                                    | byte n+3 analogue value (high byte)                                                                                                    |                                                                                                  |                                      |          |         |          |               |         |              |  |  |  |
|                                    |                                                                                                    |                                                                                                  |                                      |          |         |          |               |         |              |  |  |  |
|                                    | $E_4$ = the selected                                                                                                    | chanr                                                                                            | nel is i                             | nvalid   | (NOT    | valid fl | ag),          |         |              |  |  |  |
|                                    | E₅ = channel overtiow (overtiow tiag),                                                                                                    |                                                                                                  |                                      |          |         |          |               |         |              |  |  |  |
|                                    | $E_6$ = reserved,                                                                                                    |                                                                                                  |                                      | . 4h     | la      |          |               | 1. J. B |              |  |  |  |
|                                    | E <sub>7</sub> = data exchange error with the slave (NOT transfer valid flag).                                                                                                    |                                                                                                  |                                      |          |         |          |               |         |              |  |  |  |
### Example for module 9

Task:

Channel 2 (according to the labelling on the unit) of the analogue input slave with the AS-i address 21 on master 2 is to be read.

The fieldbus modules

#### Requirement:

| Word      |        |       |                 |        |       |        |    |   | 1 |   |   |   |   |   |          |           | ]       |
|-----------|--------|-------|-----------------|--------|-------|--------|----|---|---|---|---|---|---|---|----------|-----------|---------|
| Byte      |        |       |                 |        | 1     |        |    |   |   |   |   |   | ) |   |          |           |         |
| Bit       | 7      | 6     | 5               | 4      | 3     | 2      | 1  | 0 | 7 | 6 | 5 | 4 | 3 | 2 | 1        | 0         |         |
|           | 1      | 0     | 0               | 1      | 0     | 1      | 0  | 1 | 0 | 0 | 0 | 0 | 0 | 0 | 0        | 1         | value   |
|           | mas    | ter 2 | ↓               |        | S     | lave 2 | 21 | • |   |   |   |   |   |   | cha<br>2 | nnel<br>2 | meaning |
| Mard 0    |        |       | single<br>slave |        |       |        |    |   |   |   |   |   |   |   |          |           | $\sim$  |
| word 2:   | not u  | sea   |                 |        |       |        |    |   |   |   |   |   |   |   |          |           |         |
| Controlle | erE re | spons | se:             |        |       |        |    |   |   |   |   |   |   |   |          |           |         |
| Word 1:   | copy   | of wo | rd 1 c          | of the | reque | est    |    |   |   |   |   |   |   |   |          |           |         |
| woru z.   | anaiu  | yue v | aiue            | (integ | ei)   |        |    |   |   |   |   |   |   |   |          |           |         |
|           |        |       |                 |        |       |        |    |   |   |   |   |   |   |   |          |           |         |
|           |        |       |                 |        |       |        |    |   |   |   |   |   |   |   |          |           |         |
|           |        |       |                 |        |       |        |    |   |   |   |   | • |   |   |          |           |         |
|           |        |       |                 |        |       |        |    |   |   |   |   |   |   |   |          |           |         |
|           |        |       |                 |        |       |        |    |   |   |   |   |   |   |   |          |           |         |
|           |        |       |                 |        |       |        |    |   |   |   |   |   |   |   |          |           |         |
|           |        |       |                 |        |       |        |    |   |   |   |   |   |   |   |          |           |         |
|           |        |       |                 |        |       |        |    |   |   |   |   |   |   |   |          |           |         |
|           |        |       |                 |        |       |        |    |   |   |   |   |   |   |   |          |           |         |
|           |        |       |                 |        |       |        |    |   |   |   |   |   |   |   |          |           |         |
|           |        |       |                 | 4      |       |        |    |   |   |   |   |   |   |   |          |           |         |
|           |        |       |                 |        |       |        |    |   |   |   |   |   |   |   |          |           |         |
|           |        |       |                 |        |       |        |    |   |   |   |   |   |   |   |          |           |         |
|           |        |       |                 |        |       |        |    |   |   |   |   |   |   |   |          |           |         |
|           |        |       |                 |        |       |        |    |   |   |   |   |   |   |   |          |           |         |
|           |        |       |                 |        |       |        |    |   |   |   |   |   |   |   |          |           |         |
|           |        |       |                 |        |       |        |    |   |   |   |   |   |   |   |          |           |         |
|           |        |       |                 |        |       |        |    |   |   |   |   |   |   |   |          |           |         |
|           |        |       |                 |        |       |        |    |   |   |   |   |   |   |   |          |           |         |
|           |        |       |                 |        |       |        |    |   |   |   |   |   |   |   |          |           |         |

| 5.3.11 Mod          | lule 10 – ana                                                                                                    | alog                                           | ue                                       | mul                                          | tiple                                        | exec                                         | ιοι                                      | ıtpu                                  | It                                         |                                                                                                    |  |
|---------------------|----------------------------------------------------------------------------------------------------|------------------------------------------------|------------------------------------------|----------------------------------------------|----------------------------------------------|----------------------------------------------|------------------------------------------|---------------------------------------|--------------------------------------------|----------------------------------------------------------------------------------------------------|--|
| Data content        | Analogue outp                                                                                                    | ut da                                          | ta of                                    | the s                                        | lave                                         | s of tl                                      | he A                                     | S-in                                  | naste                                      | rs 1 + 2                                                                                                    |  |
| Note                | The data of an<br>directly via the                                                                                                    | alogu<br>mod                                   | ie ou<br>ules                            | itput :<br>15 (n                             | slave<br>naste                               | es witl<br>er 1) (                           | h the $\rightarrow p$                    | e follo<br>age                        | owing<br><u>49</u> ) a                     | AS-i slave addresses can be written<br>and 17 (master 2) ( $\rightarrow$ page <u>56</u> ):                                                                                                    |  |
|                     | • 131 (se                                                                                                    | tting                                          | 4 cha                                    | annel                                        | s per                                        | r slav                                       | e),                                      |                                       |                                            |                                                                                                    |  |
|                     | • 131 (se                                                                                                    | tting                                          | 1 cha                                    | annel                                        | per                                          | slave                                        | ).                                       |                                       |                                            |                                                                                                    |  |
|                     | Change of the                                                                                                    | settir                                         | ng "C                                    | hanr                                         | nels p                                       | per sla                                      | ave"                                     | (→                                    | bage                                       | <u>93</u> )                                                                                                    |  |
|                     | So, module 10<br>17.                                                                                                    | only                                           | has                                      | to be                                        | useo                                         | d if th                                      | e da                                     | ita ca                                | annot                                      | directly be written via the modules 15 or                                                                                                    |  |
|                     | If an analogue<br>15 or 17 have                                                                                                    | outp<br>priori                                 | ut is<br>ty.                             | writte                                       | en sin                                       | nultai                                       | neou                                     | isly v                                | ha th                                      | e modules 10 and 15 or 17, the modules                                                                                                    |  |
| Direction of data   | Bidirectional (2                                                                                                    | 2 wor                                          | ds =                                     | 4 byt                                        | es in                                        | both                                         | dire                                     | ction                                 | is)                                        |                                                                                                    |  |
| Module settings     | Value range                                                                                                    | 9                                              | 0/1                                      | 1                                            |                                              |                                              |                                          |                                       |                                            |                                                                                                    |  |
| -                   | 0                                                                                                    |                                                | mod                                      | dule is                                      | deact                                        | tivated                                      |                                          |                                       |                                            |                                                                                                    |  |
|                     | 1                                                                                                    |                                                | moo                                      | dule is                                      | activa                                       | ated (d                                      | letails                                  | $s \rightarrow d$                     | ata in                                     | terpretation)                                                                                                    |  |
| Data interpretation | Using module<br>retrieved. The<br>must be given<br>controllerE rep<br>specific analog<br>multiplexing.                                                         | 10, a<br>inforr<br>to the<br>lies to<br>gue va | nalog<br>natio<br>e cor<br>o suc<br>alue | gue o<br>on wh<br>ntrolle<br>ch a r<br>can b | outpur<br>ich c<br>erE vi<br>reque<br>be tra | t data<br>hann<br>ia the<br>est wit<br>insmi | a of a<br>el of<br>fielo<br>th a<br>tted | an AS<br>whic<br>dbus<br>copy<br>at a | S-i sla<br>ch AS<br>inter<br>of th<br>time | ave with any AS-i address can be<br>S-i slave on which master is to be written<br>face, in addition to the analogue value. The<br>request data. As a result, only one<br>by module 10. This process is called |  |
|                     | Symax.<br>Requirement: 4 bytes from the fieldbus interface to the controllerE                                                                                  |                                                |                                          |                                              |                                              |                                              |                                          |                                       |                                            |                                                                                                    |  |
|                     | <u>Requirement.</u>                                                                                                    |                                                |                                          |                                              |                                              |                                              |                                          |                                       |                                            |                                                                                                    |  |
|                     | PDO x                                                                                                    | 7                                              | 6                                        | 5                                            | 4                                            | 3                                            | 2                                        | 1                                     | 0                                          |                                                                                                    |  |
|                     | 7         6         5         4         3         2         1         0           byte n         0         0         0         0         0         C         C |                                                |                                          |                                              |                                              |                                              |                                          |                                       |                                            |                                                                                                    |  |
|                     | byte n+1                                                                                                    | М                                              | М                                        | X                                            | S                                            | S                                            | S                                        | S                                     | S                                          |                                                                                                    |  |
|                     | byte n+2                                                                                                    |                                                |                                          |                                              | not u                                        | used                                         |                                          |                                       |                                            |                                                                                                    |  |
|                     | byte n+3                                                                                                    |                                                |                                          |                                              | not u                                        | used                                         |                                          |                                       |                                            |                                                                                                    |  |
|                     | MM                                                                                                    |                                                | m                                        | aster i                                      | numbe                                        | er (1 o                                      | r 2)                                     |                                       |                                            |                                                                                                    |  |
|                     | Х                                                                                                    | C                                              | 0                                        | = sing<br>= B sla                            | le or A<br>ave                               | A slave                                      | )                                        |                                       |                                            |                                                                                                    |  |
|                     | SSSSS                                                                                                    |                                                | 5                                        | bit sla                                      | ve nur                                       | nber (                                       | 13′                                      | 1)                                    |                                            |                                                                                                    |  |
|                     | CC                                                                                                    |                                                | ch<br>(la                                | annel<br>abellin                             | numb<br>g on tł                              | oer (0<br>he unit                            | 3) co<br>t)                              | orresp                                | onds                                       | to the effective channel designations 14                                                                                                    |  |
|                     | ControllerE res                                                                                                    | spons                                          | <u>se:</u> 4                             | bytes                                        | s fron                                       | n the                                        | con                                      | trolle                                | rE to                                      | the fieldbus interface                                                                                                    |  |
|                     | Bytes n and n-                                                                                                    | ⊦1: cc                                         | ору о                                    | f the                                        | requ                                         | est                                          |                                          |                                       |                                            |                                                                                                    |  |
|                     | PDO x                                                                                                    |                                                |                                          |                                              | В                                            | it                                           |                                          |                                       |                                            |                                                                                                    |  |
|                     |                                                                                                    | 7                                              | 6                                        | 5                                            | 4                                            | 3                                            | 2                                        | 1                                     | 0                                          |                                                                                                    |  |
|                     | byte n                                                                                                    | E                                              | E                                        | E                                            | E                                            | 0                                            | 0                                        | С                                     | C                                          |                                                                                                    |  |
|                     | byte n+1                                                                                                    | M                                              | М                                        | X                                            | S                                            | S                                            | S                                        | S                                     | S                                          |                                                                                                    |  |
|                     | byte n+2                                                                                                    |                                                | а                                        | nalogu                                       | ue valu                                      | ue (lov                                      | v byte                                   | e)                                    |                                            |                                                                                                    |  |
|                     | byte n+3                                                                                                    |                                                | ar                                       | nalogu                                       | ie valu                                      | ue (hig                                      | h byte                                   | e)                                    |                                            |                                                                                                    |  |
|                     | $E_4$ = the selected                                                                                                    | chann                                          | el is ir                                 | nvalid                                       | (NOT                                         | valid f                                      | iag),                                    |                                       |                                            |                                                                                                    |  |
|                     | $E_5 = reserved,$                                                                                                    | alue ie                                        | not ol                                   |                                              |                                              | utvali                                       | d flor                                   | `                                     |                                            |                                                                                                    |  |
|                     | $L_6 = ine output Va$<br>$F_7 = data exchange$                                                                                                    | nue IS                                         | n with                                   | the e                                        | i outpi<br>lave (N                           |                                              | u nag<br>anefe                           | ),<br>er vali                         | d flan)                                    |                                                                                                    |  |
|                     |                                                                                                    | 30 GIIC                                        | v vviul                                  | 1 110 3                                      | uve (I                                       | 101 0                                        | anait                                    |                                       | a nay)                                     |                                                                                                    |  |

### Example for module 10

Task:

Channel 4 (according to the labelling on the unit) of the analogue output slave with the AS-i address 12 on master 1 is to be set to the value 5000.

## Solution:

Requirement:

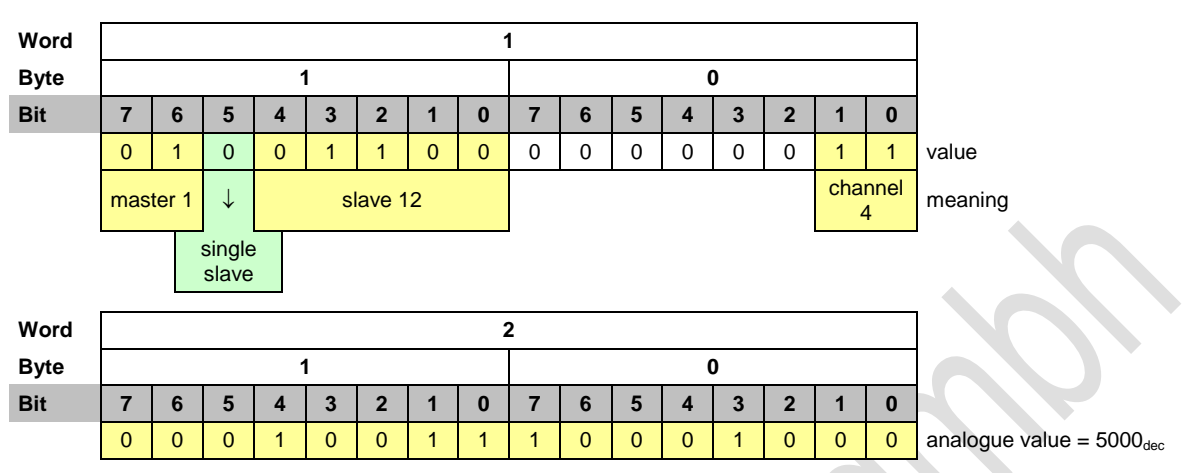

ControllerE response:

Word 1: copy of word 1 of the request Word 2: copy of word 2 of the request

The fieldbus modules

| 5.3.12 Mod          | dule                 | 11 – fieldbu                                      | s da                        | ata command channel                                                                                                    |  |  |  |  |  |
|---------------------|----------------------|---------------------------------------------------|-----------------------------|----------------------------------------------------------------------------------------------------|--|--|--|--|--|
| Data content        | Com                  | mand channel                                      | data                        | of the AS-i masters 1 + 2                                                                                                    |  |  |  |  |  |
| Note                | For a diffe          | a detailed desc<br>rent commands                  | riptio<br>$s \rightarrow p$ | n of the handling of the fieldbus data command channel and the page 59                                                                                                    |  |  |  |  |  |
| Direction of data   | Bidir                | ectional (2 wor                                   | ds =                        | 4 bytes in both directions)                                                                                                    |  |  |  |  |  |
| Module settings     |                      | Value range                                       | 0/1                         |                                                                                                    |  |  |  |  |  |
| Ū                   |                      | 0                                                 | moo                         | lule is deactivated                                                                                                    |  |  |  |  |  |
|                     |                      | 1                                                 | mod                         | lule is activated (details $\rightarrow$ data interpretation)                                                                                                    |  |  |  |  |  |
| Data interpretation | The<br>or to<br>prov | command char<br>access defined<br>ides an overvie | nnel (<br>d fun<br>w of     | gives the user the opportunity to read different data from the controllerE ctions of the controllerE via the fieldbus interface. The following table the available commands. |  |  |  |  |  |
|                     |                      | Command nun                                       | nber                        | Description                                                                                                    |  |  |  |  |  |
|                     |                      | 1                                                 |                             | read master flags                                                                                                    |  |  |  |  |  |
|                     |                      | 2                                                 |                             | change operating mode                                                                                                    |  |  |  |  |  |
|                     |                      | 3                                                 |                             | change current slave configuration                                                                                                    |  |  |  |  |  |
|                     |                      | 4                                                 |                             | read projected slave configuration                                                                                                    |  |  |  |  |  |
|                     |                      | 5                                                 |                             | change projected slave configuration                                                                                                    |  |  |  |  |  |
|                     |                      | 6                                                 |                             | read current slave parameters                                                                                                    |  |  |  |  |  |
|                     | 7<br>8<br>9          |                                                   |                             | change projected slave parameters (default values)                                                                                                    |  |  |  |  |  |
|                     |                      |                                                   |                             | read list of active slaves (LAS)                                                                                                    |  |  |  |  |  |
|                     |                      |                                                   |                             | read list of detected slaves (LDS)                                                                                                    |  |  |  |  |  |
|                     |                      | 10                                                |                             | read list of slaves with peripheral faults (LPF)                                                                                                    |  |  |  |  |  |
|                     |                      | 11                                                |                             | read list of projected slaves (LPS)                                                                                                    |  |  |  |  |  |
|                     |                      | 12                                                |                             | reserved                                                                                                    |  |  |  |  |  |
|                     |                      | 13                                                |                             | read telegram error counter of a slave<br>read configuration error counter<br>read AS-i cycle counter                                                                        |  |  |  |  |  |
|                     |                      | 14                                                | _                           |                                                                                                    |  |  |  |  |  |
|                     |                      | 15                                                |                             |                                                                                                    |  |  |  |  |  |
|                     |                      | 16                                                |                             | change current slave parameters                                                                                                    |  |  |  |  |  |
|                     |                      | 17, 18                                            |                             | reserved                                                                                                    |  |  |  |  |  |
|                     |                      | 19                                                |                             | config all                                                                                                    |  |  |  |  |  |
|                     |                      | 20                                                |                             | reserved                                                                                                    |  |  |  |  |  |
|                     |                      | 21                                                |                             | store configuration in flash memory                                                                                                    |  |  |  |  |  |
|                     |                      | 22                                                |                             | reset telegram error counter                                                                                                    |  |  |  |  |  |
| Fxamples            | Exar                 | nples for the ha                                  | andlir                      | ng of the "fieldbus data command channel" $\rightarrow$ page <u>62</u>                                                                                                    |  |  |  |  |  |
|                     |                      |                                                   |                             |                                                                                                    |  |  |  |  |  |

| 5.3.13 MO           | aule 12 – fle                                                                         | iapus a                                                             | ata PLC                                                                 | Input                                                                |                                                                         |                                                                       |                                                               |                                                         |                                |  |  |  |
|---------------------|---------------------------------------------------------------------------------------|---------------------------------------------------------------------|-------------------------------------------------------------------------|----------------------------------------------------------------------|-------------------------------------------------------------------------|-----------------------------------------------------------------------|---------------------------------------------------------------|---------------------------------------------------------|--------------------------------|--|--|--|
| Data content        | Up to 128 byte                                                                        | es freely d                                                         | efinable da                                                             | ta                                                                   |                                                                         |                                                                       |                                                               |                                                         |                                |  |  |  |
| Direction of data   | Data from the                                                                         | fieldbus ir                                                         | nterface to t                                                           | the controll                                                         | erE                                                                     |                                                                       |                                                               |                                                         |                                |  |  |  |
| Module settings     | Value rang                                                                            | <b>e</b> 0                                                          | 0128 [bytes]                                                            |                                                                      |                                                                         |                                                                       |                                                               |                                                         |                                |  |  |  |
| •                   | 0                                                                                     | mo                                                                  | module is deactivated                                                   |                                                                      |                                                                         |                                                                       |                                                               |                                                         |                                |  |  |  |
|                     | 1128                                                                                  | mo                                                                  | dule is activat                                                         | ed (details –                                                        | → data interp                                                           | retation)                                                             |                                                               |                                                         |                                |  |  |  |
| Data interpretation | Module 12 "fie<br>view, i.e. data<br>can be access<br>program is dou<br>For double-wo | Idbus data<br>which are<br>sed via the<br>ne via the<br>ord respres | a PLC input<br>for example<br>PLC applie<br>variables C<br>sentation in | t" contains<br>le sent by a<br>cation prog<br>COinData<br>the host F | the input of<br>a higher-le<br>gram of the<br>[0] to C0i<br>PLC the inc | data from ti<br>vel PLC to<br>controlleri<br>nData[12<br>lividual byt | he controlle<br>the contro<br>E. Access<br>27].<br>es are ass | erE PLC's<br>illerE. Thes<br>in the user<br>igned as fo | point of<br>se data<br>bllows: |  |  |  |
|                     | PDO                                                                                   | 0                                                                   | 1                                                                       | 2                                                                    | 3                                                                       |                                                                       | 5                                                             | 6                                                       | 7                              |  |  |  |
|                     | x                                                                                     | in-byte 0                                                           | in-byte 1                                                               | in-byte 2                                                            | in-byte 3                                                               | in-byte 4                                                             | in-byte 5                                                     | in-byte 6                                               | in-byte 7                      |  |  |  |
|                     | x+1                                                                                   | in-byte 8                                                           | in-byte 9                                                               | in-byte<br>10                                                        | in-byte<br>11                                                           | in-byte<br>12                                                         | in-byte<br>13                                                 | in-byte<br>14                                           | in-byte<br>15                  |  |  |  |
|                     |                                                                                       |                                                                     |                                                                         |                                                                      |                                                                         |                                                                       |                                                               |                                                         |                                |  |  |  |
|                     | x+15                                                                                  | in-byte<br>120                                                      | in-byte<br>121                                                          | in-byte<br>122                                                       | in-byte<br>123                                                          | in-byte<br>124                                                        | in-byte<br>125                                                | in-byte<br>126                                          | in-byte<br>127                 |  |  |  |

### 5.3.13 Module 12 – fieldbus data PLC input

### Example for module 12

| Task:     | Process data (temperature, pressure, counter values etc.) with a total length of 14 words are to be transmitted from a higher-level PLC to the controllerE. To which value must module 12 be set?                                                                                                |
|-----------|----------------------------------------------------------------------------------------------------|
| Solution: | 14 words = 28 bytes<br>$\rightarrow$ Module 12 must be set to a length of at least 28 bytes in order to transmit all data. In case of<br>space between the different process data in the transmitted range of the higher-level PLC, this<br>must also be taken into account for the data length. |

41

The fieldbus modules

The fieldbus modules

| 5.3.14 Mod          | iule 13 – fiel                                                                                         | apus a                                                             | ata PLC                                                                                                    | output                                                                |                                                                       |                                                                         |                                                        |                                                         |                                             |  |  |  |
|---------------------|----------------------------------------------------------------------------------------------------|--------------------------------------------------------------------|----------------------------------------------------------------------------------------------------|-----------------------------------------------------------------------|-----------------------------------------------------------------------|-------------------------------------------------------------------------|--------------------------------------------------------|---------------------------------------------------------|---------------------------------------------|--|--|--|
| Data content        | Up to 128 byte                                                                                         | s freely d                                                         | efinable dat                                                                                                 | ta                                                                    |                                                                       |                                                                         |                                                        |                                                         |                                             |  |  |  |
| Direction of data   | Data from the o                                                                                        | controller                                                         | to the field                                                                                                 | dbus interf                                                           | ace                                                                   |                                                                         |                                                        |                                                         |                                             |  |  |  |
| Module settings     | Value range                                                                                            | <b>e</b> 0                                                         | 0128 [bytes]                                                                                                 |                                                                       |                                                                       |                                                                         |                                                        |                                                         |                                             |  |  |  |
|                     | 0                                                                                                    | mod                                                                | module is deactivated                                                                                        |                                                                       |                                                                       |                                                                         |                                                        |                                                         |                                             |  |  |  |
|                     | 1128                                                                                                   | moo                                                                | module is activated (details $\rightarrow$ data interpretation)                                              |                                                                       |                                                                       |                                                                         |                                                        |                                                         |                                             |  |  |  |
| Data interpretation | Module 13 "fiel<br>view, i.e. data t<br>be accessed vi<br>carried out via<br>In case of dout<br>bytes. | Idbus data<br>transmitte<br>ia the PLC<br>the variat<br>ole-word r | <ul> <li>PLC output<br/>d by the co</li> <li>applicatio</li> <li>les COout</li> <li>epresentation</li> </ul> | ut" contain<br>ontrollerE e<br>n program<br>Data[0] t<br>ion in the h | s output da<br>.g. to a hig<br>of the con<br>to COoutD<br>nost PLC th | ata from the<br>her-level F<br>trollerE. Ac<br>ata[127]<br>ne following | e controlle<br>PLC or a P<br>ccess in th<br>g assignme | rE PLC's p<br>C. These c<br>e user prog<br>ent of the c | oint of<br>lata can<br>gram is<br>lifferent |  |  |  |
|                     | PDO                                                                                                    | Byte                                                               |                                                                                                    |                                                                       |                                                                       |                                                                         |                                                        |                                                         |                                             |  |  |  |
|                     | 100                                                                                                    | 0                                                                  | 1                                                                                                    | 2                                                                     | 3                                                                     | 4                                                                       | 5                                                      | 6                                                       | 7                                           |  |  |  |
|                     | x                                                                                                    | out-byte<br>0                                                      | out-byte<br>1                                                                                                | out-byte<br>2                                                         | out-byte<br>3                                                         | out-byte<br>4                                                           | out-byte<br>5                                          | out-byte<br>6                                           | out-byte<br>7                               |  |  |  |
|                     | x+1                                                                                                    | out-byte<br>8                                                      | out-byte<br>9                                                                                                | out-byte<br>10                                                        | out-byte<br>11                                                        | out-byte<br>12                                                          | out-byte<br>13                                         | out-byte<br>14                                          | out-byte<br>15                              |  |  |  |
|                     |                                                                                                    |                                                                    |                                                                                                    |                                                                       |                                                                       | ÷                                                                       |                                                        |                                                         |                                             |  |  |  |
|                     | x+15                                                                                                   | out-byte<br>120                                                    | out-byte<br>121                                                                                              | out-byte<br>122                                                       | out-byte<br>123                                                       | out-byte<br>124                                                         | out-byte<br>125                                        | out-byte<br>126                                         | out-byte<br>127                             |  |  |  |

#### 5314 Modulo 12 fioldh data PLC output . \_

### Example for module 13

| Task:     | Process data with a total length of 50 bytes are to be transmitted by the controllerE to a higher-<br>level PLC. To which value must module 13 be set? |
|-----------|----------------------------------------------------------------------------------------------------|
| Solution: | The data length is 50 bytes. $\rightarrow$ Module 13 must be set to a length of at least 50 bytes in order to transmit all data.                       |

42

| The fieldbus modules |
|----------------------|
|----------------------|

| 5.3.15 Mod          | lule 14 – analog                                                                                                    | jue input                                                                                                    | master 1                                         |                                   |                                  |                                   |                                  |                                   |  |  |  |
|---------------------|----------------------------------------------------------------------------------------------------|----------------------------------------------------------------------------------------------------|--------------------------------------------------|-----------------------------------|----------------------------------|-----------------------------------|----------------------------------|-----------------------------------|--|--|--|
| Data content        | Analogue input dat                                                                                                    | a of the ana                                                                                                    | logue slaves t                                   | o AS-I mas                        | ter 1                            |                                   |                                  |                                   |  |  |  |
| Note                | With module 14 the slave addresses ca                                                                                        | With module 14 the data of the analogue input slaves on AS-i master 1 with the following AS-i slave addresses can be directly read: |                                                  |                                   |                                  |                                   |                                  |                                   |  |  |  |
|                     | • 131 (setting                                                                                                    | 4 channels                                                                                                    | per slave),                                      |                                   |                                  |                                   |                                  |                                   |  |  |  |
|                     | • 131 (setting                                                                                                    | 131 (setting 1 channel per slave).                                                                                                  |                                                  |                                   |                                  |                                   |                                  |                                   |  |  |  |
|                     | Change of the setti                                                                                                    | ng "Channe                                                                                                    | ls per slave" (                                  | → page <u>93</u> )                | )                                |                                   |                                  |                                   |  |  |  |
|                     | If an analogue input<br>(analogue multiple;                                                                                  | it channel is<br>ked input) m                                                                                                    | to be read ou<br>ust be used fo                  | tside the ra                      | nges indica<br>nese data.        | ated above                        | e, module §                      | )                                 |  |  |  |
| Direction of data   | Data from the contr                                                                                                    | rollerE to the                                                                                                    | e fieldbus inter                                 | face                              |                                  |                                   |                                  |                                   |  |  |  |
| Module settings     | Value range         031           4 words of data for 4 channels per slave           2 words of data for 1 channel per slave |                                                                                                    |                                                  |                                   |                                  |                                   | 5                                |                                   |  |  |  |
|                     | 0                                                                                                    | module is deactivated                                                                                                    |                                                  |                                   |                                  |                                   |                                  |                                   |  |  |  |
|                     | 131                                                                                                    | module is a                                                                                                    | ctivated (details -                              | → data interp                     | retation)                        |                                   |                                  |                                   |  |  |  |
| Data interpretation | Table for input data                                                                                                    | a for 4 chan                                                                                                    | nels per slave                                   | → page <u>44</u>                  |                                  |                                   |                                  |                                   |  |  |  |
|                     | Table for input data for channel 1 per slave $\rightarrow$ page $\frac{47}{2}$                                               |                                                                                                    |                                                  |                                   |                                  |                                   |                                  |                                   |  |  |  |
|                     | The following table shows an assignment example of analogue data within the PDOs under the following conditions:             |                                                                                                    |                                                  |                                   |                                  |                                   |                                  |                                   |  |  |  |
|                     | setting 4 chan                                                                                                    | nels per sla                                                                                                    | ve                                               |                                   |                                  |                                   |                                  |                                   |  |  |  |
|                     | <ul> <li>start address</li> <li>DP RAM)</li> </ul>                                                                           | of the modu                                                                                                    | le is on the firs                                | st byte of a                      | PDO (byte                        | s 0, 8, 16,                       | 24,withi                         | n the                             |  |  |  |
|                     | PDO                                                                                                    |                                                                                                    |                                                  | By                                | yte                              |                                   |                                  |                                   |  |  |  |
|                     | 100                                                                                                    | 0 1                                                                                                    | 2                                                | 3                                 | 4                                | 5                                 | 6                                | 7                                 |  |  |  |
|                     | x sla<br>cha                                                                                                    | r-byte high-l<br>live 1 slave<br>nnel 1 chann                                                                                       | byte low-byte<br>e 1 slave 1<br>lel 1 channel 2  | high-byte<br>slave 1<br>channel 2 | low-byte<br>slave 1<br>channel 3 | high-byte<br>slave 1<br>channel 3 | low-byte<br>slave 1<br>channel 4 | high-byte<br>slave 1<br>channel 4 |  |  |  |
|                     | x+1 low<br>cha                                                                                                    | r-byte high-l<br>ive 2 slave<br>nnel 1 chanr                                                                                        | byte low-byte<br>e 2 slave 2<br>leel 1 channel 2 | high-byte<br>slave 2<br>channel 2 | low-byte<br>slave 2<br>channel 3 | high-byte<br>slave 2<br>channel 3 | low-byte<br>slave 2<br>channel 4 | high-byte<br>slave 2<br>channel 4 |  |  |  |

### Example for module 14

| Task 1:   | The value 12 is specified for module 14. The setting for channels per slave in the CoDeSys configuration window is equal to 1. What is the highest AS-i slave address whose data can be transmitted with this setting and how many words are transmitted in total? |
|-----------|----------------------------------------------------------------------------------------------------|
| Solution: | The highest AS-i slave address is 12. 24 words are transmitted. $\rightarrow$ in the table "table for input data for 1 channel / slave"                                                                                                    |
| Task 2:   | To which minimum value must module 14 be set so that the data of the analogue input slave with the AS-i address 10 can be read (setting 4 channels per slave)? In which word in the range can the data of channel 3 of the said slave be found?                    |
| Solution: | The value to be set for module 14 is 10. The data of slave 10, channel 3 can be found in word 38 of the range.                                                                                                    |

X

0

### Module 14 - table for input data for 4 channels per slave

| Volue renge | Sum of wordo | Word no  | Fo         | or setting 4 cha | annels per sla | ve                                                                                                    |  |
|-------------|--------------|----------|------------|------------------|----------------|----------------------------------------------------------------------------------------------------|--|
| value range | Sum of words | wora no. | AS-i addr. | Channel          | AS-i addr.     | Channel                                                                                                    |  |
|             |              | 0        |            | 1                | 4.4            | 1                                                                                                    |  |
|             |              | 1        |            | 2                | IA             | 2                                                                                                    |  |
| 1           | 4            | 2        | 1          | 3                | (5             | 1                                                                                                    |  |
|             |              | 3        |            | 4                | 1B             | Channel         1         2         1         2         1         2         1         2         1         2         1         2         1         2         1         2         1         2         1         2         1         2         1         2         1         2         1         2         1         2         1         2         1         2         1         2         1         2         1         2         1         2         1         2         1         2         1         2         1         2         1         2         1         2         1 |  |
|             |              | 4        |            | 1                |                | 1                                                                                                    |  |
|             |              | 5        |            | 2                | 2A             | 2                                                                                                    |  |
| 2           | 8            | 6        | 2          | 3                |                | 1                                                                                                    |  |
|             |              | 7        |            | 4                | 2B             | 2                                                                                                    |  |
|             |              | 8        |            | 1                |                | 1                                                                                                    |  |
|             |              | 9        |            | 2                | 3A             | 2                                                                                                    |  |
| 3           | 12           | 10       | 3          | 3                |                | 1                                                                                                    |  |
|             |              | 11       |            | 4                | 3B             | 2                                                                                                    |  |
|             |              | 12       |            | . 1              |                | - 1                                                                                                    |  |
|             |              | 13       |            | 2                | 4A             | 2                                                                                                    |  |
| 4           | 16           | 14       | 4          | 3                |                | 1                                                                                                    |  |
|             |              | 15       |            | 4                | 4B             | 2                                                                                                    |  |
|             |              | 16       |            | 1                |                | 1                                                                                                    |  |
|             | <b>5</b> 20  | 17       |            | 2                | 5A             | 2                                                                                                    |  |
| 5           |              | 18       | 5          | 2                |                | 1                                                                                                    |  |
|             |              | 10       |            | 4                | 5B             | 2                                                                                                    |  |
|             |              | 20       |            | 1                |                | 1                                                                                                    |  |
|             |              | 20       |            | 2                | 6A             | 2                                                                                                    |  |
| 6           | 24           | 21       | 6          | 2                |                | 1                                                                                                    |  |
|             |              | 22       |            | 4                | 6B             | 2                                                                                                    |  |
|             |              | 20       |            | 1                |                | 1                                                                                                    |  |
|             |              | 25       |            | 2                | 7A             | 2                                                                                                    |  |
| 7           | 28           | 20       | 7          | 3                |                | 1                                                                                                    |  |
|             |              | 20       |            | 1                | 7B             | 2                                                                                                    |  |
|             |              | 21       |            | 1                |                | 1                                                                                                    |  |
|             |              | 20       |            | 2                | 8A             | 2                                                                                                    |  |
| 8           | 32           | 29       | 8          | 2                |                |                                                                                                    |  |
|             |              | 21       |            | 3                | 8B             | 1<br>2                                                                                                    |  |
|             |              | 20       |            | 4                |                | ۲<br>۲                                                                                                    |  |
|             |              | 22       |            | 1<br>2           | 9A             | 1<br>2                                                                                                    |  |
| 9           | 36           | 24       | 9          | 2                |                | 2                                                                                                    |  |
|             |              | 34       |            | 3                | 9B             | 1                                                                                                    |  |
|             |              | 35       |            | 4                |                | 2                                                                                                    |  |
|             |              | 3b<br>27 |            | 1                | 10A            | 1                                                                                                    |  |
| 10          | 40           | 3/       | 10         | 2                |                | 2                                                                                                    |  |
|             |              | 38       |            | 3                | 10B            | 1                                                                                                    |  |
|             |              | 39       |            | 4                |                | 2                                                                                                    |  |
|             |              | 40       |            | 1                | 11A            | 1                                                                                                    |  |
| 11          | 44           | 41       | 11         | 2                |                | 2                                                                                                    |  |
|             |              | 42       |            | 3                | 11B            | 1                                                                                                    |  |
|             |              | 43       |            | 4                |                | 2                                                                                                    |  |

| Volue record | Sum of words | Mord     | Fo         | or setting 4 ch | annels per sla                                                                                                    | ve                                                                                                    |
|--------------|--------------|----------|------------|-----------------|----------------------------------------------------------------------------------------------------|----------------------------------------------------------------------------------------------------|
| value range  | Sum of words | word no. | AS-i addr. | Channel         | AS-i addr.                                                                                                    | Channel                                                                                                    |
|              |              | 44       |            | 1               | 104                                                                                                    | 1                                                                                                    |
| 40           | 40           | 45       | 10         | 2               | IZA                                                                                                    | 2                                                                                                    |
| 12           | 40           | 46       | 12         | 3               | 100                                                                                                    | 1                                                                                                    |
|              |              | 47       |            | 4               | IZB                                                                                                    | Channel         1         2         1         2         1         2         1         2         1         2         1         2         1         2         1         2         1         2         1         2         1         2         1         2         1         2         1         2         1         2         1         2         1         2         1         2         1         2         1         2         1         2         1         2         1         2         1         2         1         2         1         2         1         2         1                                                                                                    |
|              |              | 48       |            | 1               | 404                                                                                                    | 1                                                                                                    |
|              | 50           | 49       | 40         | 2               | 13A                                                                                                    | 2                                                                                                    |
| 13           | 52           | 50       | 13         | 3               | 400                                                                                                    | Channel         Channel         1         2         1         2         1         2         1         2         1         2         1         2         1         2         1         2         1         2         1         2         1         2         1         2         1         2         1         2         1         2         1         2         1         2         1         2         1         2         1         2         1         2         1         2         1         2         1         2         1         2         1         2         1         2 <t< td=""></t<>                                                                                                    |
|              |              | 51       |            | 4               | 13B                                                                                                    | Channel         1       2         1       2         1       2         1       2         1       2         1       2         1       2         1       2         1       2         1       2         1       2         1       2         1       2         1       2         1       2         1       2         1       2         1       2         1       2         1       2         1       2         1       2         1       2         1       2         1       2         1       2         1       2         1       2         1       2         1       2         1       2         1       2         1       2         1       2         1       2         1       2         1       2                                                                                                    |
|              |              | 52       |            | 1               |                                                                                                    | 1                                                                                                    |
|              | 50           | 53       |            | 2               | 4 channels per slave         nel       AS-i addr.       Channel         12A       1         12B       1         12B       1         12B       1         13B       1         13B       1         13B       1         14A       2         14B       2         14B       2         15A       1         15B       1         16A       2         16B       1         16B       1         17A       2         16B       1         2       1         16B       2         17A       2         16B       2         16B       2         1       2         1       2         1       2         1       2         1       2         1       2         1       2         1       2         1       2         1       2         1       2         1       2         1       2                                                                                                    |                                                                                                    |
| 14           | 56           | 54       | 14         | 3               |                                                                                                    | 1                                                                                                    |
|              |              | 55       |            | 4               | 14B                                                                                                    | 2                                                                                                    |
|              |              | 56       |            | 1               |                                                                                                    | 1                                                                                                    |
|              |              | 57       |            | 2               | 15A                                                                                                    | Fr slave         Idr.       Channel         I       2         I       2         I<                                                                                                    |
| 15           | 60           | 58       | 15         | 3               |                                                                                                    | 1                                                                                                    |
|              |              | 59       |            | 4               | 15B                                                                                                    | 2                                                                                                    |
|              |              | 60       |            | 1               |                                                                                                    | 1                                                                                                    |
|              |              | 61       |            | 2               | 16A                                                                                                    | Channel         1         2         1         2         1         2         1         2         1         2         1         2         1         2         1         2         1         2         1         2         1         2         1         2         1         2         1         2         1         2         1         2         1         2         1         2         1         2         1         2         1         2         1         2         1         2         1         2         1         2         1         2         1         2         1                                                                                                    |
| 16           | 64           | 62       | 16         | 3               |                                                                                                    | 1                                                                                                    |
|              |              | 63       |            | 4               | 16B                                                                                                    | $ \begin{array}{c ccccccccccccccccccccccccccccccccccc$                                                                                                    |
|              |              | 64       |            | 1               |                                                                                                    | 2<br>1<br>2<br>1<br>1<br>2<br>1<br>2<br>1<br>2<br>1<br>2<br>1<br>2<br>1<br>2<br>1<br>2<br>1<br>2<br>1<br>2<br>1<br>2<br>1<br>2<br>1<br>2<br>1<br>2<br>1<br>2<br>1<br>2<br>1<br>2<br>1<br>1<br>2<br>1<br>1<br>2<br>1<br>2<br>1<br>1<br>2<br>1<br>1<br>1<br>2<br>1<br>1<br>1<br>2<br>1<br>1<br>1<br>2<br>1<br>1<br>1<br>2<br>1<br>1<br>1<br>2<br>1<br>1<br>1<br>2<br>1<br>1<br>1<br>1<br>1<br>2<br>1<br>1<br>1<br>2<br>1<br>1<br>1<br>2<br>1<br>1<br>1<br>2<br>1<br>1<br>1<br>2<br>1<br>1<br>1<br>2 |
| 17           |              | 65       |            | 2               | 17A                                                                                                    | 2                                                                                                    |
|              | 68           | 66       | 17         | 3               |                                                                                                    | 1                                                                                                    |
|              |              | 67       |            | 4               | 17B                                                                                                    | 1<br>2<br>1<br>2<br>1<br>2<br>1<br>2<br>1                                                                                                    |
|              |              | 68       |            | 1               |                                                                                                    | 1                                                                                                    |
|              |              | 69       | - 18       | 2               | 18A                                                                                                    | 2                                                                                                    |
| 18           | 72           | 70       |            | 3               |                                                                                                    | 1                                                                                                    |
|              |              | 71       |            | 4               | $ \begin{array}{r} 2 \\ 1 \\ 17B \\ 2 \\ 18A \\ 1 \\ 2 \\ 18B \\ 1 \\ 2 \\ 19A \\ 2 \\ 1 \\ 2 \\ 1 \\ 1 \\ 2 \\ 1 \\ 1 \\ 2 \\ 1 \\ 1 \\ 2 \\ 1 \\ 1 \\ 2 \\ 1 \\ 1 \\ 2 \\ 1 \\ 1 \\ 2 \\ 1 \\ 1 \\ 2 \\ 1 \\ 1 \\ 2 \\ 1 \\ 1 \\ 2 \\ 1 \\ 1 \\ 2 \\ 1 \\ 1 \\ 2 \\ 1 \\ 1 \\ 2 \\ 1 \\ 1 \\ 2 \\ 1 \\ 1 \\ 2 \\ 1 \\ 1 \\ 2 \\ 1 \\ 1 \\ 2 \\ 1 \\ 1 \\ 1 \\ 2 \\ 1 \\ 1 \\ 1 \\ 2 \\ 1 \\ 1 \\ 2 \\ 1 \\ 1 \\ 1 \\ 2 \\ 1 \\ 1 \\ 1 \\ 1 \\ 1 \\ 1 \\ 1 \\ 1 \\ 1 \\ 1$ |                                                                                                    |
|              |              | 72       |            | 1               |                                                                                                    | 1                                                                                                    |
|              |              | 73       |            | 2               | 19A                                                                                                    | Channel         1         2         1         2         1         2         1         2         1         2         1         2         1         2         1         2         1         2         1         2         1         2         1         2         1         2         1         2         1         2         1         2         1         2         1         2         1         2         1         2         1         2         1         2         1         2         1         2         1         2         1         2         1         2         1                                                                                                    |
| 19           | 76           | 74       | 19         | 3               |                                                                                                    | 1                                                                                                    |
|              |              | 75       |            | 4               | 19B                                                                                                    | $     \begin{array}{r}         2 \\         2 \\         3A \\         1 \\         2 \\         3B \\         1 \\         2 \\         4A \\         2 \\         4A \\         2 \\         4A \\         2 \\         4B \\         2 \\         4B \\         2 \\         4B \\         2 \\         4B \\         2 \\         1 \\         2 \\         5A \\         1 \\         2 \\         5A \\         1 \\         2 \\         5B \\         1 \\         2 \\         5B \\         1 \\         2 \\         5B \\         1 \\         2 \\         6A \\         2 \\         6A \\         2 \\         6B \\         2 \\         7A \\         2 \\         7A \\         2 \\         7B \\         2 \\         7A \\         2 \\         7B \\         2 \\         7A \\         2 \\         7B \\         2 \\         70 \\         7  \\         7B \\         2 \\         70 \\         70 \\         70 \\         70 \\         70 \\         70 \\         70 \\         70 \\         70 \\         70 \\         70 \\         70 \\         70 \\         70 \\         70 \\         70 \\         70 \\         70 \\         70 \\         70 \\         70 \\         70 \\         70 \\         70 \\         70 \\         70 \\         70 \\         70 \\         70 \\         70 \\         70 \\         70 \\         70 \\         70 \\         70 \\         70 \\         70 \\         70 \\         70 \\         70 \\         70 \\         70 \\         70 \\         70 \\     $                                                                                                    |
|              |              | 76       |            | 1               |                                                                                                    | 1                                                                                                    |
|              |              | 77       |            | 2               | 20A                                                                                                    | 2                                                                                                    |
| 20           | 80           | 78       | 20         | 3               |                                                                                                    | 1                                                                                                    |
|              |              | 79       |            | 4               | 20B                                                                                                    | 1<br>2<br>1<br>2<br>1<br>2<br>1<br>2<br>1<br>2<br>1<br>2<br>1<br>2<br>1<br>2<br>1<br>2                                                                                                    |
|              |              | 80       |            | 1               |                                                                                                    | Channel         1         2         1         2         1         2         1         2         1         2         1         2         1         2         1         2         1         2         1         2         1         2         1         2         1         2         1         2         1         2         1         2         1         2         1         2         1         2         1         2         1         2         1         2         1         2         1         2         1         2         1         2         1         2         1                                                                                                    |
|              |              | 81       |            | 2               | 21A                                                                                                    | 2                                                                                                    |
| 21           | 84           | 82       | 21         | 3               |                                                                                                    | 1                                                                                                    |
|              |              | 83       |            | 4               | 21B                                                                                                    | 2                                                                                                    |
|              |              | 84       |            | 1               |                                                                                                    | 1                                                                                                    |
|              |              | 85       |            | 2               | 22A                                                                                                    | 2                                                                                                    |
| 22           | 88           | 86       | 22         | 3               |                                                                                                    | 1                                                                                                    |
|              |              | 87       |            | 4               | 22B                                                                                                    | 2                                                                                                    |
|              |              | 88       |            | 1               |                                                                                                    | 1                                                                                                    |
|              |              | 89       |            | 2               | 23A                                                                                                    | 2                                                                                                    |
| 23           | 92           | 90       | 23         | 3               |                                                                                                    | 1                                                                                                    |
|              |              | 91       |            | 4               | 23B                                                                                                    | 1         2         1         2         1         2         1         2         1         2         1         2         1         2         1         2         1         2         1         2         1         2         1         2         1         2         1         2         1         2         1         2         1         2         1         2         1         2         1         2         1         2         1         2         1         2         1         2         1         2         1         2         1         2         1         2 <td< td=""></td<>                                                                                                    |
|              | 1            | · · ·    |            |                 |                                                                                                    |                                                                                                    |

| Volue renge | Sum of words | Word no  | For setting 4 cha |         | etting 4 channels per slave |                                                                                                    |  |
|-------------|--------------|----------|-------------------|---------|-----------------------------|----------------------------------------------------------------------------------------------------|--|
| value range | Sum of words | word no. | AS-i addr.        | Channel | AS-i addr.                  | Channel                                                                                                    |  |
|             |              | 92       |                   | 1       | 244                         | 1                                                                                                    |  |
|             | 06           | 93       | 24                | 2       | 24A                         | 2                                                                                                    |  |
| 24          | 90           | 94       | 24                | 3       | 240                         | 1                                                                                                    |  |
|             |              | 95       |                   | 4       | 24D                         | 2                                                                                                    |  |
|             |              | 96       |                   | 1       | 254                         | 1                                                                                                    |  |
| 25          | 100          | 97       | 25                | 2       | ZUN                         | 2                                                                                                    |  |
| ZJ          | 100          | 98       | 25                | 3       | 25B                         | 1                                                                                                    |  |
|             |              | 99       |                   | 4       | 200                         | 2                                                                                                    |  |
|             |              | 100      |                   | 1       | 264                         | 1                                                                                                    |  |
| 26          | 104          | 101      | 26                | 2       | 204                         | 2                                                                                                    |  |
| 26          | 104          | 102      | 20                | 3       | 26B                         | 1                                                                                                    |  |
|             |              | 103      |                   | 4       | 208                         | 2                                                                                                    |  |
| 27          | 108          | 104      | _                 | 1       | 274                         | 1                                                                                                    |  |
|             |              | 105      | 27                | 2       | 217                         | 2                                                                                                    |  |
|             |              | 106      |                   | 3       | 27B                         | 1                                                                                                    |  |
|             |              | 107      |                   | 4       | 210                         | 2                                                                                                    |  |
|             | 112          | 108      | 28                | 1       | 284                         | 1                                                                                                    |  |
| 28          |              | 109      |                   | 2       | 2011                        | 2                                                                                                    |  |
| 20          |              | 110      |                   | 3       | 28B                         | 1                                                                                                    |  |
|             |              | 111      |                   | 4       | 200                         | 2                                                                                                    |  |
|             |              | 112      |                   | 1       | 29A                         | $\begin{array}{c c} A & 2 \\ \hline 3 & 1 \\ 2 \\ A & 1 \\ \hline 3 & 1 \\ 2 \\ \hline 4 & 2 \\ \hline 3 & 1 \\ 2 \\ \hline 4 & 2 \\ \hline 3 & 1 \\ \hline 2 \\ \hline 4 & 2 \\ \hline 3 & 1 \\ \hline 2 \\ \hline 4 & 2 \\ \hline 3 & 1 \\ \hline 2 \\ \hline 4 & 2 \\ \hline 3 & 1 \\ \hline 2 \\ \hline 4 & 2 \\ \hline 3 & 1 \\ \hline 2 \\ \hline 4 & 2 \\ \hline 3 & 1 \\ \hline 2 \\ \hline 4 & 2 \\ \hline 4 & 2 \\ \hline 3 & 1 \\ \hline 2 \\ \hline 4 & 2 \\ \hline 4 & 2 \\ \hline 5 & 2 \\ \hline 4 & 2 \\ \hline 5 & 2 \\ \hline 6 & 2 \\ \hline 6 & 2 \\ \hline 7 \\ 7 \\ 7 \\ 7 \\ 7 \\ 7 \\ 7 \\ 7 \\ 7 \\ 7 \\$ |  |
| 29          | 116          | 113      | 29                | 2       | 20/1                        | 2                                                                                                    |  |
| 20          |              | 114      | 29                | 3       | 29B                         | 1                                                                                                    |  |
|             |              | 115      |                   | 4       | 200                         | 2                                                                                                    |  |
|             |              | 116      |                   | 1       | 30A                         | 1                                                                                                    |  |
| 30          | 120          | 117      | 30                | 2       | 0071                        | 2                                                                                                    |  |
|             | 120          | 118      |                   | 3       | 30B                         | 1                                                                                                    |  |
|             |              | 119      |                   | 4       |                             | 2                                                                                                    |  |
|             |              | 120      |                   | 1       | 31A                         | 1                                                                                                    |  |
| 31          | 124          | 121      | 31                | 2       | 017                         | 2                                                                                                    |  |
| v.          | 127          | 122      |                   | 3       | 31B                         | 1                                                                                                    |  |
|             |              | 123      |                   | 4       | 010                         | 2                                                                                                    |  |

| module 14 - lable for input data for i channel per slave |
|----------------------------------------------------------|
|----------------------------------------------------------|

| Value range | Sum of words   | Word no  | For setting 1 channel per slave |         |   |  |
|-------------|----------------|----------|---------------------------------|---------|---|--|
| value range | Sulli of words | word no. | AS-i addr.                      | Channel |   |  |
| 4           | 2              | 0        | 1(A)                            | 1       |   |  |
| ľ           | 2              | 1        | 1B                              | 1       |   |  |
| 2           | 4              | 2        | 2(A)                            | 1       |   |  |
| 2           | 4              | 3        | 2B                              | 1       |   |  |
| 3           | 6              | 4        | 3(A)                            | 1       |   |  |
| 5           | 0              | 5        | 3B                              | 1       |   |  |
| 4           | 8              | 6        | 4(A)                            | 1       |   |  |
|             | 0              | 7        | 4B                              | 1       |   |  |
| 5           | 10             | 8        | 5(A)                            | 1       |   |  |
|             | 10             | 9        | 5B                              | 1       |   |  |
| 6           | 12             | 10       | 6(A)                            | 1       |   |  |
|             | 12             | 11       | 6B                              | 1       |   |  |
| 7           | 14             | 12       | 7(A)                            | 1       |   |  |
|             | 17             | 13       | 7B                              | 1       |   |  |
| 8           | 16             | 14       | 8(A)                            | 1       |   |  |
|             | 10             | 15       | 8B                              | 1       |   |  |
| 9           | 18             | 16       | 9(A)                            | 1       |   |  |
|             |                | 17       | 9B                              | 1       |   |  |
| 10          | 20             | 18       | 10(A)                           | 1       |   |  |
|             | 20             | 19       | 10B                             | 1       |   |  |
| 11          | 22             | 20       | 11(A)                           | 1       |   |  |
|             |                | 21       | 11B                             | 1       | • |  |
| 12          | 24             | 22       | 12(A)                           | 1       |   |  |
|             |                | 23       | 12B                             | 1       |   |  |
| 13          | 26             | 24       | 13(A)                           | 1       |   |  |
|             |                | 25       | 13B                             | 1       |   |  |
| 14          | 28             | 26       | 14(A)                           | 1       |   |  |
|             | -              | 27       | 14B                             | 1       |   |  |
| 15          | 30             | 28       | 15(A)                           | 1       |   |  |
|             |                | 29       | 15B                             | 1       |   |  |
| 16          | 32             | 30       | 16(A)                           | 1       |   |  |
|             |                | 31       | 16B                             | 1       |   |  |
| 17          | 34             | 32       | 17(A)                           | 1       |   |  |
|             |                | 33       | 17B                             | 1       |   |  |
| 18          | 36             | 34       | 18(A)                           | 1       |   |  |
|             |                | 35       | 18B                             | 1       |   |  |
| 19          | 38             | 36       | 19(A)                           | 1       |   |  |
|             |                | 37       | 19B                             | 1       |   |  |
| 20          | 40             | 38       | 20(A)                           | 1       |   |  |
|             |                | 39       | 208                             | 1       |   |  |
| 21          | 42             | 40       | 21(A)                           | 1       |   |  |
|             |                | 41       | 218                             | 1       |   |  |
| 22          | 44             | 42       | 22(A)                           | 1       |   |  |
|             |                | 43       | 228                             | 1       |   |  |
| 23          | 46             | 44       | 23(A)                           | 1       |   |  |
|             |                | 40       | 230                             | I I     |   |  |

### Function

| Value renee | Sum of words | Word no  | For setting 1 channel per slave |         |  |  |
|-------------|--------------|----------|---------------------------------|---------|--|--|
| value range | Sum of words | wora no. | AS-i addr.                      | Channel |  |  |
| 24          | 10           | 46       | 24(A)                           | 1       |  |  |
| 24          | 40           | 47       | 24B                             | 1       |  |  |
| 25          | 50           | 48       | 25(A)                           | 1       |  |  |
| ZJ          | 50           | 49       | 25B                             | 1       |  |  |
| 26          | 52           | 50       | 26(A)                           | 1       |  |  |
| 20          | 52           | 51       | 26B                             | 1       |  |  |
| 27          | 54           | 52       | 27(A)                           | 1       |  |  |
|             | 54           | 53       | 27B                             | 1       |  |  |
| 28          | 56           | 54       | 28(A)                           | 1       |  |  |
|             | 50           | 55       | 28B                             | 1       |  |  |
| 29          | 59           | 56       | 29(A)                           | 1       |  |  |
|             | 50           | 57       | 29B                             | 1       |  |  |
| 30          | 60           | 58       | 30(A)                           | 1       |  |  |
| 50          | 00           | 59       | 30B                             | 1       |  |  |
| 24          | 62           | 60       | 31(A)                           | 1       |  |  |
| 31          | 02           | 61       | 31B                             | 1       |  |  |

The fieldbus modules

| 5.3.16 Mod          | lule 15 – ana                                                                                                    | logue                                                                                                    | output n                                            | naster 1                         |                                   |                                  |                                   |                                  |                                   |  |
|---------------------|----------------------------------------------------------------------------------------------------|----------------------------------------------------------------------------------------------------|-----------------------------------------------------|----------------------------------|-----------------------------------|----------------------------------|-----------------------------------|----------------------------------|-----------------------------------|--|
| Data content        | Analogue output data of the analogue slaves to AS-i master 1                                                                                                    |                                                                                                    |                                                     |                                  |                                   |                                  |                                   |                                  |                                   |  |
| Note                | With module 1<br>slave addresse                                                                                                    | With module 15 the data of the analogue input slaves on AS-i master 1 with the following AS-i slave addresses can be directly written: |                                                     |                                  |                                   |                                  |                                   |                                  |                                   |  |
|                     | • 131 (setting 4 channels per slave),                                                                                                    |                                                                                                    |                                                     |                                  |                                   |                                  |                                   |                                  |                                   |  |
|                     | • 131 (se                                                                                                    | • 131 (setting 1 channel per slave).                                                                                                   |                                                     |                                  |                                   |                                  |                                   |                                  |                                   |  |
|                     | Change of the setting "Channels per slave" ( $\rightarrow$ page <u>93</u> )                                                                                      |                                                                                                    |                                                     |                                  |                                   |                                  |                                   |                                  |                                   |  |
|                     | If an analogue output channel outside the ranges indicated above is to be written, module 10 (analogue multiplexed output) is to be used for writing these data. |                                                                                                    |                                                     |                                  |                                   |                                  |                                   |                                  |                                   |  |
| Direction of data   | Data from the fieldbus interface to the controllerE                                                                                                    |                                                                                                    |                                                     |                                  |                                   |                                  |                                   |                                  |                                   |  |
| Module settings     | Value range                                                                                                    | ue range     017       4 words of data for 4 channels per slave       2 words of data for 1 channel per slave                          |                                                     |                                  |                                   |                                  |                                   |                                  |                                   |  |
|                     | 0                                                                                                    | mo                                                                                                    | module is deactivated                               |                                  |                                   |                                  |                                   |                                  |                                   |  |
|                     | 116                                                                                                    | mo                                                                                                    | module is activated for analogue output slaves 1631 |                                  |                                   |                                  |                                   |                                  |                                   |  |
|                     | 17                                                                                                    | 17 module is activated for analogue output slaves 131                                                                                  |                                                     |                                  |                                   |                                  |                                   |                                  |                                   |  |
|                     | (details see data i                                                                                                    | a interpretation)                                                                                                    |                                                     |                                  |                                   |                                  |                                   |                                  |                                   |  |
| Data interpretation | Table for output                                                                                                    | it data fo                                                                                                    | 4 channels                                          | s per slave                      | $\rightarrow$ page 5              | <u>0</u>                         |                                   |                                  |                                   |  |
|                     | Table for output data for 1 channel per slave $\rightarrow$ page 53                                                                                              |                                                                                                    |                                                     |                                  |                                   |                                  |                                   |                                  |                                   |  |
|                     | The following table shows an assignment example of analogue data within the PDOs under the following conditions:                                                 |                                                                                                    |                                                     |                                  |                                   |                                  |                                   |                                  |                                   |  |
|                     | setting 4 channels / slave,                                                                                                    |                                                                                                    |                                                     |                                  |                                   |                                  |                                   |                                  |                                   |  |
|                     | • start address of the module is on the first byte of a PDO (bytes 0, 8, 16, 24, within the DP RAM).                                                             |                                                                                                    |                                                     |                                  |                                   |                                  |                                   |                                  |                                   |  |
|                     | 000                                                                                                    |                                                                                                    |                                                     |                                  | B                                 | yte                              |                                   |                                  |                                   |  |
|                     | PDO                                                                                                    | 0                                                                                                    | 1                                                   | 2                                | 3                                 | 4                                | 5                                 | 6                                | 7                                 |  |
|                     | x                                                                                                    | low-byte<br>slave 1<br>channel 1                                                                                                    | high-byte<br>slave 1<br>channel 1                   | low-byte<br>slave 1<br>channel 2 | high-byte<br>slave 1<br>channel 2 | low-byte<br>slave 1<br>channel 3 | high-byte<br>slave 1<br>channel 3 | low-byte<br>slave 1<br>channel 4 | high-byte<br>slave 1<br>channel 4 |  |
|                     | x+1                                                                                                    | low-byte<br>slave 2<br>channel 1                                                                                                    | high-byte<br>slave 2<br>channel 1                   | low-byte<br>slave 2<br>channel 2 | high-byte<br>slave 2<br>channel 2 | low-byte<br>slave 2<br>channel 3 | high-byte<br>slave 2<br>channel 3 | low-byte<br>slave 2<br>channel 4 | high-byte<br>slave 2<br>channel 4 |  |

# Example for module 15

| Task 1:   | The value 7 is specified for module 15. The setting for channels per slave in the CoDeSys configuration window is equal to 1. The data of which AS-i slave addresses is transmitted and in how many words?                                      |
|-----------|----------------------------------------------------------------------------------------------------|
| Solution: | The highest AS-i slave address is 22. 14 words are transmitted. $\rightarrow$ in the table "Table for output data for 1 channel per slave"                                                                                                    |
| Task 2:   | To which minimum value must module 15 be set so that data can be written to the analogue output slave with the AS-i address 19 (setting 4 channels per slave)? In which word in the range can the data of channel 2 of the said slave be found? |
| Solution: | The value to be set for module 15 is 4. The data of slave 19, channel 2 can be found in word 13 of the range.                                                                                                    |
|           | ightarrow in the table "Table for output data for 4 channels per slave"                                                                                                    |

X

(0)

### Module 15 – table for output data for 4 channels per slave

| Value range    | Sum of words | Word no  | For setting 4 channels per slave |         |            |                                                                                                    |  |
|----------------|--------------|----------|----------------------------------|---------|------------|----------------------------------------------------------------------------------------------------|--|
| value rallye   | oun of words | Word no. | AS-i addr.                       | Channel | AS-i addr. | Channel                                                                                                    |  |
|                |              | 0        |                                  | 1       | 1.0        | 1                                                                                                    |  |
| 17             | 404          | 1        |                                  | 2       | IA         | 2                                                                                                    |  |
|                | 124          | 2        | 1                                | 3       | 10         | 1                                                                                                    |  |
|                |              | 3        |                                  | 4       | 1B         | I           1           2           1           2           1           2           1           2           1           2           1           2           1           2           1           2           1           2           1           2           1           2           1           2           1           2           1           2           1           2           1           2           1           2           1           2           1           2           1           2           1           2           1           2           1           2           1           2           1           2           1           2           1                                                                                                    |  |
|                |              | 4        |                                  | 1       | 0.4        | Channel           1           2           1           2           1           2           1           2           1           2           1           2           1           2           1           2           1           2           1           2           1           2           1           2           1           2           1           2           1           2           1           2           1           2           1           2           1           2           1           2           1           2           1           2           1           2           1           2           1           2           1           2           1 </td                                                                                                    |  |
| . <del>.</del> | 404          | 5        |                                  | 2       | ZA         | 2                                                                                                    |  |
| 1/             | 124          | 6        | 2                                | 3       | 0.5        | 1                                                                                                    |  |
|                |              | 7        |                                  | 4       | 2B         | Channel         1         2         1         2         1         2         1         2         1         2         1         2         1         2         1         2         1         2         1         2         1         2         1         2         1         2         1         2         1         2         1         2         1         2         1         2         1         2         1         2         1         2         1         2         1         2         1         2         1         2         1         2         1         2         1                                                                                                    |  |
|                |              | 8        |                                  | 1       |            | Channel         1         2         1         2         1         2         1         2         1         2         1         2         1         2         1         2         1         2         1         2         1         2         1         2         1         2         1         2         1         2         1         2         1         2         1         2         1         2         1         2         1         2         1         2         1         2         1         2         1         2         1         2         1         2         1                                                                                                    |  |
| 17             |              | 9        |                                  | 2       | 3A         | 2                                                                                                    |  |
|                | 124          | 10       | 3                                | 3       |            | 1                                                                                                    |  |
|                |              | 11       |                                  | 4       | 3B         | 2                                                                                                    |  |
|                |              | 12       |                                  | 1       |            | Channel         1         2         1         2         1         2         1         2         1         2         1         2         1         2         1         2         1         2         1         2         1         2         1         2         1         2         1         2         1         2         1         2         1         2         1         2         1         2         1         2         1         2         1         2         1         2         1         2         1         2         1         2         1         2         1                                                                                                    |  |
|                |              | 13       |                                  | 2       | 4A         | Interpretation         Interpretation           1         2           1         2           1         2           1         2           1         2           1         2           1         2           1         2           1         2           1         2           1         2           1         2           1         2           1         2           1         2           1         2           1         2           1         2           1         2           1         2           1         2           1         2           1         2           1         2           1         2           1         2           1         2           1         2           1         2           1         2           1         2           1         2           1         2           1         2           1<                                                                                                    |  |
| 17             | 124          | 14       | 4                                | 3       | 45         | 1                                                                                                    |  |
|                |              | 15       |                                  | 4       | 4B         | 2                                                                                                    |  |
|                |              | 16       |                                  | 1       |            | Channel         1         2         1         2         1         2         1         2         1         2         1         2         1         2         1         2         1         2         1         2         1         2         1         2         1         2         1         2         1         2         1         2         1         2         1         2         1         2         1         2         1         2         1         2         1         2         1         2         1         2         1         2         1         2         1                                                                                                    |  |
|                |              | 17       | _                                | 2       | 5A         | 1<br>2<br>1<br>2<br>1<br>2<br>1<br>2<br>1<br>2<br>1<br>2<br>1<br>2<br>1<br>2<br>1<br>2<br>1<br>2                                                                                                    |  |
| 17             | 124          | 18       | 5                                | 3       |            | 1                                                                                                    |  |
|                |              | 19       |                                  | 4       | 5B         | 2<br>1<br>2<br>1<br>2<br>1<br>2<br>1<br>2<br>1                                                                                                    |  |
|                |              | 20       |                                  | 1       | <u> </u>   | 1                                                                                                    |  |
| 17             | 124          | 21       | C C                              | 2       | bА         | 2                                                                                                    |  |
|                |              | 22       | 6                                | 3       | <b>CD</b>  | 1                                                                                                    |  |
|                |              | 23       |                                  | 4       | 6B         | 2<br>1<br>2<br>1<br>2<br>1<br>2<br>1<br>2<br>1<br>2<br>1<br>2                                                                                                    |  |
|                |              | 24       | 7                                | 1       | 7.4        | 1                                                                                                    |  |
| 17             | 124          | 25       |                                  | 2       | I A        | 2                                                                                                    |  |
| 17             |              | 26       |                                  | 3       | 7B         | 1                                                                                                    |  |
|                |              | 27       |                                  | 4       | (0         | 2<br>1<br>2<br>1<br>2<br>1<br>2<br>1<br>2<br>1<br>2<br>1<br>2<br>1<br>2                                                                                                    |  |
|                |              | 28       |                                  | 1       | 0 /        | 1                                                                                                    |  |
| 47             | 124          | 29       | Q                                | 2       | OA         | 2                                                                                                    |  |
| 17             |              | 30       | 0                                | 3       | 00         | 1                                                                                                    |  |
|                |              | 31       |                                  | 4       | 00         | 2                                                                                                    |  |
| ~              |              | 32       |                                  | 1       | 0.4        | 1                                                                                                    |  |
| 17             | 10/          | 33       | 0                                | 2       | ЭA         | 2<br>1<br>2<br>1<br>1<br>2<br>1<br>1<br>2<br>1<br>2<br>1<br>1<br>2<br>1<br>1<br>2<br>1<br>1<br>2<br>1<br>1<br>2<br>1<br>1<br>2<br>1<br>1<br>2<br>1<br>1<br>2<br>1<br>1<br>1<br>2<br>1<br>1<br>1<br>2<br>1<br>1<br>1<br>2<br>1<br>1<br>1<br>2<br>1<br>1<br>1<br>1<br>1<br>1<br>1<br>2<br>1<br>1<br>1<br>1<br>1<br>1<br>1<br>1<br>1<br>1<br>1<br>1<br>1 |  |
| П              | 124          | 34       | 9                                | 3       | 0.P        | 1                                                                                                    |  |
|                |              | 35       |                                  | 4       | 90         | 1         2         1         2         1         2         1         2         1         2         1         2         1         2         1         2         1         2         1         2         1         2         1         2         1         2         1         2         1         2         1         2         1         2         1         2         1         2         1         2         1         2         1         2         1         2         1         2         1         2         1         2         1         2         1         2      1                                                                                                    |  |
|                |              | 36       |                                  | 1       | 104        | 1                                                                                                    |  |
| 47             | 124          | 37       | 10                               | 2       | IUA        | 2                                                                                                    |  |
| 17             | 124          | 38       | 10                               | 3       | 100        | 1                                                                                                    |  |
|                |              | 39       |                                  | 4       | IVB        | 2                                                                                                    |  |
|                |              | 40       |                                  | 1       | 110        | 1                                                                                                    |  |
| 17             | 10/          | 41       | 11                               | 2       |            | 2                                                                                                    |  |
| 17             | 124          | 42       |                                  | 3       | 110        | 1                                                                                                    |  |
|                |              | 43       |                                  | 4       |            | 2                                                                                                    |  |
|                |              | 44       |                                  | 1       | 124        | 1                                                                                                    |  |
| 17             | 10/          | 45       | 12                               | 2       | 12A        | 2                                                                                                    |  |
| 17             | 124          | 46       | 12                               | 3       | 100        | 1                                                                                                    |  |
|                |              | 47       |                                  | 4       | 120        | 2                                                                                                    |  |

| Value renee | Sum of words | Word no  | For setting 4 channels per slave |         |            |         |
|-------------|--------------|----------|----------------------------------|---------|------------|---------|
| value range | Sum of words | word no. | AS-i addr.                       | Channel | AS-i addr. | Channel |
|             |              | 48       |                                  | 1       | 124        | 1       |
| 47          | 404          | 49       | 40                               | 2       | I JA       | 2       |
| 17          | 124          | 50       | 13                               | 3       | 400        | 1       |
|             |              | 51       |                                  | 4       | 13B        | 2       |
|             |              | 52       |                                  | 1       |            | 1       |
|             |              | 53       |                                  | 2       | 14A        | 2       |
| 17          | 124          | 54       | 14                               | 3       |            | 1       |
|             |              | 55       |                                  | 4       | 14B        | 2       |
|             |              | 56       |                                  | 1       |            | 1       |
|             |              | 57       |                                  | 2       | 15A        | 2       |
| 17          | 124          | 58       | 15                               | 3       |            | 1       |
|             |              | 59       |                                  | 4       | 15B        | 2       |
|             |              | 0 (60)   |                                  | 1       |            | 1       |
|             |              | 1 (61)   |                                  | 2       | 16A        | 2       |
| 1 (17)      | 4 (124)      | 2 (62)   | 16                               | 3       |            | 1       |
|             |              | 3 (63)   |                                  | 4       | 16B        | 2       |
|             |              | 4 (64)   |                                  | . 1     |            | -       |
|             |              | 5 (65)   |                                  | 2       | 17A        | 2       |
| 2 (17)      | 8 (124)      | 6 (66)   | 17                               | 3       |            | 1       |
|             |              | 7 (67)   | -                                | 4       | 17B        | 2       |
|             |              | 8 (68)   | 18                               | 1       |            | 1       |
| 3 (17)      |              | 0 (00)   |                                  | 2       | 18A        | 2       |
|             | 12 (124)     | 10 (70)  |                                  | 2       |            |         |
|             |              | 11 (71)  |                                  | 5       | 18B        | ן<br>ר  |
|             | 16 (124)     | 12 (72)  | 19                               | 4       |            | 1       |
|             |              | 12 (72)  |                                  |         | 19A        | ו<br>ר  |
| 4 (17)      |              | 14 (74)  |                                  | 2       |            | 2       |
|             |              | 14 (74)  |                                  | 3       | 19B        | ו<br>ר  |
|             |              | 16 (76)  |                                  | 4       |            | 2       |
|             | 20 (124)     | 17 (77)  | 20                               |         | 20A        | ו<br>ר  |
| 5 (17)      |              | 10 (70)  |                                  | 2       | 20B        | Z       |
|             |              | 10 (70)  |                                  | 3       |            | 1<br>0  |
|             |              | 19 (79)  |                                  | 4       |            |         |
|             |              | 20 (80)  |                                  | 1       | 21A        | 1       |
| 6 (17)      | 24 (124)     | 21 (81)  | 21                               | 2       |            | 2       |
|             |              | 22 (82)  |                                  | 3       | 21B        | 1       |
|             |              | 23 (83)  |                                  | 4       |            | 2       |
|             |              | 24 (84)  |                                  | 1       | 22A        | 1       |
| 7 (17)      | 28 (124)     | 25 (85)  | 22                               | 2       |            | 2       |
|             |              | 26 (86)  |                                  | 3       | 22B        | 1       |
|             | ×            | 27 (87)  |                                  | 4       |            | 2       |
|             |              | 28 (88)  |                                  | 1       | 23A        | 1       |
| 8 (17)      | 32 (124)     | 29 (89)  | 23                               | 2       |            | 2       |
| . /         |              | 30 (90)  |                                  | 3       | 23B        | 1       |
|             |              | 31 (91)  |                                  | 4       |            | 2       |
|             |              | 32 (92)  |                                  | 1       | 24A        | 1       |
| 9 (17)      | 36 (124)     | 33 (93)  | 24                               | 2       |            | 2       |
| - ()        |              | 34 (94)  | -                                | 3       | 24B        | 1       |
|             |              | 35 (95)  |                                  | 4       | 2-10       | 2       |

| Velue renes | Sum of words | Morduss  | Fo         | or setting 4 ch | hannels per slave |                                                                                                    |  |
|-------------|--------------|----------|------------|-----------------|-------------------|----------------------------------------------------------------------------------------------------|--|
| value range | Sum of words | wora no. | AS-i addr. | Channel         | AS-i addr.        | Channel                                                                                                    |  |
|             |              | 36 (96)  |            | 1               | 254               | 1                                                                                                    |  |
| 10 (17)     | 40 (124)     | 37 (97)  | 25         | 2               | ZJA               | 2                                                                                                    |  |
| 10(17)      | 40 (124)     | 38 (98)  | 20         | 3               | 25D               | 1                                                                                                    |  |
|             |              | 39 (99)  |            | 4               | ZOD               | Channel           1           2           1           2           1           2           1           2           1           2           1           2           1           2           1           2           1           2           1           2           1           2           1           2           1           2           1           2           1           2           1           2           1           2           1           2           1           2           1           2           1           2           1           2           1           2           1           2           1           2           1           2           1 </td |  |
|             |              | 40 (100) |            | 1               | 264               | 1                                                                                                    |  |
| 44 (47)     | 44 (404)     | 41 (101) | 00         | 2               | 20A               | 2                                                                                                    |  |
| 11 (17)     | 44 (124)     | 42 (102) | 20         | 3               | 060               | 1                                                                                                    |  |
|             |              | 43 (103) |            | 4               | 208               | 2                                                                                                    |  |
|             |              | 44 (104) |            | 1               | 27A               | Channel           1           2           1           2           1           2           1           2           1           2           1           2           1           2           1           2           1           2           1           2           1           2           1           2           1           2           1           2           1           2           1           2           1           2           1           2           1           2           1           2           1           2           1           2           1           2           1           2           1           2           1           2           1 </td |  |
| 40 (47)     | 48 (124)     | 45 (105) | 27         | 2               |                   | 2                                                                                                    |  |
| 12 (17)     |              | 46 (106) |            | 3               | 07D               | 1                                                                                                    |  |
|             |              | 47 (107) |            | 4               | 210               | 2                                                                                                    |  |
| 13 (17)     | 52 (124)     | 48 (108) | 28         | 1               | 204               | 1                                                                                                    |  |
|             |              | 49 (109) |            | 2               | ZõA               | 2                                                                                                    |  |
|             |              | 50 (110) |            | 3               | 28B               | 1                                                                                                    |  |
|             |              | 51 (111) |            | 4               | 200               | 2       1       2       1       2       1       2       1       2       1       2       1       2       1       2       1       2       1       2       1       2       1       2                                                                                                    |  |
|             |              | 52 (112) |            | 1               | 204               | Channel         1         2         1         2         1         2         1         2         1         2         1         2         1         2         1         2         1         2         1         2         1         2         1         2         1         2         1         2         1         2         1         2         1         2         1         2         1         2         1         2         1         2         1         2         1         2         1         2         1         2         1         2         1         2         1                                                                                            |  |
| 44 (47)     | EC (104)     | 53 (113) | 29         | 2               | 29A               | 2                                                                                                    |  |
| 14 (17)     | 56 (124)     | 54 (114) |            | 3               | 200               | 1                                                                                                    |  |
|             |              | 55 (115) |            | 4               | 290               | $ \begin{array}{c ccccccccccccccccccccccccccccccccccc$                                                                                                    |  |
|             |              | 56 (116) |            | 1               | 204               | 1<br>2<br>1<br>2<br>1<br>2<br>1                                                                                                    |  |
| 45 (47)     | 60 (124)     | 57 (117) | 20         | 2               | JUA               | 2                                                                                                    |  |
| 15(17)      | 60 (124)     | 58 (118) |            | 3               | 200               | 1                                                                                                    |  |
|             |              | 59 (119) |            | 4               | 30B               | 2                                                                                                    |  |
|             |              | 60 (120) |            | 1               | 214               | 1                                                                                                    |  |
| 40 (47)     | CA (404)     | 61 (121) | 24         | 2               | 31A               | 2                                                                                                    |  |
| 10 (17)     | 04 (124)     | 62 (122) | 31         | 3               | 210               | 1                                                                                                    |  |
|             |              | 63 (123) |            | 4               | 310               | 2                                                                                                    |  |

| inculate te table tel calpat data tel t chaintel per clare | Module | 15 – table | for outp | ut data fo | or 1 cl | nannel p | oer s | lave |
|------------------------------------------------------------|--------|------------|----------|------------|---------|----------|-------|------|
|------------------------------------------------------------|--------|------------|----------|------------|---------|----------|-------|------|

| Value range  | Sum of words | Word no  | For setting 1 channel per slave |         |  |  |  |  |  |
|--------------|--------------|----------|---------------------------------|---------|--|--|--|--|--|
| value ralige | Sumorwords   | word no. | AS-i addr.                      | Channel |  |  |  |  |  |
| 47           | <u></u>      | 0        | 1(A)                            | 1       |  |  |  |  |  |
| 17           | 02           | 1        | 1B                              | 1       |  |  |  |  |  |
| 47           | 60           | 2        | 2(A)                            | 1       |  |  |  |  |  |
| 17           | 02           | 3        | 2B                              | 1       |  |  |  |  |  |
| 47           | 62           | 4        | 3(A)                            | 1       |  |  |  |  |  |
| 17           | 02           | 5        | 3B                              | 1       |  |  |  |  |  |
| 17           | 62           | 6        | 4(A)                            | 1       |  |  |  |  |  |
| 17           | 02           | 7        | 4B                              | 1       |  |  |  |  |  |
| 17           | 62           | 8        | 5(A)                            | 1       |  |  |  |  |  |
| 17           | 02           | 9        | 5B                              | 1       |  |  |  |  |  |
| 17           | 62           | 10       | 6(A)                            | 1       |  |  |  |  |  |
| 17           | 02           | 11       | 6B                              | 1       |  |  |  |  |  |
| 17           | 62           | 12       | 7(A)                            | 1       |  |  |  |  |  |
| 17           | 02           | 13       | 7B                              | 1       |  |  |  |  |  |
| 17           | 62           | 14       | 8(A)                            | 1       |  |  |  |  |  |
| 17           | 02           | 15       | 8B                              | 1       |  |  |  |  |  |
| 17           | 62           | 16       | 9(A)                            | 1       |  |  |  |  |  |
| 17           | 02           | 17       | 9B                              | 1       |  |  |  |  |  |
| 47           | 60           | 18       | 10(A)                           | 1       |  |  |  |  |  |
| 17           | 02           | 19       | 10B                             | 1       |  |  |  |  |  |
| 47           | 60           | 20       | 11(A)                           | 1       |  |  |  |  |  |
| 17           | 02           | 21       | 11B                             | 1       |  |  |  |  |  |
| 47           | 60           | 22       | 12(A)                           | 1       |  |  |  |  |  |
| 17           | 02           | 23       | 12B                             | 1       |  |  |  |  |  |
| 17           | 62           | 24       | 13(A)                           | 1       |  |  |  |  |  |
| 17           | 02           | 25       | 13B                             | 1       |  |  |  |  |  |
| 17           | 62           | 26       | 14(A)                           | 1       |  |  |  |  |  |
| 17           | 02           | 27       | 14B                             | 1       |  |  |  |  |  |
| 17           | 62           | 28       | 15(A)                           | 1       |  |  |  |  |  |
|              | 02           | 29       | 15B                             | 1       |  |  |  |  |  |
| 1 (17)       | 2 (62)       | 0 (30)   | 16(A)                           | 1       |  |  |  |  |  |
| 1(17)        | 2 (02)       | 1 (31)   | 16B                             | 1       |  |  |  |  |  |
| 2 (17)       | 4 (62)       | 2 (32)   | 17(A)                           | 1       |  |  |  |  |  |
| 2(11)        | + (02)       | 3 (33)   | 17B                             | 1       |  |  |  |  |  |
| 3 (17)       | 6 (62)       | 4 (34)   | 18(A)                           | 1       |  |  |  |  |  |
| 5(11)        | 0 (02)       | 5 (35)   | 18B                             | 1       |  |  |  |  |  |
| 4 (17)       | 8 (62)       | 6 (36)   | 19(A)                           | 1       |  |  |  |  |  |
| +(17)        | 0 (02)       | 7 (37)   | 19B                             | 1       |  |  |  |  |  |
| 5 (17)       | 10 (62)      | 8 (38)   | 20(A)                           | 1       |  |  |  |  |  |
| ~('')        | 10 (02)      | 9 (39)   | 20B                             | 1       |  |  |  |  |  |
| 6 (17)       | 12 (62)      | 10 (40)  | 21(A)                           | 1       |  |  |  |  |  |
| •(17)        | 12 (02)      | 11 (41)  | 21B                             | 1       |  |  |  |  |  |
| 7 (17)       | 14 (62)      | 12 (42)  | 22(A)                           | 1       |  |  |  |  |  |
|              | ·- (V2)      | 13 (43)  | 22B                             | 1       |  |  |  |  |  |
| 8 (17)       | 16 (62)      | 14 (44)  | 23(A)                           | 1       |  |  |  |  |  |
| 0(17)        | 10 (02)      | 15 (45)  | 23B                             | 1       |  |  |  |  |  |

### Function

| Value reneo | Sum of words | Word no  | For setting 1 channel per slave |         |  |  |  |  |
|-------------|--------------|----------|---------------------------------|---------|--|--|--|--|
| value range | Sum of words | word no. | AS-i addr.                      | Channel |  |  |  |  |
| 0 (17)      | 19 (62)      | 16 (46)  | 24(A)                           | 1       |  |  |  |  |
| 9(17)       | 10 (02)      | 17 (47)  | 24B                             | 1       |  |  |  |  |
| 40 (47)     | 20 (62)      | 18 (48)  | 25(A)                           | 1       |  |  |  |  |
| 10(17)      | 20 (02)      | 19 (49)  | 25B                             | 1       |  |  |  |  |
| 11 (17)     | 22 (62)      | 20 (50)  | 26(A)                           | 1       |  |  |  |  |
|             | 22 (02)      | 21 (51)  | 26B                             | 1       |  |  |  |  |
| 40 (47)     | 24 (62)      | 22 (52)  | 27(A)                           | 1       |  |  |  |  |
| 12(17)      | 24 (02)      | 23 (53)  | 27B                             | 1       |  |  |  |  |
| 12 (17)     | 26 (62)      | 24 (54)  | 28(A)                           | 1       |  |  |  |  |
| 13 (17)     | 20 (02)      | 25 (55)  | 28B                             | 1       |  |  |  |  |
| 14 (17)     | 28 (62)      | 26 (56)  | 29(A)                           | 1       |  |  |  |  |
| 14(17)      | 20 (02)      | 27 (57)  | 29B                             | 1       |  |  |  |  |
| 15 (17)     | 30 (62)      | 28 (58)  | 30(A)                           | 1       |  |  |  |  |
| 15 (17)     | 30 (02)      | 29 (59)  | 30B                             | 1       |  |  |  |  |
| 16 (17)     | 32 (62)      | 30 (60)  | 31(A)                           | 1       |  |  |  |  |
| 16 (17)     | 32 (02)      | 31 (61)  | 31B                             | 1       |  |  |  |  |

5.3.17

Data content

| Моа | Odule 16 – analogue input master 2         Analogue input data of the analogue slaves to AS-master 2         With module 16 the data of the analogue input slaves on AS-i master 2 with the AS-i slave |  |  |  |  |  |  |
|-----|----------------------------------------------------------------------------------------------------|--|--|--|--|--|--|
|     | Analogue input data of the analogue slaves to AS-master 2                                                                                                    |  |  |  |  |  |  |
|     | With module 16 the data of the analogue input slaves on AS-i master 2 with the AS-i slave                                                                                                    |  |  |  |  |  |  |

The fieldbus modules

| Note                | addresses can be d                          | data of the analogue input slaves on AS-I master 2 with the AS-I slave irectly read.                                                                  |  |  |  |  |  |  |  |  |  |  |  |
|---------------------|---------------------------------------------|----------------------------------------------------------------------------------------------------|--|--|--|--|--|--|--|--|--|--|--|
|                     | • 131 (setting 4                            | 4 channels per slave),                                                                                                    |  |  |  |  |  |  |  |  |  |  |  |
|                     | • 131 ( setting                             | 1 channel per slave).                                                                                                    |  |  |  |  |  |  |  |  |  |  |  |
|                     | Change of the settin                        | ng "Channels per slave" ( $\rightarrow$ page <u>93</u> )                                                                                              |  |  |  |  |  |  |  |  |  |  |  |
|                     | If an analogue input<br>(analogue multiplex | an analogue input channel is to be read outside the ranges indicated above, module 9 analogue multiplexed input) must be used for reading these data. |  |  |  |  |  |  |  |  |  |  |  |
| Direction of data   | Data from the contro                        | ata from the controllerE to the fieldbus interface                                                                                                    |  |  |  |  |  |  |  |  |  |  |  |
| Module settings     | Value range                                 | 031<br>4 words of data for 4 channels per slave<br>2 words of data for 1 channel per slave                                                            |  |  |  |  |  |  |  |  |  |  |  |
|                     | 0                                           | module is deactivated                                                                                                    |  |  |  |  |  |  |  |  |  |  |  |
|                     | 131                                         | module is activated (details $\rightarrow$ data interpretation)                                                                                       |  |  |  |  |  |  |  |  |  |  |  |
| Data interpretation | $\rightarrow$ Module 14 ( $\rightarrow$ pa  | age <u>43</u> )                                                                                                    |  |  |  |  |  |  |  |  |  |  |  |
| Examples            | $\rightarrow$ Module 14 ( $\rightarrow$ pa  | age <u>43</u> )                                                                                                    |  |  |  |  |  |  |  |  |  |  |  |

| The fieldbus modules |
|----------------------|
|                      |

| 5.3.18 Mo           | dule 17 – analog                                                                                                    | ue output master 2                                                                                |  |  |  |  |  |  |  |  |  |  |  |
|---------------------|----------------------------------------------------------------------------------------------------|---------------------------------------------------------------------------------------------------|--|--|--|--|--|--|--|--|--|--|--|
| Data content        | Analogue output da                                                                                                    | ta of the analogue slaves to AS-i master 2                                                        |  |  |  |  |  |  |  |  |  |  |  |
| Note                | With module 17 the slave addresses ca                                                                                                    | data of the analogue input slaves on AS-i master 2 with the following AS-i n be directly written: |  |  |  |  |  |  |  |  |  |  |  |
|                     | • 131 (setting                                                                                                    | 4 channels per slave),                                                                            |  |  |  |  |  |  |  |  |  |  |  |
|                     | • 131 ( setting                                                                                                    | 131 ( setting 1 channel per slave).                                                               |  |  |  |  |  |  |  |  |  |  |  |
|                     | Change of the setti                                                                                                    | Change of the setting "Channels per slave" ( $ ightarrow$ page $\underline{93}$ )                 |  |  |  |  |  |  |  |  |  |  |  |
|                     | If an analogue output channel outside the ranges indicated above is to be written, module 10 (analogue multiplexed output) is to be used for writing these data. |                                                                                                   |  |  |  |  |  |  |  |  |  |  |  |
| Direction of data   | Data from the field                                                                                                    | Data from the fieldbus interface to the controllerE                                               |  |  |  |  |  |  |  |  |  |  |  |
| Module settings     | Value range                                                                                                    | 017<br>4 words of data for 4 channels per slave<br>2 words of data for 1 channel per slave        |  |  |  |  |  |  |  |  |  |  |  |
|                     | 0                                                                                                    | module is deactivated                                                                             |  |  |  |  |  |  |  |  |  |  |  |
|                     | 116                                                                                                    | module is activated for analogue output slaves 1631                                               |  |  |  |  |  |  |  |  |  |  |  |
|                     | 17                                                                                                    | module is activated for analogue output slaves 131                                                |  |  |  |  |  |  |  |  |  |  |  |
|                     | (Details $\rightarrow$ data interpretent                                                                                                    | etation)                                                                                          |  |  |  |  |  |  |  |  |  |  |  |
| Data interpretation | $\rightarrow$ Module 15 ( $\rightarrow$ p                                                                                                    | age <u>49</u> )                                                                                   |  |  |  |  |  |  |  |  |  |  |  |
| Examples            | $\rightarrow$ Module 15 ( $\rightarrow$ p                                                                                                    | age <u>49</u> )                                                                                   |  |  |  |  |  |  |  |  |  |  |  |

| 5.3.19 Mod          | dule 18 – fi                                      | eldbu          | s diagnost                                  | ic data                                            | 1                               |                                               |                         |  |  |  |  |  |
|---------------------|---------------------------------------------------|----------------|---------------------------------------------|----------------------------------------------------|---------------------------------|-----------------------------------------------|-------------------------|--|--|--|--|--|
| Data content        | Diagnostic d                                      | ata of t       | he AS-i master                              | s 1 and 2                                          | 2                               |                                               |                         |  |  |  |  |  |
| Direction of data   | Data from th                                      | e contr        | ollerE to the fie                           | ldbus int                                          | erface                          |                                               |                         |  |  |  |  |  |
| Module settings     | Value rar                                         | nge            | 02                                          |                                                    |                                 |                                               |                         |  |  |  |  |  |
| U U                 | 0                                                 |                | module is deactivated                       |                                                    |                                 |                                               |                         |  |  |  |  |  |
|                     | 1                                                 |                | 13 words diagnostic data from AS-i master 1 |                                                    |                                 |                                               |                         |  |  |  |  |  |
|                     | 2                                                 |                | 13 words diagno                             | nostic data from AS-i masters 1 and 2 respectively |                                 |                                               |                         |  |  |  |  |  |
| Data interpretation | General ove                                       | rview o        | f the total diagr                           | gnostic range                                      |                                 |                                               |                         |  |  |  |  |  |
|                     | Word                                              | Des            | cription                                    |                                                    |                                 |                                               |                         |  |  |  |  |  |
|                     | 0                                                 | AS-i           | master 1: master                            | flags                                              |                                 |                                               |                         |  |  |  |  |  |
|                     | 14                                                | AS-i           | master 1: list of de                        | etected sla                                        | ives (LDS)                      |                                               |                         |  |  |  |  |  |
|                     | 58                                                | AS-i           | master 1: configu                           | ration erro                                        | r                               |                                               |                         |  |  |  |  |  |
|                     | 912                                               | AS-i           | master 1: periphe                           | ral fault (L                                       | PF)                             |                                               |                         |  |  |  |  |  |
|                     | 13                                                | AS-i           | master 2: master                            | flags                                              |                                 |                                               |                         |  |  |  |  |  |
|                     | 1417 AS-i master 2: list of detected slaves (LDS) |                |                                             |                                                    |                                 |                                               |                         |  |  |  |  |  |
|                     | 1821                                              | AS-i           | master 2: configu                           | ration erro                                        | ſ                               |                                               |                         |  |  |  |  |  |
|                     | 2225                                              | AS-i           | master 2: periphe                           | ral fault (L                                       | PF)                             |                                               |                         |  |  |  |  |  |
|                     | Details master flags                              |                |                                             |                                                    |                                 |                                               |                         |  |  |  |  |  |
|                     | Bit                                               | Name<br>specif | according to AS-<br>cation                  | i                                                  | Description                     |                                               |                         |  |  |  |  |  |
|                     | 0                                                 | -              | reserved                                    |                                                    |                                 |                                               |                         |  |  |  |  |  |
|                     | 1                                                 | Config         | uration_Active                              | AS-i master is in the projection mode              |                                 |                                               |                         |  |  |  |  |  |
|                     | 2                                                 | LDS.0          |                                             | one slave with the address 0 was detected          |                                 |                                               |                         |  |  |  |  |  |
|                     | 3                                                 | AS-i_P         | ower_Fail                                   |                                                    | AS-i voltage is too low         |                                               |                         |  |  |  |  |  |
|                     | 4                                                 | NOT P          | eriphery_OK                                 | peripheral fault                                   |                                 |                                               |                         |  |  |  |  |  |
|                     | 5                                                 | -              |                                             |                                                    | reserved                        |                                               |                         |  |  |  |  |  |
|                     | 6                                                 | NOT C          | onfig_OK                                    |                                                    | configuration err               | ror                                           |                         |  |  |  |  |  |
|                     | 7                                                 | - (            |                                             |                                                    | reserved                        |                                               |                         |  |  |  |  |  |
|                     | 815                                               | -              |                                             |                                                    | reserved                        |                                               |                         |  |  |  |  |  |
|                     | Detail LDS.                                       | configu        | ration error, pe                            | ripheral f                                         | ault (LPF)                      |                                               |                         |  |  |  |  |  |
|                     |                                                   | <b>J</b>       |                                             | 1                                                  | Bit [AS-i sl                    | ave address]                                  |                         |  |  |  |  |  |
|                     | Wo                                                | rd             | 15                                          |                                                    |                                 | 1                                             | 0                       |  |  |  |  |  |
|                     | r (                                               | 1              | 15(A)                                       |                                                    |                                 | 1(A)                                          | 0*                      |  |  |  |  |  |
|                     | n+                                                | · 1            | 31(A)                                       |                                                    |                                 | 17(A)                                         | 16(A)                   |  |  |  |  |  |
|                     | n+                                                | 2              | 15(B)                                       |                                                    |                                 | 1(B)                                          | -                       |  |  |  |  |  |
|                     | n+                                                | 3              | 31(B)                                       |                                                    |                                 | 17(B)                                         | 16(B)                   |  |  |  |  |  |
|                     | * Only for LE                                     | S and          | list of configura                           | ation erro                                         | ors, otherwise                  | not used.                                     |                         |  |  |  |  |  |
|                     | List of detect                                    | ted slav       | ves:                                        | "1" at th<br>this sla                              | ne correspond<br>ve is detected | ing position of an A                          | S-i slave means:        |  |  |  |  |  |
|                     | Configuratio                                      | n errors       | ::                                          | "1" at th<br>this sla                              | ne correspond<br>ve has caused  | ing position of an A<br>a configuration err   | S-i slave means:<br>or. |  |  |  |  |  |
|                     | Peripheral fa                                     | ault:          |                                             | "1" at th<br>this sla                              | ne correspond<br>ve has caused  | ing position of an A<br>d a peripheral fault. | S-i slave means:        |  |  |  |  |  |

| 5.3.20 Mod          | dule 19 – ho                                     | ost com                              | nmand channel                                                                                                    |
|---------------------|--------------------------------------------------|--------------------------------------|----------------------------------------------------------------------------------------------------|
| Data content        | Host comman                                      | nd channe                            | el data of the AS-i masters 1 + 2                                                                                                    |
| Note                | For a detailed commands –                        | descripti<br>→ next cha              | ion of the handling of the host command channel and the different apter.                                                                                   |
| Direction of data   | Bidirectional                                    | (5/18 wor                            | ds in both directions)                                                                                                    |
| Module settings     | Value ran                                        | <b>ge</b> 0.                         | 2                                                                                                    |
|                     | 0                                                | m                                    | odule is deactivated                                                                                                    |
|                     | 1                                                | 5                                    | words                                                                                                    |
|                     | 2                                                | 18                                   | 8 words                                                                                                    |
| Data interpretation | The host com<br>controllerE or<br>overview of th | nmand char<br>to acces<br>he availat | annel gives the user the opportunity to read different data from the s defined functions of the controllerE. The following table provides an ole commands. |
|                     | Comma                                            | and number                           | r Description                                                                                                    |
|                     |                                                  | 0                                    | execute no command                                                                                                    |
|                     |                                                  | 1                                    | write parameters to a connected AS-i slave                                                                                                    |
|                     |                                                  | 3                                    | adopt and save currently connected AS-i slaves in the configuration                                                                                        |
|                     |                                                  | 4                                    | change the list of the projected AS-i slaves (LPS)                                                                                                    |
|                     |                                                  | 5                                    | set the operating mode of the AS-i master                                                                                                    |
|                     |                                                  | 6                                    | readdress a connected AS-i slave                                                                                                    |
|                     |                                                  | 7                                    | set the auto addressing mode of the AS-i master                                                                                                    |
|                     |                                                  | 9                                    | change the extended ID code 1 in the connected AS-i slave                                                                                                  |
|                     | 1                                                | 020                                  | force analogue data transmission directly to/from 3 AS-i slaves respectively                                                                               |
|                     |                                                  | 28                                   | deactivation of the slave reset when changing to the protected mode                                                                                        |
|                     |                                                  | 31                                   | one-time execution of the "Extended safety monitor protocol" in the "Safety at Work" monitor                                                               |
|                     |                                                  | 21                                   | read ID string of an AS-i slave with profile S-7.4                                                                                                    |
|                     |                                                  | 33                                   | read diagnosis string of an AS-i slave with profile S-7.4                                                                                                  |
|                     |                                                  | 34                                   | read parameter string of an AS-i slave with profile S-7.4                                                                                                  |
|                     |                                                  | 35                                   | write parameter string of an AS-i slave with profile S-7.4                                                                                                 |
|                     |                                                  | 50                                   | read current configuration AS-i slaves 0(A)15(A)                                                                                                    |
|                     |                                                  | 51                                   | read current configuration AS-i slaves 16(A)31(A)                                                                                                    |
|                     |                                                  | 52                                   | read current configuration AS-i slaves 015B                                                                                                    |
|                     |                                                  | 53                                   | read current configuration AS-i slaves 16B31B                                                                                                    |
|                     |                                                  | 54                                   | read current parameters of a connected AS-i slave                                                                                                    |
|                     |                                                  | 55                                   | read current AS-i slave lists                                                                                                    |
|                     |                                                  | 56                                   | read projected configuration AS-i slaves 1(A)15(A)                                                                                                    |
|                     |                                                  | 57                                   | read projected configuration AS-i slaves 16(A)31(A)                                                                                                    |
|                     |                                                  | 58                                   | read projected configuration AS-i slaves 1B15B                                                                                                    |
|                     |                                                  | 59                                   | read projected configuration AS-i slaves 16B31B                                                                                                    |
|                     |                                                  | 96                                   | save data non-volatilely in the flash memory of the controllerE                                                                                            |
|                     |                                                  | 97                                   | carry out various settings in the controllerE                                                                                                    |
|                     |                                                  | 102                                  | retrieve the status of the controllerE display                                                                                                    |
|                     |                                                  | 105                                  | read the device properties of the controllerE                                                                                                    |
| Examples            | examples for                                     | the differ                           | ent commands $\rightarrow$ next chapter                                                                                                    |

### 5.3.21 The host command channel

The module 19 ( $\rightarrow$  page <u>58</u>) contains an extended command channel which can have a length of 5 or 18 words. A PLC with CANopen interface can be used as host system. The commands are always triggered by the host by a corresponding entry in its output data range. The controllerE responds then in the input data area of the host system.

### Syntax of the host command channel

Request from the host >> controllerE:

| Word no. |    | Bit                                          |    |    |    |    |   |   |   |   |   |   |   |   |   |   |
|----------|----|----------------------------------------------|----|----|----|----|---|---|---|---|---|---|---|---|---|---|
|          | 15 | 14                                           | 13 | 12 | 11 | 10 | 9 | 8 | 7 | 6 | 5 | 4 | 3 | 2 | 1 | 0 |
| 1        | R  | R                                            | М  | U  | U  | U  | U | U | С | С | С | С | С | С | С | С |
| 2        | R  | R                                            | R  | S  | S  | S  | S | S | R | R | L | L | L | L | L | L |
| 3 18     |    | Parameter data of the command to be executed |    |    |    |    |   |   |   |   |   |   |   |   |   |   |

1st word:

RR = 2 bits reserved;

M = 0 = AS-i master 1

M = 1= AS-i master 2

UUUUU = 5 bits user ID 0...31 (a change of the user ID starts the command call)

CCCCCCCC = 1 byte command number

2nd word: reserved for 7.4 commands:

RRR = 3 bits reserved;

SSSSS = 5 bits slave address

RR = 2 bits reserved

LLLLLL = 6 bits number of the data bytes to be sent

3...18th word: command data

#### Response controllerE >> host:

| Word no |    | Bit |    |    |    |    |   |   |   |   |   |   |   |   |   |   |
|---------|----|-----|----|----|----|----|---|---|---|---|---|---|---|---|---|---|
|         | 15 | 14  | 13 | 12 | 11 | 10 | 9 | 8 | 7 | 6 | 5 | 4 | 3 | 2 | 1 | 0 |
| 1       | Е  | В   | М  | U  | U  | U  | U | U | С | С | С | С | С | С | С | С |
| 2       | R  | R   | S  | S  | S  | S  | S | F | R | R | L | L | L | L | L | L |
| 318     |    |     |    |    |    |    |   |   |   |   |   |   |   |   |   |   |

1st word:

E = 0 = no error detected

E = 1 = error when executing the command;

B = 0 = command executed,

B = 1= command in process;

M = 0= AS-i master 1,

M = 1= AS-i master 2

UUUUU = 5 bits reflected user ID 0...31

CCCCCCCC = 1 byte reflected command number

2nd word: reserved for 7.4 commands:

RR = 2 bits reserved, the most significant bit changes during execution;

SSSSS = 5 bits slave address

F = error bit:

F = 1 = error when executing the command

RR = 3 bits reserved

LLLLL = 6 bits number of the data bytes received

3...18th word: command data

## 

If a command is to be executed, the user ID must be changed! Changing the command number alone does not start the execution.

If a command is to be executed several times, the user ID must be changed accordingly, e.g. by counting up. Counting up should not take place until the preceding command has been completed:

In the 1st word of the command response 2 bits indicate the status of the command channel:

 $D15 = 1 \rightarrow error$  occurred while processing the command

 $D15 = 0 \rightarrow no error occurred$ 

 $D14 = 1 \rightarrow$  command in process, channel used

 $D14 = 0 \rightarrow$  command processed, buffer response valid.

| 5.3.22  | Но          | ost commands                                                                                 |
|---------|-------------|----------------------------------------------------------------------------------------------|
| Comman  | id number   | Description                                                                                  |
| decimal | hexadecimal | Description                                                                                  |
| 0       | 0           | execute no command                                                                           |
| 1       | 1           | write parameters to a connected AS-i slave (change current slave parameters)                 |
| 3       | 3           | adopt and save currently connected AS-i slaves in the configuration                          |
| 4       | 4           | change the list of the projected AS-i slaves (LPS)                                           |
| 5       | 5           | set the operating mode of the AS-i master                                                    |
| 6       | 6           | readdress a connected AS-i slave                                                             |
| 7       | 7           | set the auto addressing mode of the AS-i master                                              |
| 9       | 9           | change the extended ID code 1 in the connected AS-i slave                                    |
| 1020    | A14         | force analogue data transmission directly to/from 3 AS-i slaves respectively                 |
| 28      | 1C          | deactivation of the slave reset when changing to the protected mode                          |
| 31      | 1F          | one-time execution of the "Extended safety monitor protocol" in the "Safety at Work" monitor |
| 21      | 15          | read ID string of an AS-i slave with profile S-7.4                                           |
| 33      | 21          | read diagnosis string of an AS-i slave with profile S-7.4                                    |
| 34      | 22          | read parameter string of an AS-i slave with profile S-7.4                                    |
| 35      | 23          | write parameter string of an AS-i slave with profile S-7.4                                   |
| 50      | 32          | read current configuration AS-i slaves 0(A)15(A)                                             |
| 51      | 33          | read current configuration AS-i slaves 16(A)31(A)                                            |
| 52      | 34          | read current configuration AS-i slaves 015B                                                  |
| 53      | 35          | read current configuration AS-i slaves 16B31B                                                |
| 54      | 36          | read current parameters of a connected AS-i slave                                            |
| 55      | 37          | read current AS-i slave lists                                                                |
| 56      | 38          | read projected configuration AS-i slaves 1(A)15(A)                                           |
| 57      | 39          | read projected configuration AS-i slaves 16(A)31(A)                                          |
| 58      | 3A          | read projected configuration AS-i slaves 1B15B                                               |
| 59      | 3B          | read projected configuration AS-i slaves 16B31B                                              |
| 96      | 60          | save data non-volatilely in the flash memory of the controllerE                              |
| 97      | 61          | carry out various settings in the controllerE                                                |
| 102     | 66          | retrieve the status of the controllerE display                                               |
| 105     | 69          | read the device properties of the controllerE                                                |

### Examples for the host command channel

(here, values are indicated in hexadecimal representation)

### Command 0, 16#0 – execute no command

Request from the host >> controllerE:

| Word no. |    | Bit      |       |    |    |         |   |   |   |          |                     |   |   |   |   |   |  |
|----------|----|----------|-------|----|----|---------|---|---|---|----------|---------------------|---|---|---|---|---|--|
|          | 15 | 14       | 13    | 12 | 11 | 10      | 9 | 8 | 7 | 6        | 5                   | 4 | 3 | 2 | 1 | 0 |  |
| 1        | R  | R        | M = 0 |    |    | user ID |   |   |   |          | command number = 00 |   |   |   |   |   |  |
| 218      |    | not used |       |    |    |         |   |   |   | not used |                     |   |   |   |   |   |  |

Example:

1st word: 16#0300 command number = 0,

AS-i master 1 (M=0),

user ID changes from 0 to 3

2...18th word: 16#0000 (not used)

Response controllerE >> host:

| Word no. |       |             |       |    |    |         |   | В | it                            |   |   |        |       |   |   |   |  |
|----------|-------|-------------|-------|----|----|---------|---|---|-------------------------------|---|---|--------|-------|---|---|---|--|
| word no. | 15    | 14          | 13    | 12 | 11 | 10      | 9 | 8 | 7                             | 6 | 5 | 4      | 3     | 2 | 1 | 0 |  |
| 1        | E = 0 | B = 0       | M = 0 |    |    | user ID |   |   | reflected command number = 00 |   |   |        |       |   |   |   |  |
| 218      |       | not changed |       |    |    |         |   |   |                               |   |   | not ch | anged |   |   |   |  |

### Example:

1st word: 16#0300 reflected command number = 0,

user ID changes from 0 to 3

2...18th word: 16#0000 (not changed)

# Command 1, 16#1 – write parameters to a connected AS-i slave (change current slave parameters)

Request from the host >> controllerE:

| Word no  |    | Bit   |    |        |        |         |   |   |                    |                                       |  |  |  |  |  |   |  |  |
|----------|----|-------|----|--------|--------|---------|---|---|--------------------|---------------------------------------|--|--|--|--|--|---|--|--|
| word no. | 15 | 14    | 13 | 12     | 11     | 10      | 9 | 8 | 7                  | 7 6 5 4 3 2 1                         |  |  |  |  |  | 0 |  |  |
| 1        | R  | R     | М  |        |        | user ID |   |   | command number = 1 |                                       |  |  |  |  |  |   |  |  |
| 2        |    |       |    | reserv | ed = 0 |         |   |   | reserved = 0       |                                       |  |  |  |  |  |   |  |  |
| 3        |    | 16#00 |    |        |        |         |   |   |                    | AS-i slave 4B = 16#24                 |  |  |  |  |  |   |  |  |
| 4        |    | 16#00 |    |        |        |         |   |   |                    | parameter value to be written = 16#03 |  |  |  |  |  |   |  |  |

Example:

| 1st word: | 16#0901<br>command number 1,<br>AS-i master 1 (M=0),<br>user ID changes from 0 to 9 |
|-----------|-------------------------------------------------------------------------------------|
| 2nd word  | : 16#0000 (reserved)                                                                |
| 3rd word: | 16#0024 slave address 4 <b>B</b> (for B slaves: add 16#20 (bit $5 = 1$ )!)          |
| 4th word: | 16#0003                                                                             |

parameter value to be written

### Response controllerE >> host:

| Word no |       | Bit   |    |      |      |         |   |   |                               |   |          |            |          |         |   |   |  |
|---------|-------|-------|----|------|------|---------|---|---|-------------------------------|---|----------|------------|----------|---------|---|---|--|
|         | 15    | 14    | 13 | 12   | 11   | 10      | 9 | 8 | 7                             | 6 | 5        | 4          | 3        | 2       | 1 | 0 |  |
| 1       | E = 0 | B = 0 | М  |      |      | user ID |   |   | reflected command number = 01 |   |          |            |          |         |   |   |  |
| 2       |       |       |    | rese | rved |         |   |   | reserved                      |   |          |            |          |         |   |   |  |
| 3       |       | 16#00 |    |      |      |         |   |   |                               |   | paramete | er value r | ead back | = 16#03 |   |   |  |

#### Example:

1st word: 16#0901

reflected command number = 1, user ID changes from 0 to 9

2nd word: 16#0000 (reserved)

#### 3rd word: 16#0003

parameter value read back; might differ from the value to be written (so-called reflected parameters)

### Response controllerE >> host in case of a fault:

| Word no |       |                     |    |    |    |    |   | B | it |                               |   |            |           |   |   |   |  |  |  |
|---------|-------|---------------------|----|----|----|----|---|---|----|-------------------------------|---|------------|-----------|---|---|---|--|--|--|
|         | 15    | 14                  | 13 | 12 | 11 | 10 | 9 | 8 | 7  | 6                             | 5 | 4          | 3         | 2 | 1 | 0 |  |  |  |
| 1       | E = 1 | = 1 B = 0 M user ID |    |    |    |    |   |   |    | reflected command number = 01 |   |            |           |   |   |   |  |  |  |
| 2       |       | reserved            |    |    |    |    |   |   |    | reserved                      |   |            |           |   |   |   |  |  |  |
| 3       |       | 16#00               |    |    |    |    |   |   |    |                               | e | error code | e = 16#0/ | Ą |   |   |  |  |  |

### Example:

1st word: 16#8901

error bit set: error when executing the command

2nd word: 16#0000 (reserved)

3rd word: 16#000A

error code 16#0A: slave is not in LAS

| 16#01 | no slave response or master is in the offline mode at the time of the command call |
|-------|------------------------------------------------------------------------------------|
| 16#0A | slave is not in the LAS                                                            |
| 16#0B | parameter or address invalid                                                       |
| 16#14 | master in the wrong operating mode, here: is not in the normal mode                |

### Command 3, 16#3 – adopt and save currently connected AS-i slaves in the configuration

**Note:** This command can only be executed without error when the addressed AS-i master is in the projection mode.

Request from the host >> controllerE:

| Word no  |    |          |       |    |                            |         |  | B | it                  |  |  |     |      |   |  |  |  |
|----------|----|----------|-------|----|----------------------------|---------|--|---|---------------------|--|--|-----|------|---|--|--|--|
| word no. | 15 | 14       | 13    | 12 | 12 11 10 9 8 7 6 5 4 3 2 1 |         |  |   |                     |  |  |     | 1    | 0 |  |  |  |
| 1        | R  | R        | M = 0 |    |                            | user ID |  |   | command number = 03 |  |  |     |      |   |  |  |  |
| 218      |    | not used |       |    |                            |         |  |   |                     |  |  | not | used |   |  |  |  |

Example:

1st word: 16#0C03 command number = 3, AS-i master 1 (M=0), user ID changes from 0 to 12

2...18th word: 16#0000 (not used)

Response controllerE >> host:

| Word no  |       | Bit         |       |    |                        |         |  |  |                               |  |  |  |   |   |   |   |  |
|----------|-------|-------------|-------|----|------------------------|---------|--|--|-------------------------------|--|--|--|---|---|---|---|--|
| word no. | 15    | 14          | 13    | 12 | 12 11 10 9 8 7 6 5 4 3 |         |  |  |                               |  |  |  | 3 | 2 | 1 | 0 |  |
| 1        | E = 0 | B = 0       | M = 0 |    |                        | user ID |  |  | reflected command number = 03 |  |  |  |   |   |   |   |  |
| 218      |       | not changed |       |    |                        |         |  |  | not changed                   |  |  |  |   |   |   |   |  |

Example:

1st word: 16#0C03

reflected command number = 3, user ID changes from 0 to 12

2...18th word: 16#0000 (not changed)

Response controllerE >> host in case of a fault:

| Word no |       |                           |    |    |    | Bit |   |   |   |          |                               |           |           |   |   |   |  |  |  |
|---------|-------|---------------------------|----|----|----|-----|---|---|---|----------|-------------------------------|-----------|-----------|---|---|---|--|--|--|
|         | 15    | 14                        | 13 | 12 | 11 | 10  | 9 | 8 | 7 | 6        | 5                             | 4         | 3         | 2 | 1 | 0 |  |  |  |
| 1       | E = 1 | E = 1 B = 0 M = 0 user ID |    |    |    |     |   |   |   |          | reflected command number = 03 |           |           |   |   |   |  |  |  |
| 2       |       | reserved                  |    |    |    |     |   |   |   | reserved |                               |           |           |   |   |   |  |  |  |
| 3       |       | 16#00                     |    |    |    |     |   |   |   |          | e                             | error cod | e = 16#14 | 4 |   |   |  |  |  |

Example:

1st word: 16#8C03

error bit set: error when executing the command

2nd word: 16#0000 (reserved)

3rd word: 16#0017

error code 16#17: master is not in the projection mode

| 16#17 | master is not in the projection mode |
|-------|--------------------------------------|
|       |                                      |

### Command 4, 16#4 – change the list of the projected AS-i slaves (LPS)

Request from the host >> controllerE:

| Word no  |       |       |       |         |         |         |       | B     | it                  |       |       |       |       |       |       |       |  |
|----------|-------|-------|-------|---------|---------|---------|-------|-------|---------------------|-------|-------|-------|-------|-------|-------|-------|--|
| word no. | 15    | 14    | 13    | 12      | 11      | 10      | 9     | 8     | 7                   | 6     | 5     | 4     | 3     | 2     | 1     | 0     |  |
| 1        | R     | R     | М     |         |         | user ID |       |       | command number = 04 |       |       |       |       |       |       |       |  |
| 2        |       |       |       | reserve | ed = 00 |         |       |       | reserved = 00       |       |       |       |       |       |       |       |  |
| 3        | 15(A) | 14(A) | 13(A) | 12(A)   | 11(A)   | 10(A)   | 9(A)  | 8(A)  | 7(A)                | 6(A)  | 5(A)  | 4(A)  | 3(A)  | 2(A)  | 1(A)  | res   |  |
| 4        | 31(A) | 30(A) | 29(A) | 28(A)   | 27(A)   | 26(A)   | 25(A) | 24(A) | 23(A)               | 22(A) | 21(A) | 20(A) | 19(A) | 18(A) | 17(A) | 16(A) |  |
| 5        | 15B   | 14B   | 13B   | 12B     | 11B     | 10B     | 9B    | 8B    | 7B                  | 6B    | 5B    | 4B    | 3B    | 2B    | 1B    | res   |  |
| 6        | 31B   | 30B   | 29B   | 28B     | 27B     | 26B     | 25B   | 24B   | 23B                 | 22B   | 21B   | 20B   | 19B   | 18B   | 17B   | 16B   |  |

### Example:

| 1st word: | 16#0204<br>command number = 4,<br>user ID changes to 2 |
|-----------|--------------------------------------------------------|
| 2nd word  | : 16#0000 (reserved)                                   |
| 3rd word: | 16#003E<br>slaves 1 to 5 are to be projected           |
| 4th word: | 16#8000<br>slave 31(A) is to be projected              |
| 5th word: | 16#0002<br>slave 1B is to be projected                 |
| 6th word: | 16#0001                                                |

slave 16B is to be projected

### Response controllerE >> host:

| Word no |       |       |    |    |    |         |   | В | it |   |          |         |          |          |   |   |
|---------|-------|-------|----|----|----|---------|---|---|----|---|----------|---------|----------|----------|---|---|
|         | 15    | 14    | 13 | 12 | 11 | 10      | 9 | 8 | 7  | 6 | 5        | 4       | 3        | 2        | 1 | 0 |
| 1       | E = 0 | B = 0 | М  |    |    | user ID |   |   |    |   | reflecte | d comma | and numb | oer = 04 |   |   |

### Example:

1st word: 16#0204

reflected command number = 4, user ID changes to 2

### Response controllerE >> host in case of a fault:

| Word no |       |       |    |      |             |         |   | В | it |   |          |           |           |         |   |   |
|---------|-------|-------|----|------|-------------|---------|---|---|----|---|----------|-----------|-----------|---------|---|---|
|         | 15    | 14    | 13 | 12   | 11          | 10      | 9 | 8 | 7  | 6 | 5        | 4         | 3         | 2       | 1 | 0 |
| 1       | E = 1 | B = 0 | М  |      |             | user ID |   |   |    |   | reflecte | ed comm   | and num   | ber = 4 |   |   |
| 2       |       |       |    | rese | rved        |         |   |   |    |   |          | rese      | erved     |         |   |   |
| 3       |       |       |    | 16   | <b>#</b> 00 |         |   |   |    |   | e        | error cod | e = 16#14 | 1       |   |   |

### Example:

1st word: 16#8204

error bit set: error when executing the command

2nd word: 16#0000 (reserved)

3rd word: 16#0014

error code 16#0014: master is not in the projection mode

| 16#14 | master in the wrong operating mode, here: is not in the projection mode |
|-------|-------------------------------------------------------------------------|
|-------|-------------------------------------------------------------------------|

### Command 5, 16#5 – set the operating mode of the AS-i master

Request from the host >> controllerE:

| Word no  |    |    |    |         |             |         |   | В | it |   |            |           |          |          |   |   |
|----------|----|----|----|---------|-------------|---------|---|---|----|---|------------|-----------|----------|----------|---|---|
| word no. | 15 | 14 | 13 | 12      | 11          | 10      | 9 | 8 | 7  | 6 | 5          | 4         | 3        | 2        | 1 | 0 |
| 1        | R  | R  | М  |         |             | user ID |   |   |    |   | COI        | mmand n   | umber =  | 05       |   |   |
| 2        |    |    |    | reserve | ed = 00     |         |   |   |    |   |            | reserve   | ed = 00  |          |   |   |
| 3        |    |    |    | 16#     | <i>‡</i> 00 |         |   |   |    | а | ctivate th | ne projec | tion mod | e = 16#0 | 1 |   |

### Example:

1st word: 16#0105 command number = 5,

user ID changes to 1

2nd word: 16#0000 (reserved)

3rd word: 16#0001

1 = activate the projection mode,

0 = protected mode)

Response controllerE >> host:

| Word no |       |       |    |    |    |         |   | В | it |   |          |         |          |          |   |   |
|---------|-------|-------|----|----|----|---------|---|---|----|---|----------|---------|----------|----------|---|---|
|         | 15    | 14    | 13 | 12 | 11 | 10      | 9 | 8 | 7  | 6 | 5        | 4       | 3        | 2        | 1 | 0 |
| 1       | E = 0 | B = 0 | М  |    |    | user ID |   |   |    |   | reflecte | d comma | and numb | oer = 05 |   |   |

Example:

1st word: 16#0105

reflected command number 5, user ID changes to 1

Response controllerE >> host in case of a fault:

| Word no |       |       |    |      |             |         |   | В | it |   |          |           |           |         |   |   |
|---------|-------|-------|----|------|-------------|---------|---|---|----|---|----------|-----------|-----------|---------|---|---|
|         | 15    | 14    | 13 | 12   | 11          | 10      | 9 | 8 | 7  | 6 | 5        | 4         | 3         | 2       | 1 | 0 |
| 1       | E = 1 | B = 0 | М  |      |             | user ID |   |   |    |   | reflecte | d comma   | and numb  | er = 05 |   |   |
| 2       |       |       |    | rese | rved        |         |   |   |    |   |          | rese      | rved      |         |   |   |
| 3       |       |       |    | 16#  | <i>‡</i> 00 |         |   |   |    |   | e        | error cod | e = 16#03 | 3       |   |   |

#### Example:

1st word: 16#8105

error bit set: error when executing the command

2nd word: 16#0000 (reserved)

3rd word: 16#0003

error code = 16#03: slave with address 0 connected

### Possible error codes:

16#03 slave with address 0 connected

### Command 6, 16#6 – readdress a connected AS-i slave

Request from the host >> controllerE:

| Word no  |    |    |    |         |         |         |   | B | it |   |         |          |           |       |   |   |
|----------|----|----|----|---------|---------|---------|---|---|----|---|---------|----------|-----------|-------|---|---|
| word no. | 15 | 14 | 13 | 12      | 11      | 10      | 9 | 8 | 7  | 6 | 5       | 4        | 3         | 2     | 1 | 0 |
| 1        | R  | R  | М  |         |         | user ID |   |   |    |   | 100     | mmand r  | umber =   | 06    |   |   |
| 2        |    |    |    | reserve | ed = 00 |         |   |   |    |   |         | reserve  | ed = 00   |       |   |   |
| 3        |    |    |    | 16‡     | #00     |         |   |   |    |   | old sla | ve addre | ess 9B =  | 16#29 |   |   |
| 4        |    |    |    | 16      | #00     |         |   |   |    |   | new sla | ve addre | ess 11A = | 16#0B |   |   |

Example:

| 20 |
|----|
|    |
|    |

### Response controllerE >> host:

| Word no  |       |       |    |    |    |         |   | B | it |   |          |         |          |          |   |   |
|----------|-------|-------|----|----|----|---------|---|---|----|---|----------|---------|----------|----------|---|---|
| word no. | 15    | 14    | 13 | 12 | 11 | 10      | 9 | 8 | 7  | 6 | 5        | 4       | 3        | 2        | 1 | 0 |
| 1        | E = 0 | B = 0 | М  |    |    | user ID |   |   |    |   | reflecte | d comma | and numb | oer = 06 |   |   |

### Example:

1st word: 16#0806

reflected command number = 6, user ID changes to 8

### Response controllerE >> host in case of a fault:

| Word no |       |       |    |      |      |         |   | В | it |   |          |           |           |         |   |   |
|---------|-------|-------|----|------|------|---------|---|---|----|---|----------|-----------|-----------|---------|---|---|
|         | 15    | 14    | 13 | 12   | 11   | 10      | 9 | 8 | 7  | 6 | 5        | 4         | 3         | 2       | 1 | 0 |
| 1       | E = 1 | B = 0 | М  |      |      | user ID |   |   |    |   | reflecte | ed comm   | and num   | ber = 6 |   |   |
| 2       |       |       |    | rese | rved |         |   |   |    |   |          | rese      | erved     |         |   |   |
| 3       |       |       |    | 16#  | #00  |         |   |   |    |   | e        | error cod | e = 16#03 | 3       |   |   |

### Example:

1st word: 16#8806

error bit set: error when executing the command

2nd word: 16#0000 (reserved)

3rd word: 16#0003

error code = 16#03: slave with address 0 connected

| 16#01 | no slave response or: master is in the offline mode at the moment of the command call |
|-------|---------------------------------------------------------------------------------------|
| 16#02 | no slave with the old address found                                                   |
| 16#03 | slave with address 0 connected                                                        |
| 16#04 | no slave with the new address found                                                   |
| 16#05 | error when deleting the old address                                                   |
| 16#06 | error when reading the IO configuration                                               |
| 16#07 | error when writing the new address or extended ID code 1                              |
| 16#08 | new address could only be saved temporarily                                           |
| 16#09 | extended ID code 1 could only be saved temporarily                                    |
| 16#0B | parameter or address invalid                                                          |
| 16#14 | master in the wrong operating mode, here: is not in the normal mode                   |

### Commando 7, 16#7 – set the auto address mode of the AS-i master

Request from the host >> controllerE:

| Word no  |    |    |    |         |         |         |   | B | it |   |        |                    |                  |         |   |   |
|----------|----|----|----|---------|---------|---------|---|---|----|---|--------|--------------------|------------------|---------|---|---|
| word no. | 15 | 14 | 13 | 12      | 11      | 10      | 9 | 8 | 7  | 6 | 5      | 4                  | 3                | 2       | 1 | 0 |
| 1        | R  | R  | М  |         |         | user ID |   |   |    |   | 100    | nmand n            | umber =          | 07      |   |   |
| 2        |    |    |    | reserve | ed = 00 |         |   |   |    |   |        | reserve            | ed = 00          |         |   |   |
| 3        |    |    |    | 16#     | ¥00     |         |   |   |    |   | automa | atic addre<br>= 16 | essing ac<br>#01 | tivated |   |   |

### Example:

1st word: 16#0407

command number 7, user ID changes to 4

2nd word: 16#0000 (reserved)

3rd word: 16#0001

1 = automatic addressing possible 0 = automatic addressing is deactivated

Response controllerE >> host:

| Word no  | Bit   |       |    |    |    |         |   |   |   |   |          |         |          |          |   |   |
|----------|-------|-------|----|----|----|---------|---|---|---|---|----------|---------|----------|----------|---|---|
| wora no. | 15    | 14    | 13 | 12 | 11 | 10      | 9 | 8 | 7 | 6 | 5        | 4       | 3        | 2        | 1 | 0 |
| 1        | E = 0 | B = 0 | М  |    |    | user ID |   |   |   | 1 | reflecte | d comma | and numb | oer = 07 |   |   |

### Example:

1st word: 16#0407 (reflected command number 7, user ID changes to 4)

### Command 9, 16#9 - change the extended ID code 1 in the connected AS-i slave

Request from the host >> controllerE:

| Word no  |    | Bit |    |         |                         |         |  |  |                                  |  |  |  |  |  |  |   |  |  |
|----------|----|-----|----|---------|-------------------------|---------|--|--|----------------------------------|--|--|--|--|--|--|---|--|--|
| word no. | 15 | 14  | 13 | 12      | 2 11 10 9 8 7 6 5 4 3 2 |         |  |  |                                  |  |  |  |  |  |  | 0 |  |  |
| 1        | R  | R   | М  |         |                         | user ID |  |  | command number = 09              |  |  |  |  |  |  |   |  |  |
| 2        |    |     |    | reserve | ed = 00                 |         |  |  | reserved = 00                    |  |  |  |  |  |  |   |  |  |
| 3        |    |     |    | 16‡     | #00                     |         |  |  | slave address 17 = 16#11         |  |  |  |  |  |  |   |  |  |
| 4        |    |     |    | 16      | #00                     |         |  |  | new "extended ID code 1" = 16#08 |  |  |  |  |  |  |   |  |  |

### Example:

1st word: 16#0F09 command number 9,

user ID changes to 15

2nd word: 16#0000 (reserved)

3rd word: 16#0011 slave address 17, = 16#11

4th word: 16#0008

new "extended ID code 1" is 8

### Response controllerE >> host:

| Word no  |       |       |    |    |    |         |   | В | lit |   |          |         |          |          |   |   |
|----------|-------|-------|----|----|----|---------|---|---|-----|---|----------|---------|----------|----------|---|---|
| wora no. | 15    | 14    | 13 | 12 | 11 | 10      | 9 | 8 | 7   | 6 | 5        | 4       | 3        | 2        | 1 | 0 |
| 1        | E = 0 | B = 0 | М  |    |    | user ID |   |   |     |   | reflecte | d comma | and numb | oer = 09 |   |   |

### Example:

1st word: 16#0F09

reflected command number = 9, user ID changes to 15

### Response controllerE >> host in case of a fault:

| Word no  | Bit   |       |    |      |                       |         |   |  |                               |  |   |           |           |   |   |   |  |  |
|----------|-------|-------|----|------|-----------------------|---------|---|--|-------------------------------|--|---|-----------|-----------|---|---|---|--|--|
| word no. | 15    | 14    | 13 | 12   | 2 11 10 9 8 7 6 5 4 3 |         |   |  |                               |  |   |           |           | 2 | 1 | 0 |  |  |
| 1        | E = 1 | B = 0 | М  |      |                       | user ID | 5 |  | reflected command number = 09 |  |   |           |           |   |   |   |  |  |
| 2        |       |       |    | rese | rved                  |         |   |  | reserved                      |  |   |           |           |   |   |   |  |  |
| 3        |       |       |    | 16#  | <i>4</i> 00           |         |   |  |                               |  | e | error cod | e = 16#07 | 7 |   |   |  |  |

### Example:

1st word: 16#8F09

error bit set: error when executing the command

2nd word: 16#0000 (reserved)

3rd word: 16#0007

error code = 16#07: slave does not support extended ID code

| 16#01 | no slave response or: master is in the offline mode at the moment of the command call |
|-------|---------------------------------------------------------------------------------------|
| 16#02 | no slave with the new address found                                                   |
| 16#03 | slave with address 0 connected                                                        |
| 16#07 | error when writing the extended ID code 1                                             |
| 16#09 | extended ID code 1 could only be saved temporarily                                    |
| 16#0B | address is invalid                                                                    |

# Commands 10...20, 16#0A...16#14 – force analogue data transmission directly to/from 3 AS-i slaves respectively

With these commands the analogue input or output data of 3 slaves can be overwritten. The commands are assigned to 3 slave addresses each:

| Comman  | d number    | Slaves |        |    |  |  |  |  |  |  |  |
|---------|-------------|--------|--------|----|--|--|--|--|--|--|--|
| decimal | hexadecimal |        | Slaves |    |  |  |  |  |  |  |  |
| 10      | 16#0A       | 1      | 2      | 3  |  |  |  |  |  |  |  |
| 11      | 16#0B       | 4      | 5      | 6  |  |  |  |  |  |  |  |
| 12      | 16#0C       | 7      | 8      | 9  |  |  |  |  |  |  |  |
| 13      | 16#0D       | 10     | 11     | 12 |  |  |  |  |  |  |  |
| 14      | 16#0E       | 13     | 14     | 15 |  |  |  |  |  |  |  |
| 15      | 16#0F       | 16     | 17     | 18 |  |  |  |  |  |  |  |
| 16      | 16#10       | 19     | 20     | 21 |  |  |  |  |  |  |  |
| 17      | 16#11       | 22     | 23     | 24 |  |  |  |  |  |  |  |
| 18      | 16#12       | 25     | 26     | 27 |  |  |  |  |  |  |  |
| 19      | 16#13       | 28     | 29     | 30 |  |  |  |  |  |  |  |
| 20      | 16#14       | 31     | -      | -  |  |  |  |  |  |  |  |

Table: Assignment command number - slave numbers

#### Request from the host >> controllerE:

| Word no  |                                     |                                               |    |     |     |    |           | В          | it         |          |    |    |    |    |    |    |
|----------|-------------------------------------|-----------------------------------------------|----|-----|-----|----|-----------|------------|------------|----------|----|----|----|----|----|----|
| word no. | 15                                  | 14                                            | 13 | 12  | 11  | 10 | 9         | 8          | 7          | 6        | 5  | 4  | 3  | 2  | 1  | 0  |
| 1        | R                                   | R   M   user ID   command number = 10 (16#0A) |    |     |     |    |           |            |            |          |    |    |    |    |    |    |
| 2        | reserved = 00 reserved = 00         |                                               |    |     |     |    |           |            |            |          |    |    |    |    |    |    |
| 3        | output data AS-i slave 1, channel 0 |                                               |    |     |     |    |           |            |            |          |    |    |    |    |    |    |
| 4        | output data AS-i slave 1, channel 1 |                                               |    |     |     |    |           |            |            |          |    |    |    |    |    |    |
| 5        |                                     |                                               |    |     |     |    | output da | ita AS-i s | lave 1, c  | hannel 2 |    |    |    |    |    |    |
| 6        |                                     |                                               |    |     |     |    | output da | ata AS-i s | lave 1, c  | hannel 3 |    |    |    |    |    |    |
| 7        | 16#00 O3 V3 O2 V2 O1 V1 O0          |                                               |    |     |     |    |           |            |            |          | 00 | V0 |    |    |    |    |
| 8        | output data AS-i slave 2, channel 0 |                                               |    |     |     |    |           |            |            |          |    |    |    |    |    |    |
| 9        |                                     |                                               |    |     |     |    | output da | ata AS-i s | lave 2, c  | hannel 1 |    |    |    |    |    |    |
| 10       |                                     |                                               |    |     |     |    | output da | ita AS-i s | lave 2, c  | hannel 2 |    |    |    |    |    |    |
| 11       |                                     | 1                                             |    |     |     |    | output da | ata AS-i s | lave 2, c  | hannel 3 |    |    |    |    |    |    |
| 12       |                                     |                                               |    | 16# | £00 |    |           |            | O3         | V3       | 02 | V2 | 01 | V1 | 00 | V0 |
| 13       |                                     |                                               |    |     |     |    | output da | ita AS-i s | ave 3, c   | hannel 0 |    |    |    |    |    |    |
| 14       |                                     |                                               |    |     |     |    | output da | ata AS-i s | ave 3, c   | hannel 1 |    |    |    |    |    |    |
| 15       |                                     |                                               |    |     |     |    | output da | nta AS-i s | slave 3, c | hannel 2 |    |    |    |    |    |    |
| 16       |                                     |                                               |    |     |     |    | output da | ita AS-i s | lave 3, c  | hannel 3 |    |    |    |    |    |    |
| 17       |                                     |                                               |    | 16# | £00 |    |           |            | O3         | V3       | 02 | V2 | 01 | V1 | 00 | V0 |

### Example:

1st word: 16#0901 command number A, AS-i master 1 (M=0), user ID changes to 1 2nd word: 16#0000 (reserved) 3rd word: 16#0169 output data AS-i slave 1, channel 0 4th word: 16#0202 output data AS-i slave 1, channel 1 5th word: 16#0395 output data AS-i slave 1, channel 2 6th word: 16#1033 output data AS-i slave 1, channel 3

| 7th word:  | 16#0055<br>overflow and valid bits for AS-i slave 1:<br>O3 = 0, V3 = 1, O2 = 0, V2 = 1, O1 = 0, V1 = 1, O0 = 0, V0 = 1                           |
|------------|----------------------------------------------------------------------------------------------------|
| 8th word:  | 16#2009<br>output data AS-i slave 2, channel 0                                                                                                   |
| 9th word:  | 16#2202<br>output data AS-i slave 2, channel 1                                                                                                   |
| 10th word  | l: 16#0195<br>output data AS-i slave 2, channel 2                                                                                                |
| 11th word  | l: 16#1022<br>output data AS-i slave 2, channel 3                                                                                                |
| 12th word  | : 16#0055<br>$\mathbf{o}$ verflow and $\mathbf{v}$ alid bits for AS-i slave 2:<br>O3 = 0, V3 = 1, O2 = 0, V2 = 1, O1 = 0, V1 = 1, O0 = 0, V0 = 1 |
| 13th word  | I: 16#3339<br>output data AS-i slave 3, channel 0                                                                                                |
| 14th word  | I: 16#1102<br>output data AS-i slave 3, channel 1                                                                                                |
| 15th word  | I: 16#1953<br>output data AS-i slave 3, channel 2                                                                                                |
| 16th word  | I: 16#1234<br>output data AS-i slave 3, channel 3                                                                                                |
| 17th word  | 1: 16#0055<br><b>o</b> verflow and <b>v</b> alid bits for AS-i slave 3:<br>O3 = 0, V3 = 1, O2 = 0, V2 = 1, O1 = 0, V1 = 1, O0 = 0, V0 = 1        |
| Vx: Valid: |                                                                                                    |
|            | Vx = 0 = data invalid,<br>Vx = 1 = data valid;<br>output data must be valid ( $Vx = 1$ ) to be enabled in the AS-i slave!                        |
| Ox: Overf  | low:                                                                                                    |
|            | Ox = 0 = data is in the valid range,                                                                                                    |
|            | Ox = 1 = data is in the invalid range                                                                                                    |
|            | (especially in case of input modules when the measuring range is not reached of exceeded)                                                        |

| Mord no  | Word no Bit                                                 |                                                             |    |             |      |            |             |           |          |             |           |      |         |           |    |    |  |
|----------|-------------------------------------------------------------|-------------------------------------------------------------|----|-------------|------|------------|-------------|-----------|----------|-------------|-----------|------|---------|-----------|----|----|--|
| word no. | 15                                                          | 14                                                          | 13 | 12          | 11   | 10         | 9           | 8         | 7        | 6           | 5         | 4    | 3       | 2         | 1  | 0  |  |
| 1        | E = 0                                                       | E = 0 B = 0 M user ID reflected command numb                |    |             |      |            |             |           |          |             |           |      | d numbe | r = 16#0/ | ٩  |    |  |
| 2        |                                                             |                                                             |    | rese        | rved |            |             |           | reserved |             |           |      |         |           |    |    |  |
| 3        |                                                             |                                                             |    |             | in   | put data o | or reflecte | ed output | data AS  | 5-i slave 1 | I, channe | el O |         |           |    |    |  |
| 4        |                                                             | input data or reflected output data AS-i slave 1, channel 1 |    |             |      |            |             |           |          |             |           |      |         |           |    |    |  |
| 5        |                                                             |                                                             |    |             | in   | put data o | or reflecte | ed output | data AS  | 5-i slave 1 | I, channe | el 2 |         |           |    |    |  |
| 6        |                                                             |                                                             |    |             | in   | put data o | or reflecte | ed output | data AS  | 5-i slave 1 | I, channe | el 3 |         |           |    |    |  |
| 7        | 16#00 TV OV O3 V3 O2 V2 O1 V1                               |                                                             |    |             |      |            |             |           |          | V1          | 00        | V0   |         |           |    |    |  |
| 8        | input data or reflected output data AS-i slave 2, channel 0 |                                                             |    |             |      |            |             |           |          |             |           |      |         |           |    |    |  |
| 9        |                                                             |                                                             |    |             | in   | put data o | or reflecte | ed output | data AS  | 5-i slave 2 | 2, channe | el 1 |         |           |    |    |  |
| 10       |                                                             |                                                             |    |             | in   | put data o | or reflecte | ed output | data AS  | 5-i slave 2 | 2, channe | el 2 |         |           |    |    |  |
| 11       |                                                             |                                                             |    |             | in   | put data o | or reflecte | ed output | data AS  | 5-i slave 2 | 2, channe | el 3 |         |           |    |    |  |
| 12       |                                                             |                                                             | 16 | <b>#</b> 00 |      |            | TV          | OV        | 03       | V3          | 02        | V2   | 01      | V1        | 00 | V0 |  |
| 13       |                                                             |                                                             |    |             | in   | put data o | or reflecte | ed output | data AS  | 5-i slave 3 | 3, channe | el O |         |           |    |    |  |
| 14       |                                                             |                                                             |    |             | in   | put data o | or reflecte | ed output | data AS  | 5-i slave 3 | 3, channe | el 1 |         |           |    |    |  |
| 15       |                                                             |                                                             |    |             | in   | put data o | or reflecte | ed output | data AS  | 5-i slave 3 | 3, channe | el 2 |         |           |    |    |  |
| 16       |                                                             |                                                             |    |             | in   | put data o | or reflecte | ed output | data AS  | 5-i slave 3 | 3, channe | el 3 |         |           |    |    |  |
| 17       |                                                             |                                                             | 16 | #00         |      |            | TV          | OV        | O3       | V3          | 02        | V2   | 01      | V1        | 00 | V0 |  |

### Response controllerE >> host:

| Example:                                                                                                    |
|----------------------------------------------------------------------------------------------------|
| st word: 16#0901<br>reflected command number A,<br>user ID changes to 1                                                                                                    |
| 2nd word: 16#0000 (reserved)                                                                                                    |
| rd word: 16#3169 (slave 1 is a 4-channel input slave)<br>input data AS-i slave 1, channel 0                                                                                                    |
| Ith word: 16#2202<br>input data AS-i slave 1, channel 1                                                                                                    |
| ith word: 16#1395<br>input data AS-i slave 1, channel 2                                                                                                    |
| input data AS-i slave 1, channel 3                                                                                                    |
| 'th word: 16#0055<br>o <b>verflow and</b> valid bits for AS-i slave 1:<br>TV = 1, OV = 0, O3 = 0, V3 = 1, O2 = 0, V2 = 1, O1 = 0, V1 = 1, O0 = 0, V0 = 1                                                                                                    |
| th word: 16#2229 (slave 2 is a 2-channel input slave)<br>input data AS-i slave 2, channel 0                                                                                                    |
| th word: 16#2332<br>input data AS-i slave 2, channel 1                                                                                                    |
| Oth word: 16#7FFF<br>no valid value for channel 2                                                                                                    |
| 1th word: 16#7FFF<br>no valid value for channel 3                                                                                                    |
| 2th word: <b>o</b> verflow and <b>v</b> alid bits for AS-i slave 2:<br>TV = 1, OV = 0, O3 = 0, V3 = 1, O2 = 0, V2 = 1, O1 = 0, V1 = 1, O0 = 0, V0 = 1                                                                                                    |
| 3th word: 16#3339 (slave 3 is a 4-channel output slave)<br>output data AS-i slave 3, channel 0                                                                                                    |
| 4th word: 16#1102<br>output data AS-i slave 3, channel 1                                                                                                    |
| 5th word: 16#1953<br>output data AS-i slave 3, channel 2                                                                                                    |
| 6th word: 16#1234<br>output data AS-i slave 3, channel 3                                                                                                    |
| 7th word: <b>o</b> verflow and <b>v</b> alid bits for AS-i slave 3:<br>TV = 1, OV = 1, O3 = 0, V3 = 1, O2 = 0, V2 = 1, O1 = 0, V1 = 1, O0 = 0, V0 = 1                                                                                                    |
| <ul> <li>OV: (Output valid):</li> <li>OV = 1 = the AS-i slave has received valid data at least once in the last 3 seconds</li> <li>OV = 0 = the AS-i slave has not received any valid output values for at least 3.5 seconds, or: it is an input slave.</li> </ul> |
| TV: (Transfer valid):<br>TV = 1 = the last value transmission to the AS-i slave was carried out correctly,<br>TV = 0 = the last transmission to the AS-i slave was faulty.                                                                                         |

Since this flag [TV] evaluates the last value transfer cycle which was last completed, the response is delayed by up to 140 ms. 36
#### Command 28, 16#1C - deactivation of the slave reset when changing to the protected mode

When changing from the projection mode to the protected mode, all slaves are normally briefly reset (reset). This may lead to problems when the system is running. In such cases the "deactivation of the slave reset" prevents the short deactivation of the slave outputs during changing of the operating mode.

Request from the host >> controllerE:

| Word no  |    | Bit   |    |         |         |         |   |   |                             |   |               |                        |                       |             |   |   |  |
|----------|----|-------|----|---------|---------|---------|---|---|-----------------------------|---|---------------|------------------------|-----------------------|-------------|---|---|--|
| word no. | 15 | 14    | 13 | 12      | 11      | 10      | 9 | 8 | 7                           | 6 | 5             | 4                      | 3                     | 2           | 1 | 0 |  |
| 1        | R  | R     | М  |         |         | user ID |   |   | command number = 28 (16#1C) |   |               |                        |                       |             |   |   |  |
| 2        |    |       |    | reserve | ed = 00 |         |   |   | reserved = 00               |   |               |                        |                       |             |   |   |  |
| 3        |    | 16#00 |    |         |         |         |   |   |                             |   | offli<br>no e | ne phase<br>offline ph | e = 16#00<br>ase = 16 | ) or<br>#01 |   |   |  |

Example:

1st word: 16#041C command number 1C, user ID changes to 4

2nd word: 16#0000 (reserved)

3rd word: 16#0001

0 = offline phase when changing to the protected mode,

1 = no offline phase

#### Response controllerE >> host:

| Word no  |       |       |    |    |         |    |   | B | it |                                  |   |   |   |   |   |   |  |  |
|----------|-------|-------|----|----|---------|----|---|---|----|----------------------------------|---|---|---|---|---|---|--|--|
| word no. | 15    | 14    | 13 | 12 | 11      | 10 | 9 | 8 | 7  | 6                                | 5 | 4 | 3 | 2 | 1 | 0 |  |  |
| 1        | E = 0 | B = 0 | М  |    | user ID |    |   |   |    | reflected command number = 16#1C |   |   |   |   |   |   |  |  |

Example:

1st word: 16#041C

reflected command number 1C, user ID changes to 4

# Command 31, 16#1F – one-time execution of the "Extended safety monitor protocol" in the "Safety at Work" monitor.

Request from the host >> controllerE:

| Word no  |    |                  |    |       |      |         |   | В | Bit                         |                 |               |   |      |          |       |   |  |  |  |  |
|----------|----|------------------|----|-------|------|---------|---|---|-----------------------------|-----------------|---------------|---|------|----------|-------|---|--|--|--|--|
| word no. | 15 | 14               | 13 | 12    | 11   | 10      | 9 | 8 | 7                           | 6               | 5             | 4 | 3    | 2        | 1     | 0 |  |  |  |  |
| 1        | 0  | 0                | 0  |       |      | user ID |   |   | command number = 21 (16#1F) |                 |               |   |      |          |       |   |  |  |  |  |
| 2        |    | reserved = 00    |    |       |      |         |   |   |                             |                 | reserved = 00 |   |      |          |       |   |  |  |  |  |
| 3        |    | subcommand = 0   |    |       |      |         |   |   |                             |                 | 0             |   | AS-i | slave ad | dress |   |  |  |  |  |
| 416      |    |                  |    | not i | used |         |   |   | not used                    |                 |               |   |      |          |       |   |  |  |  |  |
| 17       |    | field number = 0 |    |       |      |         |   |   |                             | data length = 0 |               |   |      |          |       |   |  |  |  |  |
| 18       |    | not used         |    |       |      |         |   |   |                             |                 | not used      |   |      |          |       |   |  |  |  |  |

Example:

1st word: 16#071F

command number 16#1F, user ID changes to 7

2nd word: 16#0000 (reserved)

3rd word: 16#001E

subcommand 0 = one-time execution of the "Extended safety monitor protocol" "Safety at work" monitor with the address 30 =16#1E

Response controllerE >> host:

| Word no  |                             |        |        |           |            |         |        | B                                   | it                                  |                                     |           |           |             |              |   |   |  |  |
|----------|-----------------------------|--------|--------|-----------|------------|---------|--------|-------------------------------------|-------------------------------------|-------------------------------------|-----------|-----------|-------------|--------------|---|---|--|--|
| word no. | 15                          | 14     | 13     | 12        | 11         | 10      | 9      | 8                                   | 7                                   | 6                                   | 5         | 4         | 3           | 2            | 1 | 0 |  |  |
| 1        | 0                           | 0      | 0      |           |            | user ID |        |                                     | reflected command number = 16#1F    |                                     |           |           |             |              |   |   |  |  |
| 2        |                             |        |        | rese      | rved       |         |        |                                     | reserved                            |                                     |           |           |             |              |   |   |  |  |
| 3        |                             |        |        | subcomr   | mand = (   | )       |        |                                     | 0 0 0 AS-i slave address            |                                     |           |           |             |              |   |   |  |  |
| 4        |                             | LEDs ( | DSSD 1 |           |            | LEDs C  | DSSD 2 |                                     | data call 1 data call 0             |                                     |           |           |             |              |   |   |  |  |
| 5        |                             |        |        | OSSD2 I   | not greer  | 1       |        | OSSD1 not green                     |                                     |                                     |           |           |             |              |   |   |  |  |
| 6        |                             |        | 1st    | colour ou | utput circ | uit 1   |        |                                     |                                     | 1st modu                            | ule addre | ess outpu | t circuit 1 |              |   |   |  |  |
| 7        |                             |        | 2nd    | colour o  | utput circ | cuit 1  |        |                                     | 2nd module address output circuit 1 |                                     |           |           |             |              |   |   |  |  |
| 8        |                             |        | 3rd    | colour ou | utput circ | uit 1   |        |                                     | 3rd module address output circuit 1 |                                     |           |           |             |              |   |   |  |  |
| 9        |                             |        | 4th    | colour ou | utput circ | uit 1   |        |                                     |                                     |                                     | 4th mod   | ule addre | ess outpu   | it circuit 1 |   |   |  |  |
| 10       |                             |        | 5th    | colour ou | utput circ | uit 1   |        |                                     | 5th module address output circuit 1 |                                     |           |           |             |              |   |   |  |  |
| 11       |                             |        | 6th    | colour ou | utput circ | uit 1   |        |                                     | 6th module address output circuit 1 |                                     |           |           |             |              |   |   |  |  |
| 12       |                             |        | 1st    | colour ou | utput circ | uit 2   |        |                                     | 1st module address output circuit 2 |                                     |           |           |             |              |   |   |  |  |
| 13       |                             |        | 2nd    | colour o  | utput circ | cuit 2  |        |                                     |                                     |                                     | 2nd mod   | ule addre | ess outpu   | ut circuit 2 | 2 |   |  |  |
| 14       |                             |        | 3rd    | colour ou | utput circ | uit 2   |        |                                     |                                     |                                     | 3rd mod   | ule addre | ess outpu   | it circuit 2 | 2 |   |  |  |
| 15       | 4th colour output circuit 2 |        |        |           |            |         |        |                                     |                                     | 4th module address output circuit 2 |           |           |             |              |   |   |  |  |
| 16       |                             |        | 5th    | colour ou | utput circ | uit 2   |        | 5th module address output circuit 2 |                                     |                                     |           |           |             |              |   |   |  |  |
| 17       |                             |        | 6th    | colour ou | utput circ | uit 2   |        |                                     |                                     |                                     | 6th mod   | ule addre | ess outpu   | it circuit 2 |   |   |  |  |
| 18       |                             |        |        | field num | ber = 0/   | 1       |        |                                     | 0                                   |                                     |           |           |             |              |   |   |  |  |

Description of the different fields:

Word no. 4:

|    | LEDs | OSSD 1 |    |    | LEDs | OSSD 2 | 2 | Meaning                                                            |  |  |  |  |  |  |
|----|------|--------|----|----|------|--------|---|--------------------------------------------------------------------|--|--|--|--|--|--|
| 15 | 14   | 13     | 12 | 11 | 10   | 9      | 8 | Meaning                                                            |  |  |  |  |  |  |
| 0  | 0    | 0      | 0  | 0  | 0    | 0      | 0 | green = contacts of the output circuits closed                     |  |  |  |  |  |  |
| 0  | 0    | 0      | 1  | 0  | 0    | 0      | 1 | yellow = start-up / restart disable active                         |  |  |  |  |  |  |
| 0  | 0    | 1      | 0  | 0  | 0    | 1      | 0 | yellow flashing or red = contacts of the output circuits open      |  |  |  |  |  |  |
| 0  | 0    | 1      | 1  | 0  | 0    | 1      | 1 | red flashing = error on the level of the monitored AS-i components |  |  |  |  |  |  |
| 0  | 1    | Х      | Х  | 0  | 1    | Х      | Х | reserved                                                           |  |  |  |  |  |  |

#### Function

| data call 1 |   |   |   | data | call 0 |   | Meaning |                                                                                                    |  |  |  |  |
|-------------|---|---|---|------|--------|---|---------|----------------------------------------------------------------------------------------------------|--|--|--|--|
| 7           | 6 | 5 | 4 | 3    | 2      | 1 | 0       | meaning                                                                                                    |  |  |  |  |
| 1           | 0 | 0 | 0 | 0    | 0      | 0 | 0       | protective operation, everything OK<br>(not available, not configured or depending output circuits are displayed as<br>[OK]) |  |  |  |  |
| 1           | 0 | 0 | 1 | 0    | 0      | 0 | 1       | protective operation, output circuit 1 off.                                                                                  |  |  |  |  |
| 1           | 0 | 1 | 0 | 0    | 0      | 1 | 0       | protective operation, output circuit 2 off.                                                                                  |  |  |  |  |
| 1           | 0 | 1 | 1 | 0    | 0      | 1 | 1       | protective operation, both output circuits off.                                                                              |  |  |  |  |
| 1           | 1 | 0 | 0 | 0    | 1      | 0 | 0       | configuration operation: power on.                                                                                           |  |  |  |  |
| 1           | 1 | 0 | 1 | 0    | 1      | 0 | 1       | configuration operation                                                                                                    |  |  |  |  |
| 1           | 1 | 1 | 0 | 0    | 1      | 1 | 0       | reserved / not defined                                                                                                    |  |  |  |  |
| 1           | 1 | 1 | 1 | 0    | 1      | 1 | 1       | configuration operation: fatal device error, RESET or device exchange required.                                              |  |  |  |  |
| 1           | Х | Х | Х | 1    | Х      | Х | Х       | no current diagnostic information available, please wait.                                                                    |  |  |  |  |

#### Word no. 5:

| OSSD2    | not gr | een | OSSE     | 01 not | green | Meaning                                                                   |
|----------|--------|-----|----------|--------|-------|---------------------------------------------------------------------------|
| 1215     | 11     | 810 | 47       | 3      | 02    |                                                                           |
| reserved | 0      | 0   | reserved | 0      | 0     | no modules, responses of the data calls in the words 617 are not relevant |
| reserved | 0      | 16  | reserved | 0      | 16    | number of modules in the output circuit 1 is 16                           |
| reserved | 0      | 7   | reserved | 0      | 7     | number of modules in the output circuit 1 is > 6                          |

#### Word no. 6...17:

Module address 1...6 in output circuit 1/2:

Indicates the index of the module of the configuration. The module address which was defined in the program ASIMON is indicated.

#### Colour 1...6 in the output circuit 1/2:

| 3 | 2 | 1 | 0 | Meaning                 |
|---|---|---|---|-------------------------|
| 0 | 0 | 0 | 0 | green, permanently lit  |
| 0 | 0 | 0 | 1 | green, flashing         |
| 0 | 0 | 1 | 0 | yellow, permanently lit |
| 0 | 0 | 1 | 1 | yellow, flashing        |
| 0 | 1 | 0 | 0 | red, permanently lit    |
| 0 | 1 | 0 | 1 | red, flashing           |
| 0 | 1 | 1 | 0 | grey, out               |

#### Example: "Safety at Work" monitor has not triggered:

1st word: 16#071F

reflected command number 1F, user ID changes to 7

2nd word: 16#0000 (reserved)

3rd word: 16#001E

reflected subcommand 0 and AS-i slave address 30

4th word: 16#0000

green: contacts of the output circuits closed

5th word: 16#0000

both output circuits green

6...17th word: 16#xxxx

not relevant because 5th word = 16#0000

18th word: 16#0100

field number = 1

| "Safety   | at Work" monitor has triggered:                                                                                                   |
|-----------|----------------------------------------------------------------------------------------------------|
| 1st word: | 16#071F<br>reflected command number 1F,<br>user ID changes to 7                                                                   |
| 2nd word  | : 16#0000 (reserved)                                                                                                    |
| 3rd word: | 16#001E<br>reflected subcommand 0 and AS-i slave address 30                                                                       |
| 4th word: | 16#2211<br>16#2xxx: output circuit 1 red:<br>16#x2xx: invalid, see word 5;<br>16#xx11: protective operation, output circuit 1 off |
| 5th word: | 16#0003<br>OSSD2 green; OSSD1 not green, provides 3 modules which are not green                                                   |
| 6th word: | 16#0421<br>module 33, 16#21 red permanently lit                                                                                   |
| 7th word: | 16#0422<br>module 34, 16#22 red permanently lit                                                                                   |
| 8th word: | 16#0423<br>module 35, 16#23 red permanently lit                                                                                   |
| 911th w   | vord: 16#xxxx not relevant because low byte of 5th word = $16\#03 \rightarrow 3$ modules relevant                                 |
| 1217th    | word: 16#xxxx not relevant because high byte of 5th word = $00#16 \rightarrow \text{green}$ , no module relevant                  |
| 18th word | d: 16#0100<br>field number = 1                                                                                                    |

#### Response controllerE >> host in case of a fault:

| Word no |       |       |    |      |      |         |   | B | it                               |            |   |   |   |   |   |   |  |
|---------|-------|-------|----|------|------|---------|---|---|----------------------------------|------------|---|---|---|---|---|---|--|
|         | 15    | 14    | 13 | 12   | 11   | 10      | 9 | 8 | 7                                | 6          | 5 | 4 | 3 | 2 | 1 | 0 |  |
| 1       | E = 1 | B = 0 | М  |      |      | user ID |   |   | reflected command number = 16#1F |            |   |   |   |   |   |   |  |
| 2       |       |       |    | rese | rved |         |   |   | reserved                         |            |   |   |   |   |   |   |  |
| 3       |       | 16#00 |    |      |      |         |   |   |                                  | error code |   |   |   |   |   |   |  |

 $\checkmark$ 

#### Example:

1st word: 16#171F

error bit set: error when executing the command

2nd word: 16#0000 (reserved)

3rd word: 16#0011

error code = 16#0011: no slave with the profile S-7.F.F on the slave address

#### Possible error codes:

| 16#00<br>16#01<br>16#02 | general errors during command processing                      |
|-------------------------|---------------------------------------------------------------|
| 16#0A<br>16#0B<br>16#0C | internal protocol error                                       |
| 16#10                   | subcommand invalid                                            |
| 16#11                   | no slave with the profile S-7.F.F on the slave address        |
| 16#16                   | the monitor with the address was changed in the protocol mode |
| 16#20                   | the command could not be processed within the specified time  |
| 16#EE                   | fatal error during command execution                          |

#### Command 21, 16#15 – read ID string of an AS-i slave with profile S-7.4

| Word no  |       |       |    |       |      |           |       | В | it |   |                              |     |      |  |  |  |  |  |
|----------|-------|-------|----|-------|------|-----------|-------|---|----|---|------------------------------|-----|------|--|--|--|--|--|
| word no. | 15    | 14    | 13 | 12    | 11   | 10        | 9     | 8 | 7  | 6 | 5 4 3 2 1 0                  |     |      |  |  |  |  |  |
| 1        | R = 0 | R = 0 | М  |       |      | user ID   |       |   |    |   | command number = 21 (16#15)  |     |      |  |  |  |  |  |
| 2        | R     | R     | R  |       | AS-i | slave ado | dress |   | R  | R | length to be sent (here = 0) |     |      |  |  |  |  |  |
| 318      |       |       |    | not u | used |           |       |   |    |   |                              | not | used |  |  |  |  |  |

#### Example:

1st word: 16#0215 command number 16#15, user ID changes to 2 2nd word: 16#0300

slave address 3

Response controllerE >> host:

| Word no  |          |           |        |            |           |          |          | B  | Bit                                |           |           |            |            |            |        |      |  |  |  |
|----------|----------|-----------|--------|------------|-----------|----------|----------|----|------------------------------------|-----------|-----------|------------|------------|------------|--------|------|--|--|--|
| word no. | 15       | 14        | 13     | 12         | 11        | 10       | 9        | 8  | 7                                  | 6         | 5         | 5 4 3 2 1  |            |            |        |      |  |  |  |
| 1        | E = 0    | B = 0     | М      |            |           | user ID  |          |    |                                    | I         | reflected | comman     | d numbe    | r = 16#18  | 5      |      |  |  |  |
| 2        | TG       | R         |        | AS-i :     | slave ad  | dress    |          | F  | R                                  | R         |           | numbe      | er of byte | s to be re | ceived |      |  |  |  |
| 3        | I/O      | 2D        |        | DT start   |           |          | DT count |    |                                    | Mux field | 1         |            |            | E type     |        |      |  |  |  |
| 4        |          |           | number | of param   | neters to | be read  |          |    | EDT Read reserved Diag res         |           |           |            |            |            |        | rved |  |  |  |
| 5        | E        | EDT Write | e      |            |           | reserved |          |    | number of parameters to be written |           |           |            |            |            |        |      |  |  |  |
| 6        |          |           | devi   | ce-specifi | c inform  | ation    |          |    | manufacturer identification        |           |           |            |            |            |        |      |  |  |  |
| 716      |          |           | devi   | ce-specifi | c inform  | ation    |          |    |                                    |           | devi      | ce-specif  | ic inform  | ation      |        |      |  |  |  |
| 17       |          |           |        | rese       | rved      |          |          | N. |                                    |           | nun       | nber of by | ytes rece  | ived       |        |      |  |  |  |
| 18       | reserved |           |        |            |           |          |          |    |                                    |           |           | rese       | rved       |            |        |      |  |  |  |

#### Example:

```
1st word: 16#0215
          reflected command number 16#15,
          user ID changes to 2
2nd word: 16#0604
          slave address shifted 1 bit to the left = 6
          4 bytes of ID data
or:
2nd word: 16#8604
          the most significant bit changes after every execution
3rd word: 16#2D01
          1st word of the ID string of slave 3
4th word: 16#0203
          2nd word of the ID string of slave 3
...
17th word: 16#0008
          here: device transmits an ID string of 8 bytes length
S = sequence bit
          Length: 1 bit
          Permitted values: 0./1
          Meaning:
                    1 = data transmission not yet completed, at least one more packet follows.
                    0 = data transmission completed.
TG = toggle bit
          Length: 1 bit
          Permitted values: 0/1
          Meaning: value changes for each command execution
F = error bit
          Length: 1 bit
          Permitted values: 0/1
          Meaning: =
                    0 = no error occurred
                    1 = an error occurred during execution, e.g. slave does not have the profile S-7.4
```

The fieldbus modules

| Word no  |          |          |            |      |             |         |   |   |          |   |          |        |          |           |   |   |  |
|----------|----------|----------|------------|------|-------------|---------|---|---|----------|---|----------|--------|----------|-----------|---|---|--|
| word no. | 15       | 14       | 13         | 12   | 11          | 10      | 9 | 8 | 7        | 6 | 5        | 4      | 3        | 2         | 1 | 0 |  |
| 1        | E<br>= 1 | B<br>= 0 | M =<br>0/1 |      |             | user ID |   |   |          | r | eflected | comman | d numbei | r = 16#15 | 5 |   |  |
| 2        |          |          |            | rese | rved        |         |   |   | reserved |   |          |        |          |           |   |   |  |
| 3        |          |          |            | 16#  | <i>‡</i> 00 |         |   |   |          |   |          | error  | code     |           |   |   |  |
|          |          |          |            |      |             |         |   |   |          |   |          |        |          |           |   |   |  |

#### Example:

Function

1st word: 16#8A03

error bit set: error when executing the command

2nd word: 16#0000 (reserved)

3rd word: 16#0014

error code = 16#0014: invalid S-7.4 command / master not in the normal mode

#### Function

#### Possible error codes:

| 16#0C | faulty S-7.4 protocol sequence                                       |
|-------|----------------------------------------------------------------------|
| 16#0D | S-7.4 protocol aborted (timeout)                                     |
| 16#0E | invalid AS-i slave address for the S-7.4 protocol (e.g. B slaves)    |
| 16#0F | AS-i slave has terminated the S-7.4 string                           |
| 16#10 | AS-i S-7.4 no longer connected (no longer in LAS)                    |
| 16#11 | another S-7.4 transfer to the addressed AS-i slave is already active |
| 16#12 | previous segmented S-7.4 transfer not yet completed                  |
| 16#13 | invalid S-7.4 data length                                            |
| 16#14 | invalid S-7.4 command / master not in the normal mode                |

#### Command 21, 16#33 - read diagnosis string of an AS-i slave with profile S-7.4

| Request from | the | host >> | controllerE: |
|--------------|-----|---------|--------------|
|--------------|-----|---------|--------------|

| Word no  |    | Bit   |    |       |      |           |       |   |   |   |                              |       |      |  |  |  |  |  |
|----------|----|-------|----|-------|------|-----------|-------|---|---|---|------------------------------|-------|------|--|--|--|--|--|
| word no. | 15 | 14    | 13 | 12    | 11   | 10        | 9     | 8 | 7 | 6 | 5 4 3 2 1                    |       |      |  |  |  |  |  |
| 1        | R  | S = 0 | М  |       |      | user ID   |       |   |   |   | command number = 33 (16#21)  |       |      |  |  |  |  |  |
| 2        | R  | R     | R  |       | AS-i | slave ado | dress |   | R | R | length to be sent (here = 0) |       |      |  |  |  |  |  |
| 318      |    |       |    | not ı | used |           |       |   |   |   |                              | not ı | used |  |  |  |  |  |

Bit S in the first word signals the receiver that a large data packet is transmitted in several partial sequences:

S = 1: data transmission not yet completed, at least one more packet follows.

S = 0: data transmission completed.

#### Example:

1st word: 16#0721

S = 0: sequence here always 0,

command number 16#21,

user ID changes to 7

2nd word: 16#0300

slave address 3

#### Response controllerE >> host:

| Word no  |       |    |    |           |            |         |     | Bit       |                                  |   |   |       |            |            |         |   |  |  |
|----------|-------|----|----|-----------|------------|---------|-----|-----------|----------------------------------|---|---|-------|------------|------------|---------|---|--|--|
| word no. | 15    | 14 | 13 | 12        | 11         | 10      | 9   | 8         | 7                                | 6 | 5 | 4     | 3          | 2          | 1       | 0 |  |  |
| 1        | E = 0 | S  | М  |           |            | user ID |     |           | reflected command number = 16#21 |   |   |       |            |            |         |   |  |  |
| 2        | TG    | R  |    | AS-i      | slave ad   | dress   |     | F         | R                                | R |   | numbe | er of byte | s to be re | eceived |   |  |  |
| 3        |       |    |    | diagnosis | s string 1 |         |     |           | diagnosis string 0               |   |   |       |            |            |         |   |  |  |
| 416      |       |    |    |           |            |         | dia | agnosis s | string 227                       |   |   |       |            |            |         |   |  |  |
| 17       |       |    | (  | diagnosis | string 29  | 9       |     |           | diagnosis string 28              |   |   |       |            |            |         |   |  |  |
| 18       |       |    |    | rese      | rved       |         |     |           | reserved                         |   |   |       |            |            |         |   |  |  |

#### Example:

| Exampl           | e:                                                                                    |
|------------------|---------------------------------------------------------------------------------------|
| 1st word:        | 16#0721<br>S = 0: last sequence, reflected command number 16#21, user ID changes to 7 |
| 2nd word         | : 16#0608                                                                             |
|                  | slave address shifted 1 bit to the left = 6,<br>8 bytes of diagnosis data             |
| or:<br>2nd word: | : 16#8608<br>the most significant bit changes after every execution                   |
| 3rd word:        | 16#2D01<br>1st word of the diagnosis data of slave 3                                  |
| 4th word:        | 16#0203<br>2nd word of the diagnosis data of slave 3                                  |
| 5th word:        | 16#1122<br>3rd word of the diagnosis data of slave 3                                  |
| 6th word:        | 16#3344<br>4th word of the diagnosis data of slave 3                                  |
|                  |                                                                                       |

# 

The control bytes defined in profile 7.4 with follow and valid bits are filtered out by the system.

#### Command 34, 16#22 - read parameter string of an AS-i slave with profile S-7.4

| Request from | the | host >> | controllerE: |
|--------------|-----|---------|--------------|
|--------------|-----|---------|--------------|

| Word no  |    | Bit   |    |       |      |           |       |   |   |   |                              |          |            |        |  |  |  |
|----------|----|-------|----|-------|------|-----------|-------|---|---|---|------------------------------|----------|------------|--------|--|--|--|
| word no. | 15 | 14    | 13 | 12    | 11   | 10        | 9     | 8 | 7 | 6 | 5 4 3 2 1                    |          |            |        |  |  |  |
| 1        | R  | S = 0 | М  |       |      | user ID   |       |   |   |   | comma                        | ind numb | oer = 34 ( | 16#22) |  |  |  |
| 2        | R  | R     | R  |       | AS-i | slave ado | dress |   | R | R | length to be sent (here = 0) |          |            |        |  |  |  |
| 318      |    |       |    | not ı | used |           |       |   |   |   |                              | not ı    | used       |        |  |  |  |

Bit S in the first word signals the receiver that a large data packet is transmitted in several partial sequences:

S = 1: data transmission not yet completed, at least one more packet follows.

S = 0: data transmission completed.

#### Example:

1st word: 16#0822

command number 16#22,

user ID changes to 8

2nd word: 16#0300

slave address 3

Response controllerE >> host:

| Word no  |       |    |    |          |             |         |    | В         | Bit                                |  |   |          |            |    |  |  |  |  |
|----------|-------|----|----|----------|-------------|---------|----|-----------|------------------------------------|--|---|----------|------------|----|--|--|--|--|
| word no. | 15    | 14 | 13 | 12       | 11          | 10      | 9  | 8         | 7 6 5 4 3 2 1 0                    |  |   |          |            |    |  |  |  |  |
| 1        | E = 0 | S  | М  |          |             | user ID |    |           | reflected command number = 16#22   |  |   |          |            |    |  |  |  |  |
| 2        | TG    | R  |    | AS-i     | slave ad    | dress   |    | F         | R R number of bytes to be received |  |   |          |            |    |  |  |  |  |
| 3        |       |    |    | paramete | er string 1 | 1       |    |           | parameter string 0                 |  |   |          |            |    |  |  |  |  |
| 416      |       |    |    |          |             |         | ра | rameter s | string 227                         |  |   |          |            |    |  |  |  |  |
| 17       |       |    | þ  | aramete  | r string 2  | 9       |    |           |                                    |  | F | oaramete | r string 2 | .8 |  |  |  |  |
| 18       |       |    |    | rese     | rved        |         |    |           |                                    |  |   | rese     | erved      |    |  |  |  |  |

#### Example:

1st word: 16#0822 reflected command number = 16#22,

user ID changes to 8

2nd word: 16#0604

slave address shifted 1 bit to the left = 6, 4-byte parameter string

or:

2nd word: 16#8604

the most significant bit changes after every execution

3rd word: 16#1234

1st word of the parameters string of slave 3

4th word: 16#5678

2nd word of the parameters string of slave 3

# 

The control bytes defined in profile 7.4 with follow and valid bits are filtered out by the system.

#### Command 35, 16#23 – write parameter string of an AS-i slave with profile S-7.4

Request from the host >> controllerE:

| Word no  |    |    |    |           |                                                                                                    |          |       | В       | lit      |     |       |          |             |         |  |  |  |
|----------|----|----|----|-----------|----------------------------------------------------------------------------------------------------|----------|-------|---------|----------|-----|-------|----------|-------------|---------|--|--|--|
| word no. | 15 | 14 | 13 | 12        | 11         10         9         8         7         6         5         4         3         2         1           user ID           command number = 35 (16#23)           AS-i slave address         R         R         length to be sent           parameter string 0 |          |       |         |          |     |       |          |             |         |  |  |  |
| 1        | R  | S  | М  |           |                                                                                                    | user ID  |       |         |          |     | comma | and numb | oer = 35 (  | 16#23)  |  |  |  |
| 2        | R  | R  | R  |           | AS-i                                                                                                    | slave ad | dress |         | R        | R   |       |          | length to   | be sent |  |  |  |
| 3        |    |    |    | paramete  | er string '                                                                                                    | 1        |       |         |          |     | -     | paramete | er string ( | )       |  |  |  |
| 411      |    |    |    |           |                                                                                                    |          | ра    | rameter | string 2 | .17 |       |          |             |         |  |  |  |
| 12       |    |    | þ  | parameter | r string 1                                                                                                    | 9        |       |         |          |     | p     | aramete  | r string 1  | 8       |  |  |  |
| 1318     |    |    |    | not u     | used                                                                                                    |          |       |         |          |     |       | not      | used        |         |  |  |  |

bit S in the first word signals the receiver that a large data packet is transmitted in several partial sequences:

S = 1: data transmission not yet completed, at least one more packet follows.

S = 0: data transmission completed.

#### Example:

1st word: 16#0923 command number 16#23, user ID changes to 9

#### 2nd word: 16#0304 slave address 3,

4-byte parameter string to be sent

#### 3rd word: 16#1AF4

1st word of the parameter string for slave 3

#### 4th word: 16#5BB8

2nd word of the parameter string for slave 3

#### Response controllerE >> host:

| Word no  |       |    |    |      |          |         |   | В | it |   |          |        |             |            |        |   |
|----------|-------|----|----|------|----------|---------|---|---|----|---|----------|--------|-------------|------------|--------|---|
| word no. | 15    | 14 | 13 | 12   | 11       | 10      | 9 | 8 | 7  | 6 | 5        | 4      | 3           | 2          | 1      | 0 |
| 1        | E = 0 | S  | М  |      |          | user ID |   |   |    | I | eflected | comman | d numbe     | r = 16#23  | 3      |   |
| 2        | TG    | R  |    | AS-i | slave ad | dress   |   | F | R  | R |          | numbe  | er of bytes | s to be re | ceived |   |
| 318      |       |    |    | rese | rved     |         |   |   |    |   |          | rese   | rved        |            |        |   |

#### Example:

```
1st word: 16#0923
reflected command number = 16#23,
user ID changes to 9
```

2nd word: 16#0604

slave address shifted 1 bit to the left = 6,

4-byte parameter string

#### or: 2nd word: 16#8604

the most significant bit changes after every execution

# 

The number of the bytes to be sent must be divisible by 2 since the system always transmits only multiples of 2 bytes in the S7.4 protocol.

The control bytes defined in profile 7.4 with follow and valid bits are completed automatically by the system. Therefore, without segmentation, this command is limited to 20 bytes of parameter data. Larger data volumes must be divided into several segments.

#### Command 50, 16#32 – read current configuration AS-i slaves 0(A)...15(A)

Request from the host >> controllerE:

| Word no  |    |    |    |         |         |         |   | В | it |   |       |          |           |        |   |   |
|----------|----|----|----|---------|---------|---------|---|---|----|---|-------|----------|-----------|--------|---|---|
| word no. | 15 | 14 | 13 | 12      | 11      | 10      | 9 | 8 | 7  | 6 | 5     | 4        | 3         | 2      | 1 | 0 |
| 1        | R  | R  | М  |         |         | user ID |   |   |    |   | comma | and numb | er = 50 ( | 16#32) |   |   |
| 2        |    |    |    | reserve | ed = 00 |         |   |   |    |   |       | reserve  | ed = 00   |        |   |   |
| 318      |    |    |    | not u   | used    |         |   |   |    |   |       | not      | used      |        |   |   |

#### Example:

1st word: 16#0232 (command number 16#32, user ID changes to 2)

#### Response controllerE >> host:

| Word no  |       |          |           |      |      |          |           | В | it |           |            |        |         |           |            |    |
|----------|-------|----------|-----------|------|------|----------|-----------|---|----|-----------|------------|--------|---------|-----------|------------|----|
| word no. | 15    | 14       | 13        | 12   | 11   | 10       | 9         | 8 | 7  | 6         | 5          | 4      | 3       | 2         | 1          | 0  |
| 1        | E = 0 | B = 0    | М         |      |      | user ID  |           |   |    | I         | reflected  | comman | d numbe | r = 16#32 | 2          |    |
| 2        |       |          |           | rese | rved |          |           |   |    |           |            | rese   | rved    |           |            |    |
| 3        |       | slave    | 0, ID2    |      |      | slave    | 0, ID1    |   |    | slave 0,  | ID code    |        |         | slave 0,  | IO conf.   |    |
| 4        |       | slave 1  | (A), ID2  |      |      | slave 1  | (A), ID1  |   | w  | slave 1(A | ), ID cod  | e      | s       | lave 1(A  | ), IO conf |    |
| 517      |       |          |           |      |      |          |           |   |    | 1         |            |        |         |           |            |    |
| 18       |       | slave 15 | 5(A), ID2 |      |      | slave 15 | 5(A), ID1 |   | s  | lave 15(A | A), ID coo | le     | sl      | ave 15(A  | ), IO con  | f. |

#### Example:

#### 1st word: 16#0232

reflected command number = 16#32, user ID changes to 2

```
2nd word: 16#00FF (reserved)
```

```
3rd word: 16#FFFF
```

current configuration slave 0: ID2 =F, ID1=F, ID=F and IO=F

#### 4th word: 16#EF03

current configuration slave 1(A): ID2 =E, ID1=F, ID=0 and IO=3

#### •••

18th word: 16#EF37

current configuration slave 15(A): ID2 =E, ID1=F, ID=3 and IO=7

#### Command 51, 16#33 – read current configuration AS-i slaves 16(A)...31(A)

 $\rightarrow$  command 50

#### Command 52, 16#34 - read current configuration AS-i slaves 0...15B

#### $\rightarrow$ command 50

#### Acyclic command 53 (16) - read current configuration AS-i slaves 16B...31B

 $\rightarrow$  command 50

#### Command 54, 16#36 - read current parameters of a connected AS-i slave

Request from the host >> controllerE:

| Word no  |    |    |    |     |      |         |   | В | it |   |       |          |           |        |   |   |
|----------|----|----|----|-----|------|---------|---|---|----|---|-------|----------|-----------|--------|---|---|
| word no. | 15 | 14 | 13 | 12  | 11   | 10      | 9 | 8 | 7  | 6 | 5     | 4        | 3         | 2      | 1 | 0 |
| 1        | R  | R  | М  |     |      | user ID |   |   |    |   | comma | ind numb | er = 54 ( | 16#36) |   |   |
| 218      |    |    |    | not | used |         |   |   |    |   |       | not      | used      |        |   |   |

Example:

1st word: 16#0636

command number 16#36, user ID changes to 6

Response controllerE >> host:

| Word no  |       |           |           |      |      |                                                                                                    |            | В   | it  |           |            |        |          |           |            |     |
|----------|-------|-----------|-----------|------|------|----------------------------------------------------------------------------------------------------|------------|-----|-----|-----------|------------|--------|----------|-----------|------------|-----|
| word no. | 15    | 14        | 13        | 12   | 11   | Bit       10       9       8       7       6       5       4       3         user ID       reflected command number         user ID       reflected command number         parameters slave 3(A)       parameters slave 2(A)       p         parameters slave 3(A)       parameters slave 2(A)       p         parameters slave 7(A)       parameters slave 2(A)       p         parameters slave 7(A)       parameters slave 10(A)       p         parameters slave 15(A)       parameters slave 14(A)       parameters slave 15(A)       parameters slave 18(A)       parameters slave 23(A)       parameters slave 22(A)       parameters slave 23(A)       parameters slave 22(A)       parameters slave 23(A)       parameters slave 22(A)       parameters slave 23(A)       parameters slave 22(A)       parameters slave 23(A)       parameters slave 26(A)       parameters slave 23(A)       parameters slave 26(A)       parameters slave 21(A)       parameters slave 20(A)       parameters slave 20(A)       parameters slave 20(A)       parameters slave 20(B)       param |            |     |     |           | 2          | 1      | 0        |           |            |     |
| 1        | E = 0 | B = 0     | М         |      |      | user ID                                                                                                    |            |     |     | I         | eflected   | commar | nd numbe | r = 16#36 | 6          |     |
| 2        |       |           |           | rese | rved |                                                                                                    |            |     |     |           |            | rese   | erved    |           |            |     |
| 3        | ра    | rameters  | slave 4(  | (A)  | ра   | irameters                                                                                                    | slave 3(   | A)  | ра  | rameters  | slave 2    | (A)    | ра       | rameters  | slave 1(   | A)  |
| 4        | ра    | rameters  | slave 8(  | (A)  | ра   | irameters                                                                                                    | slave 7(   | A)  | ра  | rameters  | slave 6    | (A)    | pa       | rameters  | slave 5(   | A)  |
| 5        | par   | rameters  | slave 12  | (A)  | pa   | rameters                                                                                                    | slave 11   | (A) | pai | rameters  | slave 10   | (A)    | ра       | rameters  | slave 9(   | A)  |
| 6        | par   | rameters  | slave 16  | (A)  | pa   | rameters                                                                                                    | slave 15   | (A) | pai | rameters  | slave 14   | ·(A)   | pa       | rameters  | slave 13   | (A) |
| 7        | par   | rameters  | slave 20  | (A)  | pa   | rameters                                                                                                    | slave 19   | (A) | pai | rameters  | slave 18   | 5(A)   | pa       | rameters  | slave 17   | (A) |
| 8        | par   | rameters  | slave 24  | (A)  | pa   | rameters                                                                                                    | slave 23   | (A) | pa  | rameters  | slave 22   | !(A)   | pa       | rameters  | slave 21   | (A) |
| 9        | par   | rameters  | slave 28  | (A)  | pa   | rameters                                                                                                    | slave 27   | (A) | pai | rameters  | slave 26   | i(A)   | pa       | rameters  | slave 25   | (A) |
| 10       | ра    | arameter  | s slave 1 | В    | pa   | rameters                                                                                                    | slave 31   | (A) | pai | rameters  | slave 30   | (A)    | pa       | rameters  | slave 29   | (A) |
| 11       | ра    | arameter  | s slave 5 | B    | р    | arameter                                                                                                    | s slave 4  | В   | p   | arameter  | s slave 3  | BB     | р        | arameter  | s slave 2  | В   |
| 12       | ра    | arameter  | s slave 9 | B    | р    | arameter                                                                                                    | s slave 8  | В   | p   | arameter  | rs slave 7 | Έ      | р        | arameter  | s slave 6  | В   |
| 13       | ра    | irameters | slave 13  | 3B   | pa   | arameters                                                                                                    | s slave 12 | 2B  | ра  | irameters | s slave 1  | 1B     | ра       | arameters | s slave 10 | )B  |
| 14       | ра    | irameters | slave 17  | 7B   | ра   | arameters                                                                                                    | s slave 16 | бB  | ра  | rameters  | s slave 1  | 5B     | ра       | arameters | slave 14   | ŀΒ  |
| 15       | ра    | irameters | s slave 2 | 1B   | ра   | arameters                                                                                                    | s slave 20 | )B  | ра  | rameters  | s slave 1  | 9B     | ра       | arameters | s slave 18 | BB  |
| 16       | ра    | irameters | slave 25  | 5B   | ра   | arameters                                                                                                    | s slave 24 | 1B  | ра  | rameters  | s slave 2  | 3B     | ра       | arameters | slave 22   | 2B  |
| 17       | ра    | rameters  | slave 29  | 9B   | pa   | arameters                                                                                                    | slave 28   | BB  | ра  | rameters  | s slave 2  | 7B     | ра       | arameters | s slave 26 | BB  |
| 18       |       | not u     | used      |      |      | not u                                                                                                    | used       |     | ра  | rameters  | s slave 3  | 1B     | ра       | arameters | s slave 30 | )B  |

Example:

1st word: 16#0636 reflected command number = 16#36, user ID changes to 6

2nd word: 16#00FF (reserved)

3rd word: 16#4321

parameters from slave (value = 1) to slave 4 (value = 4)

4th word: 16#8765

parameters from slave (value = 5) to slave 8 (value = 8)

•••

9th word: 16#6543

parameters from slave 29(A) (value = 3) to slave 31(A) (value = 5), slave 1B (value = 6)

...

```
17th word: 16#FE98
```

parameters from slave 26B (value = 8) and slave 29B (value = F)

18th word: 16#0098

parameters from slave 30B (value = 8) and slave 31B (value =9)

#### Function

#### Command 55, 16#37 - read current AS-i slave lists

Request from the host >> controllerE:

| Word no  |    |    |    |       |                          |         |  | В | it |  |       |          |            |        |   |   |
|----------|----|----|----|-------|--------------------------|---------|--|---|----|--|-------|----------|------------|--------|---|---|
| word no. | 15 | 14 | 13 | 12    | 12 11 10 9 8 7 6 5 4 3 2 |         |  |   |    |  |       |          |            |        | 1 | 0 |
| 1        | R  | R  | М  |       |                          | user ID |  |   |    |  | comma | ind numb | oer = 55 ( | 16#37) |   |   |
| 218      |    |    |    | not ı | used                     |         |  |   |    |  |       | not      | used       |        |   |   |

Example:

1st word: 16#0737

command number 16#37, user ID changes to 7

Response controllerE >> host:

| Word no  |     |       |       |       |       |       |         |       | Bit   |       |       |          |        |         |           |       |       |
|----------|-----|-------|-------|-------|-------|-------|---------|-------|-------|-------|-------|----------|--------|---------|-----------|-------|-------|
| word no. |     | 15    | 14    | 13    | 12    | 11    | 10      | 9     | 8     | 7     | 6     | 5        | 4      | 3       | 2         | 1     | 0     |
| 1        |     | E = 0 | B = 0 | М     |       |       | user ID |       |       |       | re    | eflected | comman | d numbe | er = 16#3 | 37    |       |
| 2        |     |       |       |       | rese  | rved  |         |       |       |       |       |          | rese   | erved   |           |       |       |
| 3        | LAS | 15(A) | 14(A) | 13(A) | 12(A) | 11(A) | 10(A)   | 9(A)  | 8(A)  | 7(A)  | 6(A)  | 5(A)     | 4(A)   | 3(A)    | 2(A)      | 1(A)  | res   |
| 4        | LAS | 31(A) | 30(A) | 29(A) | 28(A) | 27(A) | 26(A)   | 25(A) | 24(A) | 23(A) | 22(A) | 21(A)    | 20(A)  | 19(A)   | 18(A)     | 17(A) | 16(A) |
| 5        | LAS | 15B   | 14B   | 13B   | 12B   | 11B   | 10B     | 9B    | 8B    | 7B    | 6B    | 5B       | 4B     | 3B      | 2B        | 1B    | res   |
| 6        | LAS | 31B   | 30B   | 29B   | 28B   | 27B   | 26B     | 25B   | 24B   | 23B   | 22B   | 21B      | 20B    | 19B     | 18B       | 17B   | 16B   |
| 7        | LDS | 15(A) | 14(A) | 13(A) | 12(A) | 11(A) | 10(A)   | 9(A)  | 8(A)  | 7(A)  | 6(A)  | 5(A)     | 4(A)   | 3(A)    | 2(A)      | 1(A)  | 0     |
| 8        | LDS | 31(A) | 30(A) | 29(A) | 28(A) | 27(A) | 26(A)   | 25(A) | 24(A) | 23(A) | 22(A) | 21(A)    | 20(A)  | 19(A)   | 18(A)     | 17(A) | 16(A) |
| 9        | LDS | 15B   | 14B   | 13B   | 12B   | 11B   | 10B     | 9B    | 8B    | 7B    | 6B    | 5B       | 4B     | 3B      | 2B        | 1B    | res   |
| 10       | LDS | 31B   | 30B   | 29B   | 28B   | 27B   | 26B     | 25B   | 24B   | 23B   | 22B   | 21B      | 20B    | 19B     | 18B       | 17B   | 16B   |
| 11       | LPF | 15(A) | 14(A) | 13(A) | 12(A) | 11(A) | 10(A)   | 9(A)  | 8(A)  | 7(A)  | 6(A)  | 5(A)     | 4(A)   | 3(A)    | 2(A)      | 1(A)  | res   |
| 12       | LPF | 31(A) | 30(A) | 29(A) | 28(A) | 27(A) | 26(A)   | 25(A) | 24(A) | 23(A) | 22(A) | 21(A)    | 20(A)  | 19(A)   | 18(A)     | 17(A) | 16(A) |
| 13       | LPF | 15B   | 14B   | 13B   | 12B   | 11B   | 10B     | 9B    | 8B    | 7B    | 6B    | 5B       | 4B     | 3B      | 2B        | 1B    | res   |
| 14       | LPF | 31B   | 30B   | 29B   | 28B   | 27B   | 26B     | 25B   | 24B   | 23B   | 22B   | 21B      | 20B    | 19B     | 18B       | 17B   | 16B   |
| 15       | LPS | 15(A) | 14(A) | 13(A) | 12(A) | 11(A) | 10(A)   | 9(A)  | 8(A)  | 7(A)  | 6(A)  | 5(A)     | 4(A)   | 3(A)    | 2(A)      | 1(A)  | res   |
| 16       | LPS | 31(A) | 30(A) | 29(A) | 28(A) | 27(A) | 26(A)   | 25(A) | 24(A) | 23(A) | 22(A) | 21(A)    | 20(A)  | 19(A)   | 18(A)     | 17(A) | 16(A) |
| 17       | LPS | 15B   | 14B   | 13B   | 12B   | 11B   | 10B     | 9B    | 8B    | 7B    | 6B    | 5B       | 4B     | 3B      | 2B        | 1B    | res   |
| 18       | LPS | 31B   | 30B   | 29B   | 28B   | 27B   | 26B     | 25B   | 24B   | 23B   | 22B   | 21B      | 20B    | 19B     | 18B       | 17B   | 16B   |

Example:

1st word: 16#0637 reflected command number = 16#37, user ID changes to 7 2nd word: 16#00FF (reserved) 3rd word: 16#0102 LAS slaves (0) to 15(A); here: slaves 1 and 8 are active 4th word: 16#8001 LAS slaves 16(A) to 31(A); here: slaves 16 and 31 are active 5th word: 16#0102 LAS slaves (0B) to 15B; here: slaves 1B and 8B are active 6th word: 16#8001 LAS slaves 16B to 31B; here: slaves 16B and 31B are active 7th word: 16#0102 LDS slaves (0) to 15(A); here: slaves 1 and 8 are detected) 8th word: 16#8001 LDS slaves 16(A) to 31(A); here: slaves 16 and 31 are detected 9th word: 16#0102 LDS slaves (0B) to 15B; here: slaves 1B and 8B are detected 10. word: 16#8001 LDS slaves 16B to 31B; here: slaves 16B and 31B are detected 11th word: 16#0100 LPF slaves (0) to 15(A), here: peripheral fault on slave 8

#### Function

12th word: 16#0001 LPF slaves 16(A) to 31(A), here: peripheral fault on slave 16 13th word: 16#0002 LPF slaves (0B) to 15B; here: peripheral fault on slave 1B 14th word: 16#8000 LPF slaves 16B to 31B; here: peripheral fault on slave 31B 15th word: 16#0102 LPS slaves (0) to 15 (A); here: slaves 1 and 8 are projected 16th word: 16#8001 LPS slaves 16(A) to 31(A); here: slaves 16 and 31 are projected

17th word: 16#0102 LPS slaves (0B) to 15B; here: slaves 1B and 8B are projected 18th word: 16#8001

LPS slaves 16B to 31B; here: slaves 16B and 31B are projected

#### Command 56, 16#38 – read projected configuration AS-i slaves 1(A)...15(A)

#### Request from the host >> controllerE:

| Word no  |    |    |    |       |                           |         |  | B | it |  |       |          |            |        |  |   |
|----------|----|----|----|-------|---------------------------|---------|--|---|----|--|-------|----------|------------|--------|--|---|
| word no. | 15 | 14 | 13 | 12    | 2 11 10 9 8 7 6 5 4 3 2 1 |         |  |   |    |  |       |          |            |        |  | 0 |
| 1        | R  | R  | М  |       |                           | user ID |  |   |    |  | comma | ind numb | oer = 56 ( | 16#38) |  |   |
| 218      |    |    |    | not ı | used                      |         |  |   |    |  |       | not      | used       |        |  |   |

Example:

1st word: 16#0238

command number 16#38, user ID changes to 2

#### Response controllerE >> host:

| Word no |       |          |           |      |      |          |           | В | it |           |            |        |         |           |           |    |
|---------|-------|----------|-----------|------|------|----------|-----------|---|----|-----------|------------|--------|---------|-----------|-----------|----|
|         | 15    | 14       | 13        | 12   | 11   | 10       | 9         | 8 | 7  | 6         | 5          | 4      | 3       | 2         | 1         | 0  |
| 1       | E = 0 | B = 0    | М         |      |      | user ID  |           |   |    | I         | reflected  | comman | d numbe | r = 16#3  | 3         |    |
| 2       |       |          |           | rese | rved |          |           |   |    |           |            | rese   | erved   |           |           |    |
| 3       |       | slave    | 0, ID2    |      |      | slave    | 0, ID1    |   |    | slave 0,  | ID code    |        |         | slave 0,  | IO conf.  |    |
| 4       |       | slave 1  | (A), ID2  |      |      | slave 1  | (A), ID1  |   | s  | slave 1(A | ), ID cod  | ə      | s       | lave 1(A) | , IO-Kon  | f. |
| 517     |       |          |           |      |      |          |           |   |    |           |            |        |         |           |           |    |
| 18      |       | slave 15 | 6(A), ID2 |      |      | slave 15 | 5(A), ID1 |   | s  | lave 15(A | A), ID coo | le     | s       | ave 15(A  | ), IO con | f. |

Example:

1st word: 16#0238 reflected command number = 16#38, user ID changes to 2

2nd word: 16#00FF (reserved)

3rd word: 16#FFFF

here not used since slave 0 cannot be projected

4th word: 16#EF03

projected config. slave 1(A), ID2 =E, ID1=F, ID=0 and IO=3

18th word: 16#EF37 slave 15(A), ID2 =E, ID1=F, ID=3 and IO=7

#### Command 57, 16#39 – read projected configuration AS-i slaves 16(A)...31(A)

 $\rightarrow$  command 56

#### Command 58, 16#3A – read projected configuration AS-i slaves 1B...15B

 $\rightarrow$  command 56

#### Command 59, 16#3B – read projected configuration AS-i slaves 16B...31B

 $\rightarrow$  command 56

#### Command 96, 16#60: "save data in the flash memory of the controllerE in a non-volatile manner"

Request from the host >> controllerE:

| Word no  |    | Bit           14         13         12         11         10         9         8         7         6         5         4         3         2         1         0           R         R         R         user ID         command number = 96 (16#60)         reserved = 00         reserved = 00         reserved = 00         reserved = 00         area number         area number |    |         |         |         |   |   |   |   |       |          |            |        |   |   |
|----------|----|----------------------------------------------------------------------------------------------------|----|---------|---------|---------|---|---|---|---|-------|----------|------------|--------|---|---|
| word no. | 15 | 14                                                                                                    | 13 | 12      | 11      | 10      | 9 | 8 | 7 | 6 | 5     | 4        | 3          | 2      | 1 | 0 |
| 1        | R  | R                                                                                                    | R  |         |         | user ID |   |   |   |   | comma | ind numb | oer = 96 ( | 16#60) |   |   |
| 2        |    |                                                                                                    |    | reserve | ed = 00 |         |   |   |   |   |       | reserve  | ed = 00    |        |   |   |
| 3        |    |                                                                                                    |    | 16      | #00     |         |   |   |   |   |       | area n   | umber      |        |   |   |
| 418      |    |                                                                                                    |    | not i   | used    |         |   |   |   |   |       | not      | used       |        |   |   |

#### Example:

1st word: 16#0960

command number 16#60, user ID changes to 9

2nd word: 16#0000 (reserved)

3rd word: 16#0002

area number = 2 saves the configuration of AS-i master 1 in a non-volatile manner, area number = 3 saves the configuration of AS-i master 2 in a non-volatile manner

Response controllerE >> host:

| Word no  |       | Bit         5       14       13       12       11       10       9       8       7       6       5       4       3       2       1       0         0       B = 0       R       user ID       reflected command number = 16#60         reserved |    |      |      |         |   |   |   |   |           |        |         |           |   |   |
|----------|-------|----------------------------------------------------------------------------------------------------|----|------|------|---------|---|---|---|---|-----------|--------|---------|-----------|---|---|
| word no. | 15    | 14                                                                                                    | 13 | 12   | 11   | 10      | 9 | 8 | 7 | 6 | 5         | 4      | 3       | 2         | 1 | 0 |
| 1        | E = 0 | B = 0                                                                                                    | R  |      |      | user ID |   |   |   |   | reflected | comman | d numbe | r = 16#60 | ) |   |
| 2        |       |                                                                                                    |    | rese | rved |         |   |   |   |   |           | rese   | erved   |           |   |   |
| 3        |       |                                                                                                    |    | 16#  | #00  |         |   |   |   |   |           | area n | umber   |           |   |   |

#### Example:

1st word: 16#0960 reflected command number = 16#60, user ID changes to 9

2nd word: 16#00FF (reserved)

3rd word: 16#0002

reflected area number

# Command 97, 16#61 – carry out various settings in the controllerE

Request from the host >> controllerE:

| Word no  |    | Bit      |    |         |              |  |  |          |                |   |       |         |            |        |   |   |
|----------|----|----------|----|---------|--------------|--|--|----------|----------------|---|-------|---------|------------|--------|---|---|
| word no. | 15 | 14       | 13 | 12      | 12 11 10 9 8 |  |  |          |                | 6 | 5     | 4       | 3          | 2      | 1 | 0 |
| 1        | R  | R        | R  | user ID |              |  |  |          |                |   | comma | nd numb | oer = 97 ( | 16#61) |   |   |
| 2        |    |          |    | reserve | ed = 00      |  |  |          | reserved = 00  |   |       |         |            |        |   |   |
| 3        |    | 16#00    |    |         |              |  |  |          | command number |   |       |         |            |        |   |   |
| 418      |    | not used |    |         |              |  |  | not used |                |   |       |         |            |        |   |   |

#### Example:

1st word: 16#0861 command number 16#61 user ID changes to 8

2nd word: 16#0000 (reserved)

3rd word: 16#0002

command number = 16#10 changes the operating mode of the PLC

4th word: 16#0002

value = 2  $\rightarrow$  sets the operation mode of the PLC to RUN

value = 1  $\rightarrow$  stops the PLC value = 0  $\rightarrow$  activates the gateway mode

#### Response controllerE >> host:

| Word no  |       | Bit   |    |      |         |    |   |   |          |                                  |   |   |   |   |   |   |  |
|----------|-------|-------|----|------|---------|----|---|---|----------|----------------------------------|---|---|---|---|---|---|--|
| word no. | 15    | 14    | 13 | 12   | 11      | 10 | 9 | 8 | 7        | 6                                | 5 | 4 | 3 | 2 | 1 | 0 |  |
| 1        | E = 0 | B = 0 | R  |      | user ID |    |   |   |          | reflected command number = 16#61 |   |   |   |   |   |   |  |
| 218      |       |       |    | rese | rved    |    |   |   | reserved |                                  |   |   |   |   |   |   |  |

Example:

1st word: 16#0861

reflected command number = 16#61, user ID changes to 8

#### Command 102, 16#66 – retrieve the status of the controllerE display

Request from the host >> controllerE:

| Word no  |    | Bit           |    |         |              |  |  |          |                        |   |       |         |          |         |   |   |
|----------|----|---------------|----|---------|--------------|--|--|----------|------------------------|---|-------|---------|----------|---------|---|---|
| word no. | 15 | 14            | 13 | 12      | 12 11 10 9 8 |  |  |          |                        | 6 | 5     | 4       | 3        | 2       | 1 | 0 |
| 1        | R  | R             | R  | user ID |              |  |  |          |                        |   | comma | nd numb | er = 102 | (16#66) |   |   |
| 2        |    | reserved = 00 |    |         |              |  |  |          | reserved = 00          |   |       |         |          |         |   |   |
| 3        |    | 16#00         |    |         |              |  |  |          | command number = 16#01 |   |       |         |          |         |   |   |
| 418      |    | not used      |    |         |              |  |  | not used |                        |   |       |         |          |         |   |   |

#### Example:

1st word: 16#0766

command number 16#66

user ID changes to 7

2nd word: 16#0000 (reserved)

3rd word: 16#0001

command number = 16#10 changes the operating mode of the PLC

Response controllerE >> host:

| Word no  |       | Bit                             |    |      |      |         |   |   |   |   |           |        |         |           |   |   |
|----------|-------|---------------------------------|----|------|------|---------|---|---|---|---|-----------|--------|---------|-----------|---|---|
| word no. | 15    | 14                              | 13 | 12   | 11   | 10      | 9 | 8 | 7 | 6 | 5         | 4      | 3       | 2         | 1 | 0 |
| 1        | E = 0 | B = 0                           | R  |      |      | user ID |   |   |   |   | reflected | comman | d numbe | r = 16#66 | 6 |   |
| 2        |       |                                 |    | rese | rved |         |   |   |   |   |           | rese   | rved    |           |   |   |
| 3        |       | pressed keys                    |    |      |      |         |   |   |   |   |           |        |         |           |   |   |
| 4        |       | active menu area                |    |      |      |         |   |   |   |   |           |        |         |           |   |   |
| 5        |       | process error occurred          |    |      |      |         |   |   |   |   |           |        |         |           |   |   |
| 6        |       | currently displayed menu window |    |      |      |         |   |   |   |   |           |        |         |           |   |   |
| 7        |       | activated system language       |    |      |      |         |   |   |   |   |           |        |         |           |   |   |
| 818      |       | reserved                        |    |      |      |         |   |   |   |   |           |        |         |           |   |   |

#### Example:

1st word: 16#0766

reflected command number = 16#66, user ID changes to 7

2nd word: 16#0000 (reserved)

3rd word: 16#0008 (currently the right key is being pressed)

- bit 0: left key bit 1 key [▲] bit 2 key [▼]
- bit 3 right key

4th word: 16#00A0 (currently the system menu is active)

- 16#00A0: system menu is active
- 16#00A1: user menu is active
- 16#00AE: process error display is active (E10...E30)

16#00AF: system error display is active (acknowledgement required)

5th word: 16#0001

1 = process error occurred,

0 = no process errors occurred

# 6th word: 16#001B

menu number 27 (16#1B) → [Quick Setup] is displayed

- 7th word: 16#0000
  - 0 = the English menus are displayed,
  - 1 = switched to the second system language

#### Command 105, 16#69 – read the device properties of the controllerE

Request from the host >> controllerE:

| Word no  |    | Bit |          |    |         |    |   |   |   |                              |   |   |   |   |   |   |  |
|----------|----|-----|----------|----|---------|----|---|---|---|------------------------------|---|---|---|---|---|---|--|
| word no. | 15 | 14  | 13       | 12 | 11      | 10 | 9 | 8 | 7 | 6                            | 5 | 4 | 3 | 2 | 1 | 0 |  |
| 1        | R  | R   | R        |    | user ID |    |   |   |   | command number = 105 (16#69) |   |   |   |   |   |   |  |
| 218      |    |     | not used |    |         |    |   |   |   | not used                     |   |   |   |   |   |   |  |

#### Example:

1st word: 16#0669 (command number 16#69 user ID changes to 6)

#### Response controllerE >> host:

| Word no  |       | Bit                                   |    |      |      |          |   |   |   |   |           |        |          |           |   |   |
|----------|-------|---------------------------------------|----|------|------|----------|---|---|---|---|-----------|--------|----------|-----------|---|---|
| word no. | 15    | 14                                    | 13 | 12   | 11   | 10       | 9 | 8 | 7 | 6 | 5         | 4      | 3        | 2         | 1 | 0 |
| 1        | E = 0 | B = 0                                 | R  |      |      | user ID  |   |   |   | I | reflected | comman | id numbe | r = 16#69 | 9 |   |
| 2        |       |                                       |    | rese | rved |          |   |   |   |   |           | rese   | erved    |           |   |   |
| 3        | 2M    | DP                                    | EN |      |      | reserved |   |   |   |   |           | PLC    | mode     |           |   |   |
| 4        |       |                                       |    | rese | rved |          |   |   |   |   |           | Anybu  | us type  |           |   |   |
| 5        |       | reserved flash memory type            |    |      |      |          |   |   |   |   |           |        |          |           |   |   |
| 6        |       | hardware version                      |    |      |      |          |   |   |   |   |           |        |          |           |   |   |
| 7        |       | RTS firmware version number           |    |      |      |          |   |   |   |   |           |        |          |           |   |   |
| 8        |       | RTS firmware release number           |    |      |      |          |   |   |   |   |           |        |          |           |   |   |
| 9        |       | AS-i master 1 firmware version number |    |      |      |          |   |   |   |   |           |        |          |           |   |   |
| 10       |       | AS-i master 1 firmware release number |    |      |      |          |   |   |   |   |           |        |          |           |   |   |
| 11       |       | AS-i master 2 firmware version number |    |      |      |          |   |   |   |   |           |        |          |           |   |   |
| 12       |       | AS-i master 2 firmware release number |    |      |      |          |   |   |   |   |           |        |          |           |   |   |
| 13       |       | Linux kernel version                  |    |      |      |          |   |   |   |   |           |        |          |           |   |   |
| 14       |       | Linux ramdisk version                 |    |      |      |          |   |   |   |   |           |        |          |           |   |   |
| 1518     |       | reserved                              |    |      |      |          |   |   |   |   |           |        |          |           |   |   |

#### Example:

1st word: 16#0669 reflected command number = 16#69, user ID changes to 6

2nd word: 16#0000 (reserved)

3rd word: 16#4008

here: Profibus DP controllerE with an AS-i Master, without Ethernet programming interface, signal preprocessing not used

2M = device has 1 or 2 AS-i masters:

- 0 = device has 1 AS-i master
  - 1 = device has 2 AS-i masters
- DP = device with/without fieldbus interface Profibus DP: 0 = fieldbus interface Profibus DP not available 1 = fieldbus interface Profibus DP available

EN = device with/without programming interface:

- 0 = Ethernet programming interface not available
- 1 = Ethernet programming interface available

PLC mode:

- 1 = PLC in RUN,
- 2 = PLC in STOP,
- 4 = PLC stops at the breakpoint,
- 8 = gateway mode

4th word: 16#000B (Anybus type used)

- 16#0001: Anybus Profibus DP
- 16#0004: Anybus CANopen
- 16#0005: Anybus CANopen 16#0009: Anybus Ethernet IT
- 16#000A: Anybus Ethernet/IP
- 16#000B: ifm Profibus DP
- 16#000C: no fieldbus module detected

#### Function

5th word: 16#0002 (flash memory type)

- 6th word: 16#1000 (hardware version)
- 7th word: 16#0002 (1st part of the RTS firmware version, here: 02.218B) version number 02.xxxx
- 8th word: 16#218B (2nd part of the RTS firmware version, here: 02.218B) release number xx.218B
- 9th word: 16#0000 (1st part of the AS-i master 1 firmware version, here: 0.238A) version number 0.xxxx
- 10. word: 16#238A (2nd part of the AS-i master 1 version, here: 0.238A) release number x.238A
- 11. word: 16#0000 (1st part of the AS-i master 2 firmware version, here: 0.238A) version number 0.xxxx
- 12. word: 16#238A (2nd part of the AS-i master 2 version, here: 0.238A) release number x.238A
- 13. word: 16#0196 (Linux Kernel version: 406
- 14th word: 16#0A6E (Linux ramdisc version: 10.110)

# 6 Special settings

# 6.1 Setting [Number of channels per analogue slave]

The number of channels per analogue slave can be set separately for each of the groups listed below. A setting always concerns the whole group; a slave-specific assignment is not possible. The settings are only carried out via the controllerE configuration and programming software CoDeSys. It is not possible to view and edit these parameters via the display of the controllerE. The CoDeSys software and the required programming cable are not included in the scope of delivery of the controllerE and have to be ordered separately.

The source code for the required driver project has to be requested separately from **ifm electronic gmbh**.

| Group                             | Possible setting values:<br>[Number of channels per slave] |
|-----------------------------------|------------------------------------------------------------|
| analogue inputs of AS-i master 1  | 1 or 4*                                                    |
| analogue outputs of AS-i master 1 | 1 or 4*                                                    |
| analogue inputs of AS-i master 2  | 1 or 4*                                                    |
| analogue outputs of AS-i master 2 | 1 or 4*                                                    |
| * propot voluo                    |                                                            |

\* preset value

The following figure shows the visualisation screen in which the settings can be carried out. Click on [Store Configuration] to store the changed configuration.

| 😼 CoDeSys - CO_M4_0      | 03.pro - [Config]                                                                                                    |
|--------------------------|----------------------------------------------------------------------------------------------------|
| 🔄 File Edit Project Inse | ert Extras Online Window Help                                                                                                    |
|                          |                                                                                                    |
| Visualizations           | AS-i Master 1         Channels per analogue input slave [1 or 4]:         4         Channels per analogue output slave [1 or 4]: |
|                          | AS-i Master 2         Channels per analogue input slave [1 or 4]:         4         Channels per analogue output slave [1 or 4]: |
|                          | Store Configuration                                                                                                    |

#### Operating and display elements

# 7 Operating and display elements

 $\text{Diagnostic LEDs} \rightarrow \text{separate basic device manual}$ 

Key functions  $\rightarrow$  separate basic device manual

Display basic functions  $\rightarrow$  separate basic device manual

# 7.1 Status LEDs on the network connection

4 status LEDs on the controllerE inform about the status of the CANopen interface and the systems connected to it:

| Run    | \ | Ċ. | Error |  |
|--------|---|----|-------|--|
| Status | Þ | Þ. | Power |  |

Photo: status LEDs on the network connection

# 7.1.1LED [Run]LED statusDescriptionoutno supply voltagepermanently greenmodule in the OPERATIONAL stategreen (1x, pause)module in the STOP stategreen flashingmodule in the PRE-OPERATIONAL statered flashingerror during bus initialization

# 7.1.2 LED [Error]

| LED status      | Description           |
|-----------------|-----------------------|
| out             | no fault              |
| permanently red | bus is off            |
| red (1x, pause) | warning limit reached |
| red (2x, pause) | error control event   |
| red (3x, pause) | SYNC error            |

| 7.1.3 LED [Status] |                               |  |  |  |  |  |  |
|--------------------|-------------------------------|--|--|--|--|--|--|
| LED status         | Description                   |  |  |  |  |  |  |
| out                | normal operation              |  |  |  |  |  |  |
| permanently red    | non reversible error detected |  |  |  |  |  |  |

# 7.2 Display

Display basic functions  $\rightarrow$  separate basic device manual

8

# Menu

# 

All menu texts in this manual are in English.

 $\mbox{Basic functions} \rightarrow \mbox{separate basic instructions of the device manual}$ 

# 8.1 Main menu [Quick Setup]

Setting and reading of the fieldbus parameters (password level 1 required).

Details  $\rightarrow$  page<u>101</u>, chapter "Setting and reading of the fieldbus parameters"

| menu tree      | Explanation                                            |
|----------------|--------------------------------------------------------|
| Quick setup    | > Display of the current fieldbus address              |
| Fieldbus setup | ► Change the fieldbus address using the keys [▲] / [▼] |
|                | After pressing [OK]:                                   |
|                | > Display of the fieldbus baud rate                    |
| •              | Change the fieldbus baud rate using the keys [▲] / [▼] |
|                | After pressing [OK]:                                   |
|                | > Display of the fieldbus module 1                     |
|                | ► Change fieldbus module 1 using the keys [▲] / [▼]    |
| X              | <ul> <li>After pressing [OK]:</li> </ul>               |
| CN             | > Display of the fieldbus module 2                     |
|                |                                                        |
|                | ► Change fieldbus module 19 using the keys [▲] / [▼]   |
|                | <ul> <li>After pressing [OK]:</li> </ul>               |
|                | > Display of the fieldbus module 1                     |
|                |                                                        |
|                | After pressing [ESC] twice:                            |
|                | > Return to the start screen                           |

#### Menu

1

# 8.2 Main menu [Fieldbus Setup]

Setting and reading of the fieldbus parameters (password level1 required). Details  $\rightarrow$  page <u>101</u>, chapter "Setting and reading of the fieldbus parameters"

| <ul> <li>Fieldbus setup</li> <li>Display of the current fieldbus address</li> <li>Change the fieldbus addresss using the pushbuttons [▲] / [▼]</li> <li>After pressing [OK]:</li> <li>Display of the fieldbus baud rate using the keys [▲] / [▼]</li> <li>After pressing [OK]:</li> <li>Display of the fieldbus module 1</li> <li>Change fieldbus module 1 using the keys [▲] / [▼]</li> <li>After pressing [OK]:</li> <li>Display of the fieldbus module 1 using the keys [▲] / [▼]</li> <li>After pressing [OK]:</li> <li>Display of the fieldbus module 1 using the keys [▲] / [▼]</li> <li>After pressing [OK]:</li> <li>Display of the fieldbus module 1</li> <li>Change fieldbus module 1 using the keys [▲] / [▼]</li> <li>After pressing [OK]:</li> <li>Display of the fieldbus module 19 using the keys [▲] / [▼]</li> <li>After pressing [OK]:</li> <li>Display of the fieldbus module 1</li> <li></li> <li>After pressing [CK]:</li> <li>Display of the fieldbus module 1</li> <li></li> <li>After pressing [CK]:</li> <li>Display of the fieldbus module 1</li> <li></li> <li>After pressing [CK]:</li> <li>Display of the fieldbus module 1</li> <li></li> <li>After pressing [CK]:</li> <li>Display of the fieldbus module 1</li> <li></li> <li>After pressing [CK]:</li> <li>Display of the fieldbus module 1</li> <li></li> <li>After pressing [CK]:</li> <li>Display of the fieldbus module 1</li> <li></li> </ul> | Menu tree      | Explanation                                                  |
|----------------------------------------------------------------------------------------------------|----------------|--------------------------------------------------------------|
| <ul> <li>Change the fieldbus addresss using the pushbuttons [▲] / [▼]</li> <li>After pressing [OK]:</li> <li>Display of the fieldbus baud rate</li> <li>Change the fieldbus baud rate using the keys [▲] / [▼]</li> <li>After pressing [OK]:</li> <li>Display of the fieldbus module 1</li> <li>Change fieldbus module 1 using the keys [▲] / [▼]</li> <li>After pressing [OK]:</li> <li>Display of the fieldbus module 1 using the keys [▲] / [▼]</li> <li>After pressing [OK]:</li> <li>Display of the fieldbus module 1 using the keys [▲] / [▼]</li> <li>After pressing [OK]:</li> <li>Display of the fieldbus module 19 using the keys [▲] / [▼]</li> <li>After pressing [OK]:</li> <li>Display of the fieldbus module 19 using the keys [▲] / [▼]</li> <li>After pressing [OK]:</li> <li>Display of the fieldbus module 1</li> <li></li> <li>After pressing [ESC] twice:</li> <li>Return to the start screen</li> </ul>                                                                                                    | Fieldbus setup | > Display of the current fieldbus address                    |
| <ul> <li>After pressing [OK]:</li> <li>Display of the fieldbus baud rate</li> <li>Change the fieldbus baud rate using the keys [▲] / [▼]</li> <li>After pressing [OK]:</li> <li>Display of the fieldbus module 1</li> <li>Change fieldbus module 1 using the keys [▲] / [▼]</li> <li>After pressing [OK]:</li> <li>Display of the fieldbus module 2</li> <li></li> <li>Change fieldbus module 19 using the keys [▲] / [▼]</li> <li>After pressing [OK]:</li> <li>Display of the fieldbus module 1</li> <li>Change fieldbus module 19 using the keys [▲] / [▼]</li> <li>After pressing [OK]:</li> <li>Display of the fieldbus module 1</li> <li></li> <li>After pressing [OK]:</li> <li>Display of the fieldbus module 1</li> <li></li> <li>After pressing [OK]:</li> <li>Display of the fieldbus module 1</li> <li></li> <li>After pressing [ESC] twice:</li> <li>Return to the start screen</li> </ul>                                                                                                    |                | Change the fieldbus addresss using the pushbuttons [▲] / [▼] |
| <ul> <li>&gt; Display of the fieldbus baud rate</li> <li>&gt; Change the fieldbus baud rate using the keys [▲] / [▼]</li> <li>&gt; After pressing [OK]:</li> <li>&gt; Display of the fieldbus module 1</li> <li>&gt; Change fieldbus module 1 using the keys [▲] / [▼]</li> <li>&gt; After pressing [OK]:</li> <li>&gt; Display of the fieldbus module 2</li> <li></li> <li>&gt; Change fieldbus module 19 using the keys [▲] / [▼]</li> <li>&gt; After pressing [OK]:</li> <li>&gt; Display of the fieldbus module 19 using the keys [▲] / [▼]</li> <li>&gt; After pressing [OK]:</li> <li>&gt; Display of the fieldbus module 19 using the keys [▲] / [▼]</li> <li>&gt; After pressing [OK]:</li> <li>&gt; Display of the fieldbus module 1</li> <li></li> <li>&gt; After pressing [ESC] twice:</li> <li>&gt; Return to the start screen</li> </ul>                                                                                                    |                | After pressing [OK]:                                         |
| <ul> <li>Change the fieldbus baud rate using the keys [▲] / [▼]</li> <li>After pressing [OK]:</li> <li>Display of the fieldbus module 1</li> <li>Change fieldbus module 1 using the keys [▲] / [▼]</li> <li>After pressing [OK]:</li> <li>Display of the fieldbus module 2</li> <li></li> <li>Change fieldbus module 19 using the keys [▲] / [▼]</li> <li>After pressing [OK]:</li> <li>Display of the fieldbus module 19 using the keys [▲] / [▼]</li> <li>After pressing [OK]:</li> <li>Display of the fieldbus module 11 using the keys [▲] / [▼]</li> <li>After pressing [OK]:</li> <li>Display of the fieldbus module 11 using the keys [▲] / [▼]</li> <li>After pressing [OK]:</li> <li>Display of the fieldbus module 11 using the keys [▲] / [▼]</li> <li>After pressing [OK]:</li> <li>Display of the fieldbus module 11 using the keys [▲] / [▼]</li> <li>After pressing [OK]:</li> <li>Display of the fieldbus module 11 using the keys [▲] / [▼]</li> <li>After pressing [OK]:</li> <li>Display of the fieldbus module 11 using the keys [▲] / [▼]</li> <li>After pressing [OK]:</li> <li>Display of the fieldbus module 11 using the keys [▲] / [▼]</li> </ul>                                                                                                    |                | > Display of the fieldbus baud rate                          |
| <ul> <li>After pressing [OK]:</li> <li>Display of the fieldbus module 1</li> <li>Change fieldbus module 1 using the keys [▲] / [▼]</li> <li>After pressing [OK]:</li> <li>Display of the fieldbus module 2</li> <li>Change fieldbus module 19 using the keys [▲] / [▼]</li> <li>After pressing [OK]:</li> <li>Display of the fieldbus module 1</li> <li>After pressing [OK]:</li> <li>Display of the fieldbus module 1</li> <li>After pressing [ESC] twice:</li> <li>Return to the start screen</li> </ul>                                                                                                    |                | Change the fieldbus baud rate using the keys [▲] / [▼]       |
| <ul> <li>&gt; Display of the fieldbus module 1</li> <li>&gt; Change fieldbus module 1 using the keys [▲] / [▼]</li> <li>&gt; After pressing [OK]:</li> <li>&gt; Display of the fieldbus module 2</li> <li></li> <li>&gt; Change fieldbus module 19 using the keys [▲] / [▼]</li> <li>&gt; After pressing [OK]:</li> <li>&gt; Display of the fieldbus module 1</li> <li></li> <li>&gt; After pressing [ESC] twice:</li> <li>&gt; Return to the start screen</li> </ul>                                                                                                    |                | <ul> <li>After pressing [OK]:</li> </ul>                     |
| <ul> <li>Change fieldbus module 1 using the keys [▲] / [▼]</li> <li>After pressing [OK]:</li> <li>Display of the fieldbus module 2</li> <li>Change fieldbus module 19 using the keys [▲] / [▼]</li> <li>After pressing [OK]:</li> <li>Display of the fieldbus module 1</li> <li>∴</li> <li>After pressing [ESC] twice:</li> <li>Return to the start screen</li> </ul>                                                                                                    |                | > Display of the fieldbus module 1                           |
| <ul> <li>After pressing [OK]:</li> <li>Display of the fieldbus module 2</li> <li>Change fieldbus module 19 using the keys [▲] / [▼]</li> <li>After pressing [OK]:</li> <li>Display of the fieldbus module 1</li> <li></li> <li>After pressing [ESC] twice:</li> <li>Return to the start screen</li> </ul>                                                                                                    |                | Change fieldbus module 1 using the keys [▲] / [▼]            |
| <ul> <li>&gt; Display of the fieldbus module 2</li> <li></li> <li>&gt; Change fieldbus module 19 using the keys [▲] / [▼]</li> <li>&gt; After pressing [OK]:</li> <li>&gt; Display of the fieldbus module 1</li> <li></li> <li>&gt; After pressing [ESC] twice:</li> <li>&gt; Return to the start screen</li> </ul>                                                                                                    |                | After pressing [OK]:                                         |
| <ul> <li>Change fieldbus module 19 using the keys [▲] / [▼]</li> <li>After pressing [OK]:</li> <li>Display of the fieldbus module 1</li> <li>After pressing [ESC] twice:</li> <li>Return to the start screen</li> </ul>                                                                                                    |                | > Display of the fieldbus module 2                           |
| <ul> <li>Change fieldbus module 19 using the keys [▲] / [▼]</li> <li>After pressing [OK]:</li> <li>Display of the fieldbus module 1</li> <li></li> <li>After pressing [ESC] twice:</li> <li>Return to the start screen</li> </ul>                                                                                                    |                |                                                              |
| <ul> <li>After pressing [OK]:</li> <li>Display of the fieldbus module 1</li> <li>After pressing [ESC] twice:</li> <li>Return to the start screen</li> </ul>                                                                                                    |                | Change fieldbus module 19 using the keys [▲] / [▼]           |
| <ul> <li>&gt; Display of the fieldbus module 1</li> <li></li> <li>&gt; After pressing [ESC] twice:</li> <li>&gt; Return to the start screen</li> </ul>                                                                                                    |                | After pressing [OK]:                                         |
| <ul> <li>After pressing [ESC] twice:</li> <li>Return to the start screen</li> </ul>                                                                                                    | $O_{2,j}$      | > Display of the fieldbus module 1                           |
| <ul> <li>Return to the start screen</li> </ul>                                                                                                    |                | <ul> <li>After pressing [ESC] twice:</li> </ul>              |
|                                                                                                    |                | Return to the start screen                                   |
|                                                                                                    |                |                                                              |
|                                                                                                    | $\mathbf{ON}$  |                                                              |

# 9 Set-up

This chapter shows you how to get the CANopen interface started quickly

#### 9.1 Basic settings of the fieldbus interface

# 

The settings on the controllerE must meet the following conditions:

• The fieldbus address in the network must be unique.

Otherwise the following errors can occur:

- No data transfer with the controllerE possible.
- Or the connected network will be completely inoperable.

The necessary settings of the CANopen fieldbus interface of the controllerE can be made by means of the integrated display and the four operating keys. In the menu [Fieldbus Setup] the user can make all the necessary basic settings or view the present configuration.

[Menu] > [Feldbus Setup] **or** [Menu] > [Quick Setup] > [Feldbus Setup])

In any case the following parameters must be set on the unit for use on CANopen:

- the fieldbus address
- the fieldbus baud rate.

# 9.2 Parameter setting of the controllerE

#### 9.2.1 Parameter setting of slaves in the controllerE

Set the parameters of the slaves in the AS-i controllerE as described in the basic device manual.

9.2.2

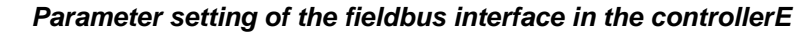

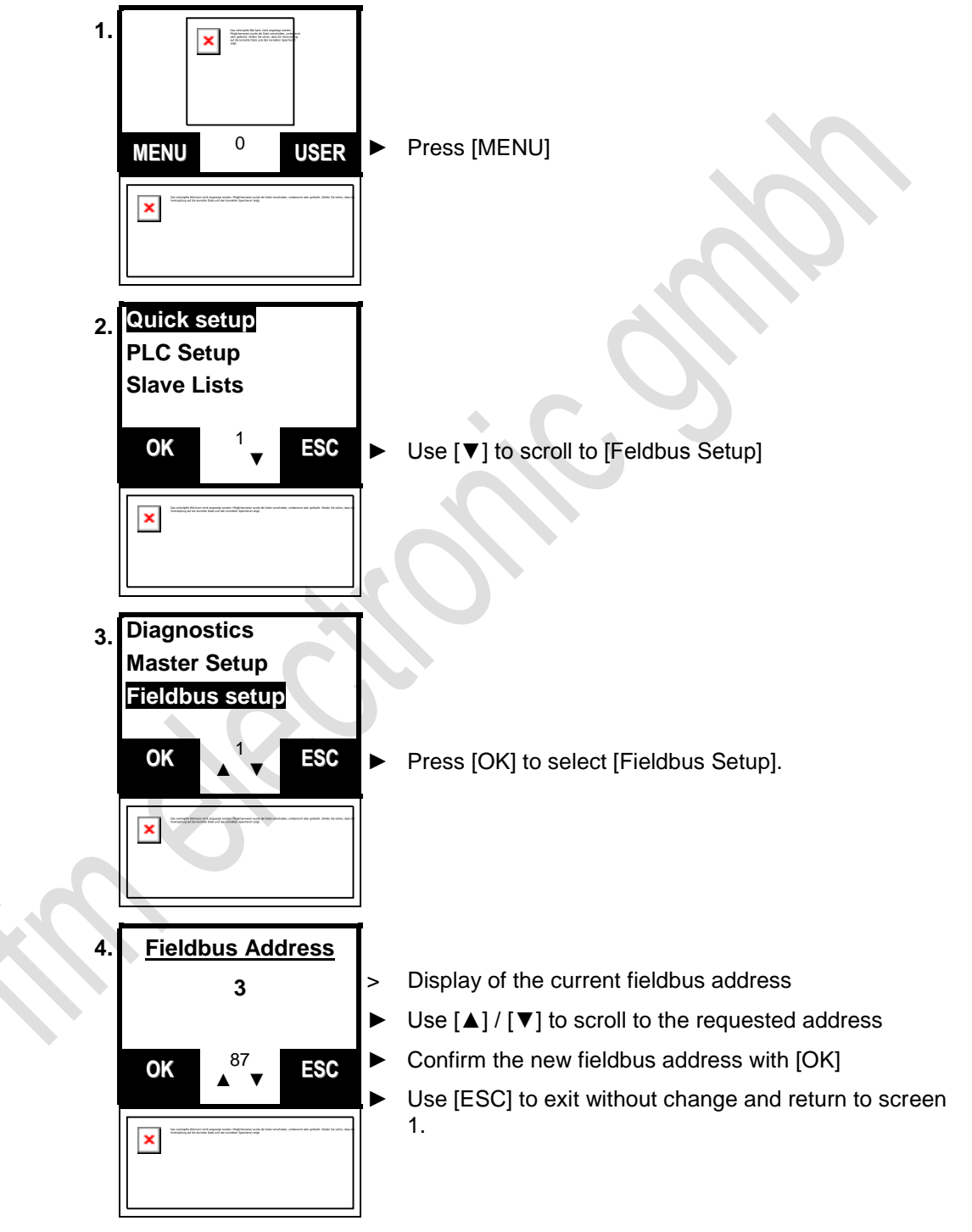

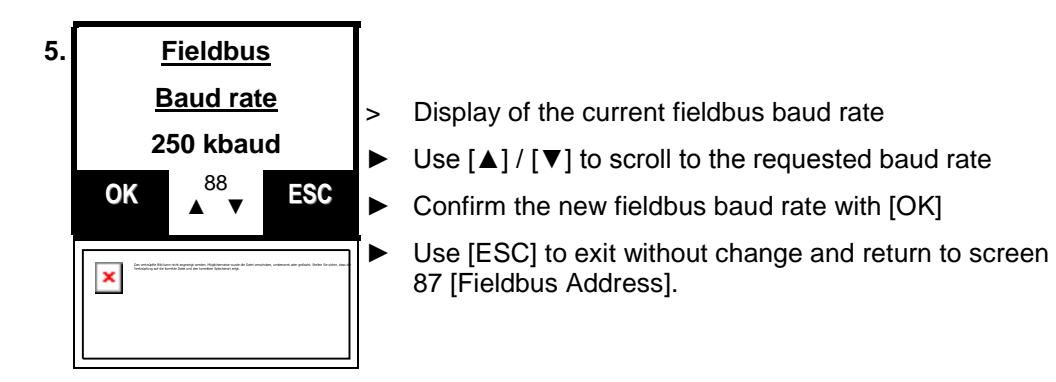

Continued in the next chapter.

Setting and reading of the fieldbus parameters

# 9.3 Setting and reading of the fieldbus parameters

Continued from the preceding chapter

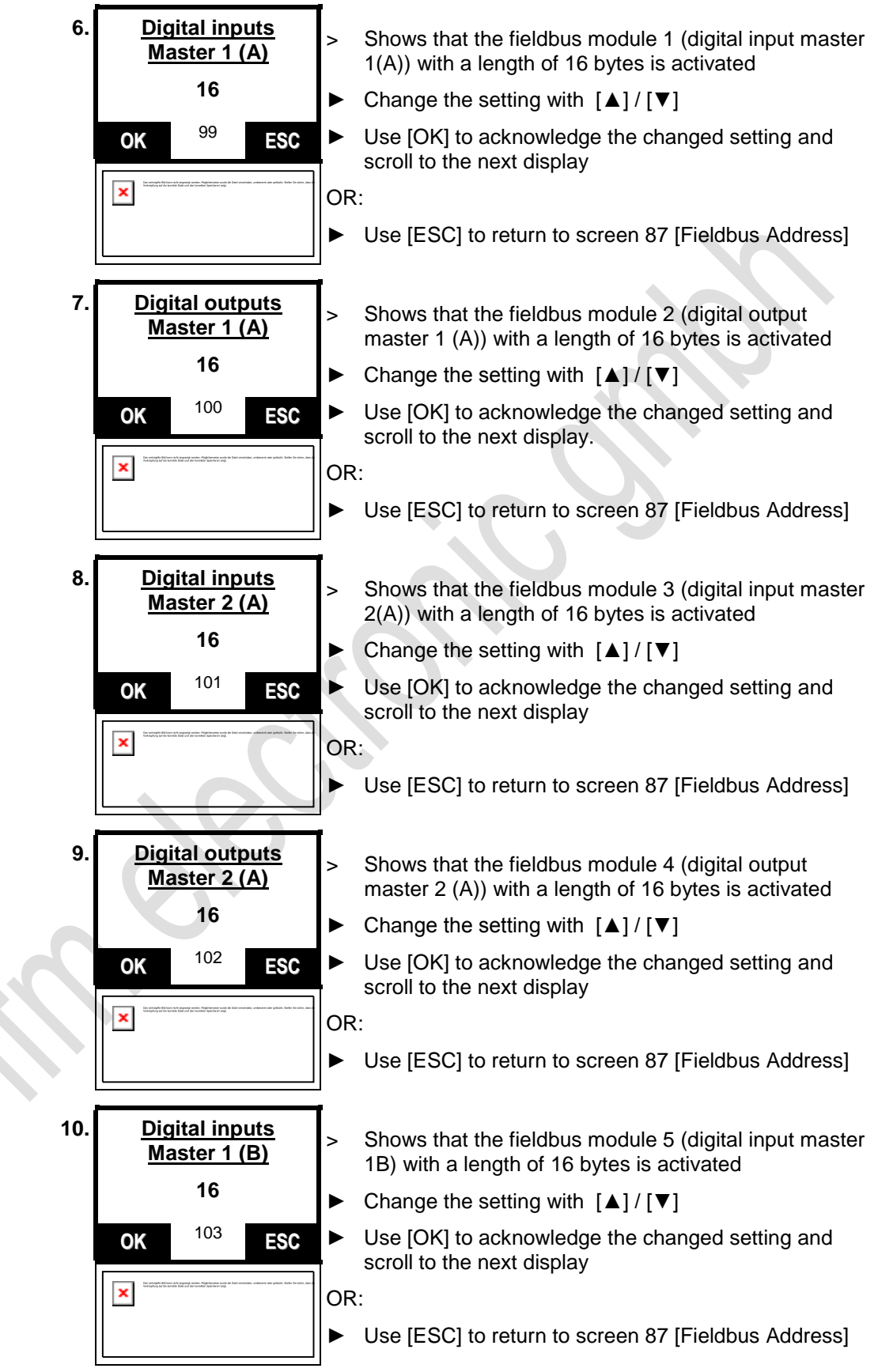

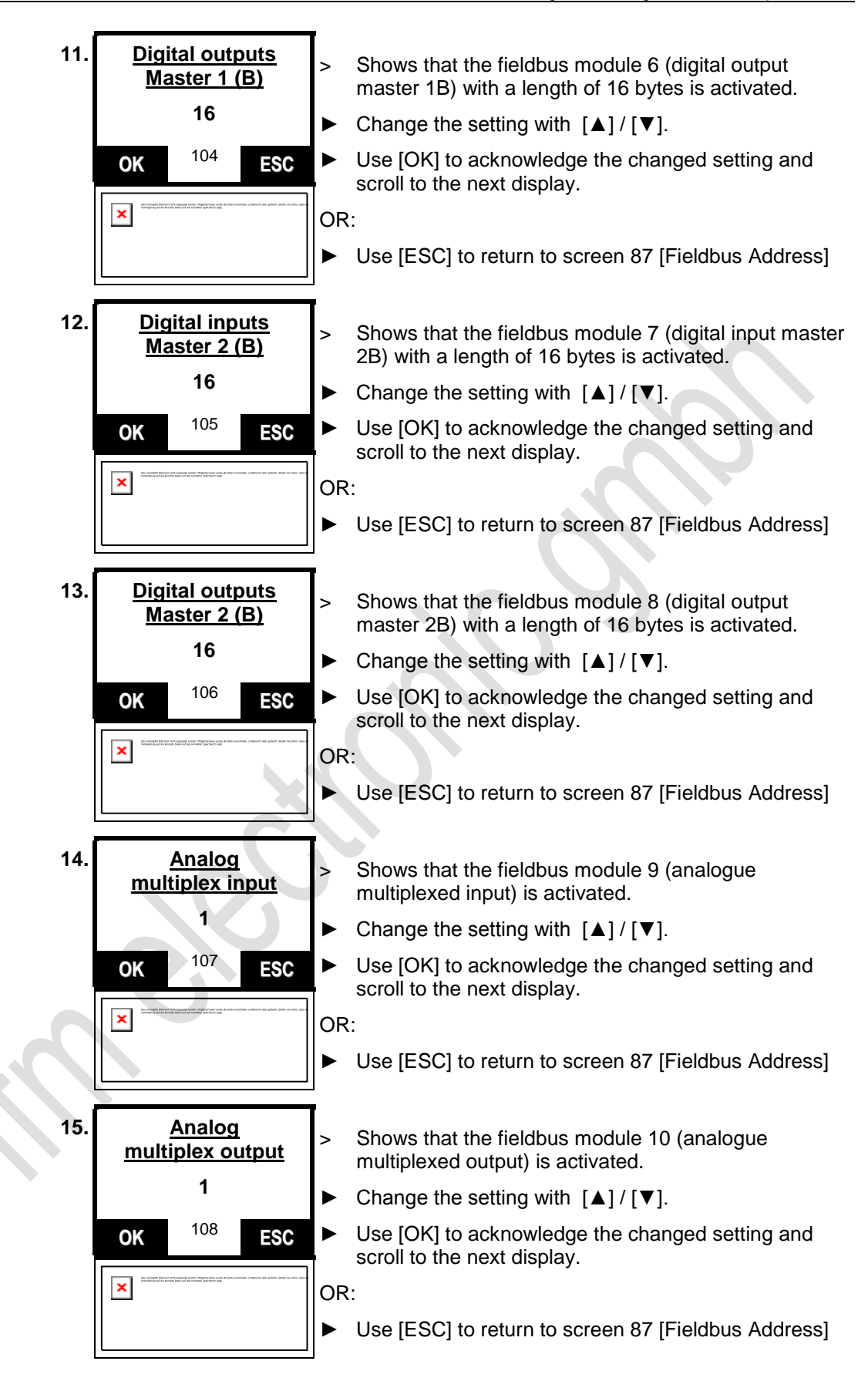

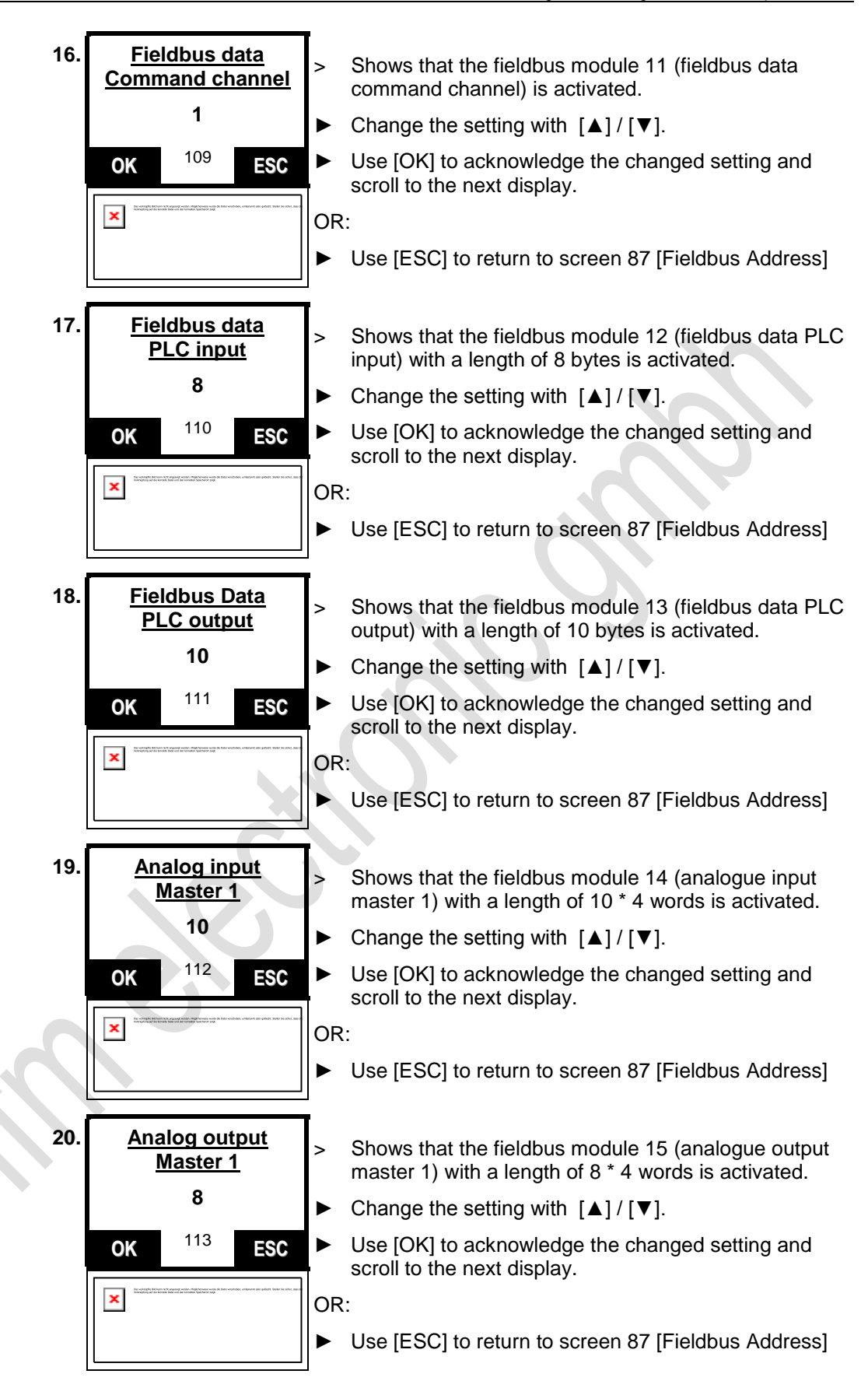

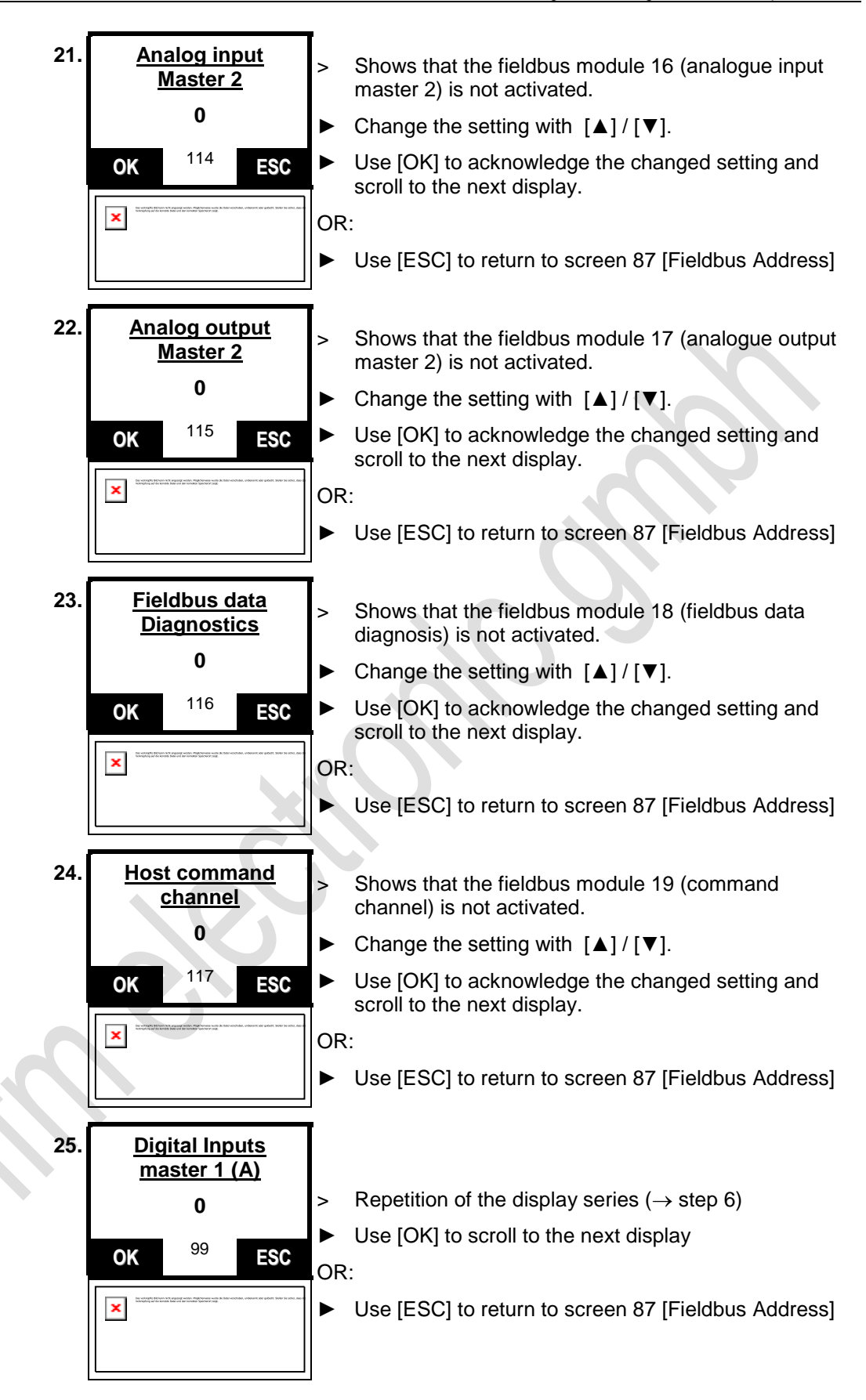

# 9.4 Store system parameters

 $\rightarrow$  Basic device manual

# 10 Terms, abbreviations

| A/B slave        | $\rightarrow$ Slave with an A or B being appended to its address number and which may therefore be present twice on the $\rightarrow$ master.                                                                                                    |
|------------------|----------------------------------------------------------------------------------------------------|
| Address          | This is the "name" of the bus participant. All participants need a unique address so that the signals can be exchanged without problem.                                                                                                    |
| AS-i             | AS-i = Actuator Sensor Interface                                                                                                    |
|                  | Bus system for the first binary field level.                                                                                                    |
| Baud             | Baud, abbrev.: Bd = unit of measurement of the speed of data transmission. Do not confuse baud with "bits per second" (bps, bits/s). Baud indicates the number of changes of state (steps, cycles) per second over a transmission length. But it is not defined how many bits per step are transmitted. The name baud can be traced back to the French inventor J. M. Baudot whose code was used for telex machines.        |
|                  | 1 MBd = 1024 x 1024 Bd = 1 048 576 Bd                                                                                                    |
| Operating system | Basic program in the device, establishes the connection between the hardware of the device and the user software.                                                                                                    |
| Bus              | Serial data transmission of several participants on the same cable.                                                                                                    |
| CAN              | CAN = Controller Area Network                                                                                                    |
|                  | CAN is a priority-based fieldbus system for large data volumes. It is available in different variants, e.g. CANopen , CAN in Automation (CiA) or $\rightarrow$ CANopen. CAN can be used e.g. as a supplier for AS-i over larger distances. Corresponding $\rightarrow$ gateways are available.                                                                                                    |
| CoDeSys          | CoDeSys for Automation Alliance associates companies of the automation industry whose hardware devices are all programmed with the widely used IEC 61131-3 development tool CoDeSys®.                                                                                                    |
|                  | CoDeSys® a registered trademark of 3S – Smart Software Solutions GmbH, Germany.                                                                                                    |
| ControllerE      | Master in the AS-i bus system of the generation E                                                                                                    |
| CANopen          | Fieldbus system for larger data volumes based on $\rightarrow$ CAN technology, requires special cables, complex connection technology. Can be used e.g. as a supplier for AS-i over longer distances. Corresponding $\rightarrow$ gateways are available.                                                                                                    |
| DHCP             | DHCP = <b>D</b> ynamic <b>H</b> ost <b>C</b> onfiguration <b>P</b> rotocol = protocol for the dynamic configuration by the $\rightarrow$ host                                                                                                    |
|                  | DHCP is a protocol that provides dynamic configuration of IP addresses and associated information. The protocol supports use of IP addresses which are only available in limited number by a centralised management of the address assignment.                                                                                                    |
|                  | The participant logs on to a server with this service when it is switched on in a network for the first time. The server assigns a local free $\rightarrow$ IP address to the participant.                                                                                                    |
| EMC              | EMC = Electro Magnetic Compatibility                                                                                                    |
|                  | According to the EC directive (89/336 EEC) regarding electromagnetic compatibility (short EMC Directive) there are requirements regarding the capacity of electrical and electronic equipment, installations, systems or components to operate satisfactorily in the given electromagnetic environment. The devices must not disturb their environment and must not be influenced by external electromagnetic disturbances. |

# Terms, abbreviations Ethernet is a widely used ma

| Ethernet   | Ethernet is a widely used, manufacturer-independent technnology which enables transmission of data in the network. Ethernet belongs to the family of so-called "optimum data transmission" on a non exclusive transmission medium. The concept was developed in 1972 and specified as IEEE 802.3 in 1985. |
|------------|----------------------------------------------------------------------------------------------------|
| FE         | FE = Functional Earth                                                                                                    |
|            | Functional earth is a reference potential which is not connected to protective earth or only connected when special measures are taken. The functional earth serves as equalisation of potential for an ungrounded installation (e.g. $\rightarrow$ SELV).                                                |
| Fieldbus   | $A \to bus$ for industrial applications: mechanically extremely robust and excellent data protection                                                                                                    |
| Firmware   | Basic program in the device, virtually the operating system.                                                                                                    |
|            | The firmware establishes the connection between the hardware of the device and the user software.                                                                                                    |
| Gateway    | Access, coupler                                                                                                    |
|            | Gateways enable connection of completely different systems. Gateways are<br>used when two incompatible network types are to be connected by converting<br>the protocol of one system to the protocol of the other system.                                                                                 |
|            | Here: connection between AS-i and higher-level fieldbus systems such as Ethernet-DP, CANopen, Interbus-S or other interfaces, e.g. RS-585. The device includes an AS-i master which is directly coupled to the $\rightarrow$ host interface (e.g. $\rightarrow$ Ethernet-DP slave).                       |
| GSD        | Device Master File                                                                                                    |
|            | Describes the interface to the device to be connected to the fieldbus. The file is provided on the ifm CD ( $\rightarrow$ folder "Gateway").                                                                                                    |
| Host       | The controller in the hierarchy above the AS-i master, e.g. a PLC or a processor.                                                                                                    |
| ID         | ID = Identifier                                                                                                    |
|            | Name to differentiate the devices / participants connected to a system.                                                                                                    |
| IP address | IP = Internet Protocol                                                                                                    |
|            | The IP address is a number which is necessary to clearly identify an internet participant. For the sake of clarity the number is written in 4 decimal values, e.g. 127.215.205.156.                                                                                                    |
| Jitter     | By jitter is understood a slight fluctuation in accuracy in the transmission cycle when transmitting digital signals. More generally, jitter in transmission technology means an abrupt and undesired change of the signal characteristics.                                                               |
| LAS        | List of Active Slaves                                                                                                    |
|            | In this slave list the controllerE enters the slaves detected as active for this AS-i master.                                                                                                    |
| LDS        | List of Detected Slaves                                                                                                    |
|            | In this slave list the controllerE enters the slaves detected as present for this AS-<br>i master.                                                                                                    |
| LED        | LED = Light Emitting Diode                                                                                                    |
|            | Light-emitting diode, also luminescent diode, an electronic element with a high, coloured luminosity in a small area, with a negligible power dissipation.                                                                                                    |
| LFS        | List of Failed Slaves = list of slaves with projection errors                                                                                                    |
|            | In this slave list the controllerE enters the slaves with a projection error on this AS-i master.                                                                                                    |

# Terms, abbreviations

| LPS                        | List of Projected Slaves                                                                                                    |
|----------------------------|----------------------------------------------------------------------------------------------------|
|                            | In this slave list the controllerE enters the slaves projected for this AS-i master.                                                                                                    |
| MAC ID                     | MAC = <b>M</b> anufacturer's <b>A</b> ddress <b>C</b> ode<br>= manufacturer's serial number                                                                                                    |
|                            | $\rightarrow$ ID = Identifier                                                                                                    |
|                            | Every network card has a MAC address, a clearly defined worldwide unique numerical code, more or less a kind of serial number. Such a MAC address is a sequence of 6 hexadecimal numbers, e.g. "00-0C-6E-D0-02-3F".                                                                                                    |
| Marginalia                 | Marginal column beside a text used for notes and comments. Because of its outstanding position well suited for quickly finding certain sections in the text.                                                                                                    |
| Master                     | Handles the complete organisation on the bus. The master decides on the bus access time and polls the $\rightarrow$ slaves cyclically.                                                                                                    |
| Master-slave communication | AS-i strictly operates to the master-slave principle. The master polls all slaves one after the other in always the same order. Only one master per network line is allowed ( $\rightarrow$ cyclical polling).                                                                                                    |
| MBd                        | →Baud                                                                                                    |
| Modbus                     | The Modbus protocol is a communication protocol based on a $\rightarrow$ master/slave architecture and was generated by Modicon* in 1979 for communication with its PLCs. In the industry, Modbus has become a de facto standard.                                                                                                    |
|                            | Modbus/TCP is based on Ethernet-TCP/IP. Modbus/TCP ports the protocol defined for the serial interface to TCP. The IP address clearly identifies each device in a network. Therefore the slave address was used to identify one of several logical units (unit IDs) in a physical device. To do so, the extended IP addressing is used.                            |
|                            | Example: 192.168.83.28.1 means unit ID 1 on IP address 192.168.83.28.                                                                                                    |
|                            | *) Modicon passed from AEG to Group Schneider in 1994.                                                                                                    |
| OSSD                       | OSSD = <b>O</b> utput <b>S</b> ignal <b>S</b> witching <b>D</b> evice<br>= output signal of a switching device,<br>here: output signal of an AS-i safety monitor                                                                                                    |
| Password                   | The handling can be restricted or enabled in the menu [System Setup], menu item [Password]. When delivered, the device is in the user mode. By entering an invalid password (e.g. 1000) all menu items which can change settings are blocked.                                                                                                    |
| PELV                       | PELV = Protective Extra Low Voltage                                                                                                    |
|                            | Functional extra low voltage with safe separation, grounded variant of SELV.                                                                                                    |
|                            | Extra low voltage with safe separation (grounded variant of SELV). The specification as PELV system to IEC364-4-41 (initially DIN VDE 0100-410:1997-01) covers a measure to protect against direct and indirect contact with dangerous voltages by a "safe separation" between primary and secondary side in the device (e.g. power supply to PELV specification). |
|                            | For this reason no separate PE conductor is required in a PELV system. It is <u>allowed</u> to ground circuits and / or bodies in a PELV system.                                                                                                    |
| Pictograms                 | Image symbols which convey information by a simplified graphic representation.                                                                                                    |
|                            | $\rightarrow$ page <u>7</u> , chapter "What do the symbols and formats mean?"                                                                                                    |
## Terms, abbreviations

| Polling     | to poll = to count votes                                                                                                    |
|-------------|----------------------------------------------------------------------------------------------------|
|             | The controller master fetches the data from every participant in the system successively:                                                                                                    |
|             | Master calls participant 1.                                                                                                    |
|             | Participant 1 replies with its current data (actual values).                                                                                                    |
|             | Master transfers more data (target values) to participant 1, if needed.                                                                                                    |
|             | Participant 1 acknowledges reception of the data,                                                                                                    |
|             | etc., the same procedure for each further participant.                                                                                                    |
|             | Cyclical polling: AS-i master cyclically polls the data of all slaves in the bus (see above). The data is updated in the master after max. 5 ms. If A/B slaves are used, the $\rightarrow$ cycle time can be 10 ms.                                                                                                    |
| Ethernet    | Fieldbus system for larger data volumes, it requires special cables, complex connection technology. Available in different versions as Ethernet-DP or -PA. The Ethernet-DP can be used as a supplier for AS-i over longer distances. Corresponding →gateways are available.                                                                                                    |
| Ethernet-DP | Ethernet-DP ( <b>D</b> ecentralised <b>P</b> eriphery) to trigger sensors and actuators by a central controller in production technology. In particular the numerous standard diagnostic options are important. More applications are the connection of "distributed intelligence", i.e. networking of several controllers among each (similar to $\rightarrow$ Ethernet-FMS). Data rates up to 12 Mbits/s on twisted two-wire cables and/or fibre optics are possible.           |
| Ethernet-PA | Ethernet-PA ( <b>P</b> rocess <b>A</b> utomation) is used for the control of measurement devices by a process control system in process technology. This ETHERNET variant is suitable for hazardous areas (zones 0 and 1). Here, only a small current flows on the bus cables in an intrinsically safe circuit so that even in case of a problem no sparks are produced. The disadvantage of this variant is the slower data transmission rate.                                   |
| Remanent    | Remanent data is protected against data loss in case of power failure.                                                                                                    |
|             | The operating system for example automatically copies the remanent data to a flash memory as soon as the voltage supply falls below a critical value. If the voltage supply is available again, the $\rightarrow$ operating system loads the remanent data back to the RAM memory.                                                                                                    |
|             | The data in the RAM memory of a controller, however, is volatile and normally lost in case of power failure.                                                                                                    |
| RTS         | RTS = Run Time System                                                                                                    |
|             | Runtime systems are basic versions of applications. These minimum versions are supplied with certain products to meet the prerequisites for the execution of the actual product or to be able to look at or use results generated by this product on other processors: making available all routines required to execute a program in a programming language, e.g. interactions with the $\rightarrow$ operating system, memory requirements, error routines, inputs and outputs. |

## Terms, abbreviations

| SELV = Safety Extra Low Voltage                                                                                                    |
|----------------------------------------------------------------------------------------------------|
| Active parts of safety extra low voltage circuits must neither be connected to ground nor to protective wires of other circuits. They must be safely separated from active parts with higher voltage.                                                                                                    |
| SELV circuit = secondary circuit (output voltage) which is rated and protected so that its voltages do not exceed a safe value in case of correct operation (of the power supply) or in case of a single fault (of the power supply):                                                                                                    |
| SELV circuits are separated from the input voltage (mains voltage) by double or enhanced insulation. The voltage value must not exceed 60 V DC (or 42.4 V AC).                                                                                                    |
| ightarrowSlave whose address number may only occur once on the $ ightarrow$ master.                                                                                                    |
| Passive participant on the bus, only responds on request of the $\rightarrow$ master. Slaves in the bus have a unique $\rightarrow$ address.                                                                                                    |
| There is a difference between:                                                                                                    |
| single slaves whose address numbers may only occur once on the $\rightarrow \!master$ and                                                                                                    |
| A/B slaves with an A or B being appended to their address number which may therefore be present in the $\rightarrow$ master twice.                                                                                                    |
| The target indicates the target system on which the PLC program is to run. The target contains the files (drivers) required for programming and parameter setting.                                                                                                    |
| →Modbus                                                                                                    |
| In general the term watchdog is used for a component of a system which watches the function of other components. If a possible malfunction is detected, this is either signalled or suitable program branchings are activated. The signal or the branchings serve as trigger for other co-operating system components which are to solve the problem. |
| This is the time for one cycle. The following happens:                                                                                                    |
| PLC cycle: the PLC program performs one complete run.                                                                                                    |
| AS-i cycle: all AS-i slaves are updated (510 ms).                                                                                                    |
|                                                                                                    |

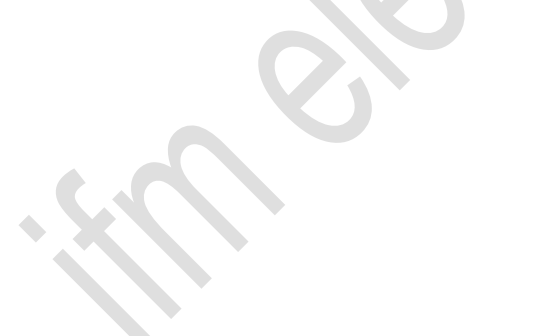

11

ii-i

## Index

nn-n

The indication of the page where you can find some information about the keyword is written in normal characters. The indication of the page where the keyword is *detailed* is written in *italics*.

| A/B slave                                                                                                    |  |
|----------------------------------------------------------------------------------------------------|--|
| Abbreviations                                                                                                    |  |
| Address                                                                                                    |  |
| AS-i                                                                                                    |  |
| Baud                                                                                                    |  |
| Bus                                                                                                    |  |
| CAN                                                                                                    |  |
| CANopen                                                                                                    |  |
| CANopen interface                                                                                                    |  |
| ControllerE123                                                                                                    |  |
| Cycle time                                                                                                    |  |
| DHCP                                                                                                    |  |
| EMC                                                                                                    |  |
| Ethernet 124, 126                                                                                                    |  |
| FE                                                                                                    |  |
| Fieldbus                                                                                                    |  |
| Setup                                                                                                    |  |
| Fieldbus                                                                                                    |  |
| Fieldbus parameters                                                                                                    |  |
| Reading                                                                                                    |  |
| Firmware 10 124                                                                                                    |  |
| 10, 12                                                                                                    |  |
| Functional earth                                                                                                    |  |
| Functional earth                                                                                                    |  |
| Functional earth         124           Gateway         124           GSD         124                                                                                                    |  |
| Functional earth         124           Gateway         124           GSD         124           Host         124                                                                                                    |  |
| Functional earth       124         Gateway       124         GSD       124         Host       124         ID       124                                                                                                    |  |
| Functional earth       124         Gateway       124         GSD       124         Host       124         ID       124         IP address       124                                                                                                    |  |
| Functional earth       124         Gateway       124         GSD       124         Host       124         ID       124         IP address       124         Jitter       124                                                                                                    |  |
| Functional earth       124         Gateway       124         GSD       124         Host       124         ID       124         IP address       124         Jitter       124         LAS       124                                                                                                    |  |
| Functional earth       124         Gateway       124         GSD       124         Host       124         ID       124         Jitter       124         LAS       124         LDS       124                                                                                                    |  |
| Functional earth       124         Gateway       124         GSD       124         Host       124         ID       124         IP address       124         Jitter       124         LAS       124         LDS       124         LDD       124         ID       124         ID       124         Jitter       124         LDS       124         LDS       124         LDD       124                                                                                                    |  |
| Functional earth       124         Gateway       124         GSD       124         Host       124         ID       124         IP address       124         Jitter       124         LAS       124         LDS       124         LFS       124                                                                                                    |  |
| Functional earth       124         Gateway       124         GSD       124         Host       124         ID       124         IP address       124         Jitter       124         LAS       124         LDS       124         LED       100, 124         LFS       124         LPS       125                                                                                                    |  |
| Functional earth       124         Gateway       124         GSD       124         Host       124         ID       124         IP address       124         Jitter       124         LAS       124         LDS       124         LPS       124         MAC ID       125                                                                                                    |  |
| Functional earth       124         Gateway       124         GSD       124         Host       124         ID       124         IP address       124         Jitter       124         LAS       124         LDS       124         LED       100, 124         LFS       124         LMS       124         MAC ID       125         Main menu       102                                                                                                    |  |
| Functional earth       124         Gateway       124         GSD       124         Host       124         ID       124         ID       124         Jitter       124         Jitter       124         LDS       124         LDS       124         LPS       124         LPS       124         LPS       124         LPS       124         LPS       125         Main menu       102         Marginalia       125                                                                                                    |  |
| Functional earth       124         Gateway       124         GSD       124         Host       124         ID       124         ID       124         IP address       124         Jitter       124         LAS       124         LDS       124         LED       100, 124         LFS       124         LPS       125         Main menu       102         Marginalia       125         Master       125                                                                                                    |  |
| Functional earth       124         Gateway       124         GSD       124         Host       124         ID       124         ID       124         Jitter       124         Jitter       124         LAS       124         LDS       124         LPS       124         LPS       124         LPS       124         LPS       124         LPS       125         Mac ID       125         Master       125         Master       125         Master-slave principle       125                                                                                                    |  |
| Functional earth       124         Gateway       124         GSD       124         Host       124         ID       124         ID       124         IP address       124         Jitter       124         LAS       124         LDS       124         LED       100, 124         LFS       124         LPS       125         Mac ID       125         Master       125         Master-slave principle       125         MBd       123                                                                                                    |  |
| Functional earth       124         Gateway       124         GSD       124         Host       124         ID       124         ID       124         IP address       124         Jitter       124         LAS       124         LDS       124         LDS       124         LED       100, 124         LFS       125         MAC ID       125         Main menu       102         Marginalia       125         Master       125         MBd       123         Menu       102                                                                                                    |  |
| Functional earth       124         Gateway       124         GSD       124         Host       124         ID       124         ID       124         ID       124         ID       124         ID       124         ID       124         ID       124         ID       124         ID       124         ID       124         ID       124         ID       124         ID       124         ID       124         LAS       124         LDS       124         LDS       124         LPS       124         LPS       124         LPS       125         MAC ID       125         Main menu       102         Master       125         Master       125         Master-slave principle       125         MBd       123         Menu       102         Menu tree       102 |  |

| Module 1 – digital input master 1(A)      | . 33 |
|-------------------------------------------|------|
| Module 11 - fieldbus data command channel | . 43 |
| Module 12 - fieldbus data PLC input       | . 44 |
| Module 13 - fieldbus data PLC output      | . 45 |
| Module 14 – analogue input master 1       | . 46 |
| Module 15 - analogue output master 1      | . 52 |
| Module 16 - analogue input master 2       | . 58 |
| Module 17 - analogue output master 2      | . 59 |
| Module 18 – fieldbus diagnostic data      | . 60 |
| Module 19 - host command channel          | . 61 |
| Module 2 – digital output master 1(A)     | . 34 |
| Module 3 – digital input master 2(A)      | . 35 |
| Module 4 – digital output master 2(A)     | . 35 |
| Module 6 – digital output master 1(B)     | . 37 |
| Module 7 – digital input master 2(B)      | . 38 |
| Module 8 - digital output master 2(B)     | . 38 |
| Module 9 - analogue multiplexed input     | . 39 |
| Network                                   |      |
| LEDs                                      | 100  |
| Orientation help                          | . 10 |
| Pictrograms                               | 7    |
| OSSD                                      | 125  |
| Parameters                                |      |
| Read fieldbus parameters                  | 110  |
| Password                                  | 125  |
| PELV                                      | 125  |
| Pictograms7,                              | 125  |
| Polling                                   | 126  |
| Previous knowledge                        | . 12 |
| Quick setup                               | 102  |
| Remanent                                  | 126  |
| Safety instructions                       | . 12 |
| SELV                                      | 127  |
| Single slave                              | 127  |
| Slave                                     | 127  |
| Store                                     |      |
| System parameters                         | 122  |
| Symbols                                   | 7    |
| Target                                    | 127  |
| Terms                                     | 123  |
| The host command channel                  | . 62 |
| Watchdog                                  | 127  |